A SAMPLE FLIGHT FOR WILCO FEELTHERE BOEING 737 -300/400/500 EGCC TO EGLL

Ву

### N HERRERA

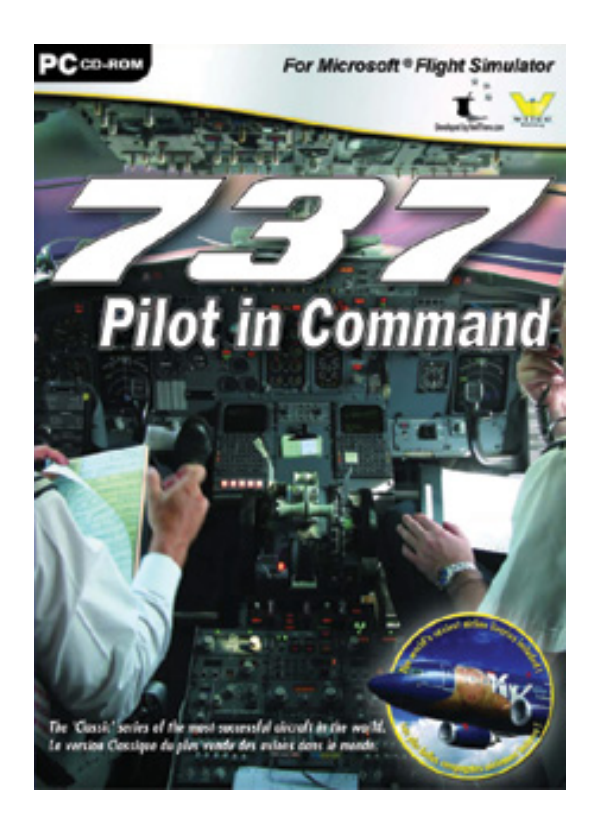

Adding Feelthere Wilco 737 to my Simulator collection is perhaps the best gift on my Birthday in 2008. I think the only things missing in this simulator add on is the smell of jet fuel. If you want to know more about 737, I recommend that you purchase Mike Ray 737 simulator check ride. This Sample flight will just teach the basics on how this Beautiful Airplane set up take off, cruise on high altitude and then perform an auto landing. I suggest that always press P to pause and read the instructions.

1. Enough talking let us begin. Here is how to start cold and dark stage of Wilco Feelthere737. Go to start the click Wilco Publishing then 737 PIC then select one of the three models in this example I shall select the 737-300 PIC Setup Utility.

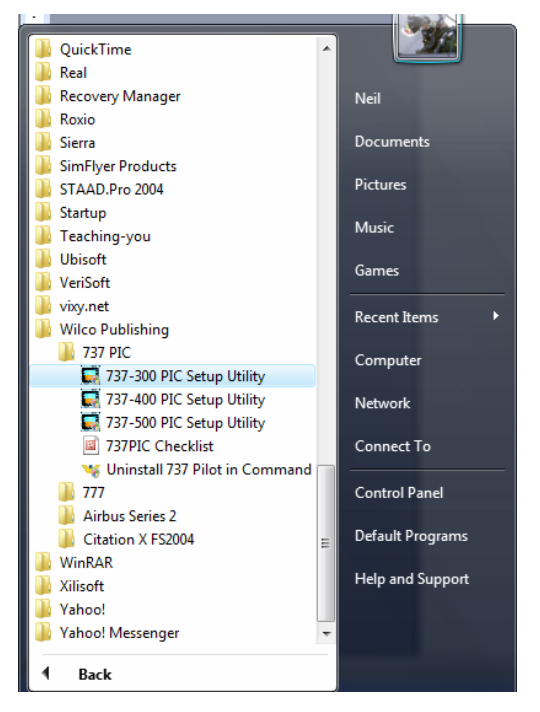

2. Select start-up tab the click the Dark and Cold button click okay button.

| 737-300 Confi                               | guration<br>Graphics      | CWS      | Thnust  |       |
|---------------------------------------------|---------------------------|----------|---------|-------|
| WX Radar                                    | Kevboard                  | Displays | Startup | Sound |
| Dark and Co     Ready to En     Running Eng | ld<br>gine Start<br>gines |          |         |       |
|                                             |                           |          |         |       |
|                                             |                           |          |         |       |
|                                             |                           |          |         |       |
|                                             |                           |          |         |       |
|                                             |                           |          |         |       |
|                                             |                           |          |         |       |

3. Start MS Flight simulator 2004 or FSX

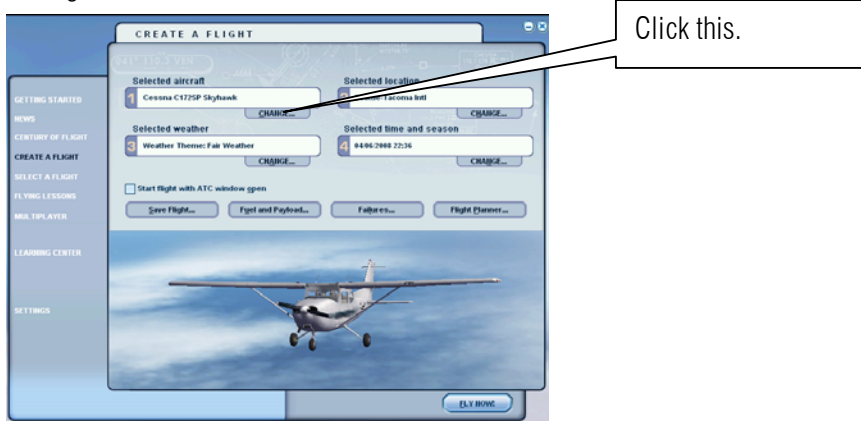

4. Change the setting as shown below. Select Boeing feelthere Wilco. Aircraft model 737-300 .Click ok.

|                   | SELECT AIRCRAFT                                  | _ | • •                                                                                                    | Click this. And select Boeing       |
|-------------------|--------------------------------------------------|---|----------------------------------------------------------------------------------------------------|-------------------------------------|
|                   | Aircraft manufacturer<br>Boeing - feelThere Wiko | V | Description 737-349 Pilot in Command Developed by www.feeThere.com Published SWite, B. H. H.               | feelthere Wilco.                    |
|                   | 737-300                                          | T | Support at www.feelthere.com - www.<br>Please set general realism slider to maximum.                       | 1                                   |
|                   | Variation<br>Beeing Nouse                        | T | L J                                                                                                    |                                     |
|                   | ATC name<br>N327SW Change                        | ) | TTYNE 155,000 III:<br>MTYNE 155,000 III:<br>MTYNE 153,000 II:0<br>MTYNE 154,000 II:0<br>MTYNE 196,040 II:0 |                                     |
|                   |                                                  |   | HELP CANCE OK                                                                                              |                                     |
| k the flight plar | iner button                                      | F | i <b>light <u>P</u>lanner</b> . I want t                                                                   | to fly from Manchester UK to London |

5. Click the flight planner button Heathrow

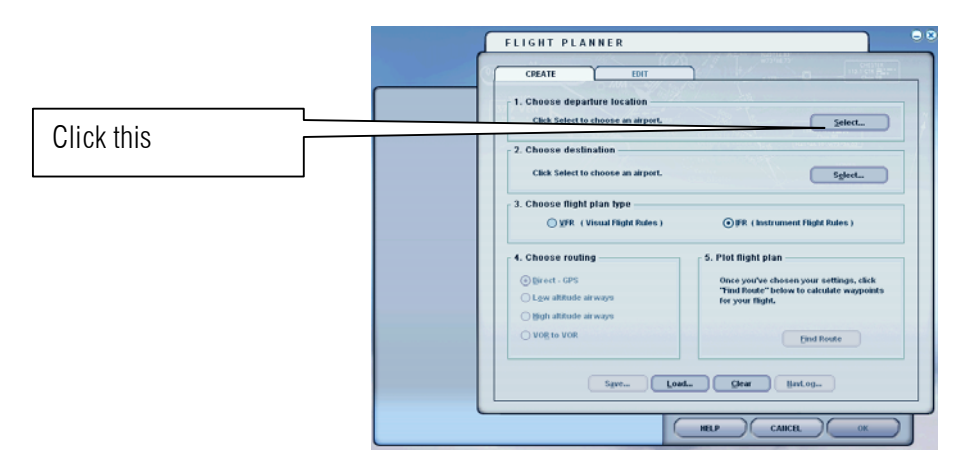

6. Select the departure Airport so I want to depart from Manchester international airport the Airport ID code is EGCC and the runway is 6L

|                                | Search for:             |                | 11-        | 10.                     |                             |
|--------------------------------|-------------------------|----------------|------------|-------------------------|-----------------------------|
|                                | Airport <u>n</u> ame:   |                | Airport    |                         | Irport city:                |
|                                |                         |                | Eacc       |                         |                             |
|                                | Search results: ( 3 a   | airports found | d )        |                         | Contraction of the second   |
|                                | Name                    | ID             | City       | State / Prov.           | Country / Region            |
|                                | Barton                  | EGCB           | Manchester |                         | United Kingdom              |
|                                | Woodford                | EGCC           | Manchester |                         | United Kingdom              |
| Step 1 Select United Kingdom   |                         |                |            | Ste                     | ep 3 Select EGCC            |
|                                |                         |                |            |                         |                             |
|                                |                         |                |            |                         |                             |
|                                | - Filter search results | s bv           |            |                         |                             |
|                                | Country/Region          |                |            | State/Province          |                             |
| Stop 2 Salact Manchastar       | United Kingdom          |                |            | ordio. <u>F</u> romitoo |                             |
|                                | City                    |                |            |                         |                             |
|                                |                         |                |            | Clear <u>Filter</u>     |                             |
|                                |                         |                |            | -                       |                             |
| Sten / Select runways 6        | Runway/Starting p       | osition        |            | • Sear                  | ch default scenery          |
|                                | 6L                      |                |            | () Sear                 | ch add-on scenery           |
|                                |                         |                |            |                         |                             |
|                                |                         |                |            | 200                     |                             |
|                                |                         |                | HELP       | CAN                     |                             |
|                                |                         |                |            |                         |                             |
|                                |                         |                |            |                         |                             |
|                                |                         |                |            |                         |                             |
| (I saw a lat of had commont in | voutubo rogarding st    | orting on      |            |                         | Stop 5 Click ok whop finish |

To the any gate you want.)

7. Select the Destination Airport.

|                              | SELECT AIRPORT                                                                                                    |
|------------------------------|----------------------------------------------------------------------------------------------------|
|                              | Search for:<br>Airport <u>n</u> ame:<br>Heathrow<br>Search results: ( 5 airports found )                                                                                                    |
| Step 1 Select United Kingdom | Hame         ID         City         State / Prov.         Country / Region           Gatwick         EGKK         London         United Kingdom           Heathrow         EGL         London         United Kingdom           London City         EGLC         London         United Kingdom           Luton         EGGW         London         United Kingdom           Stansted         EGSS         London         Step 3 Select EGLL |
|                              | Filter search results by<br><u>Country/Region</u><br>United Kingdom<br>City<br>London<br>Clear Filter                                                                                                    |
|                              | Step 2 Select London                                                                                                    |

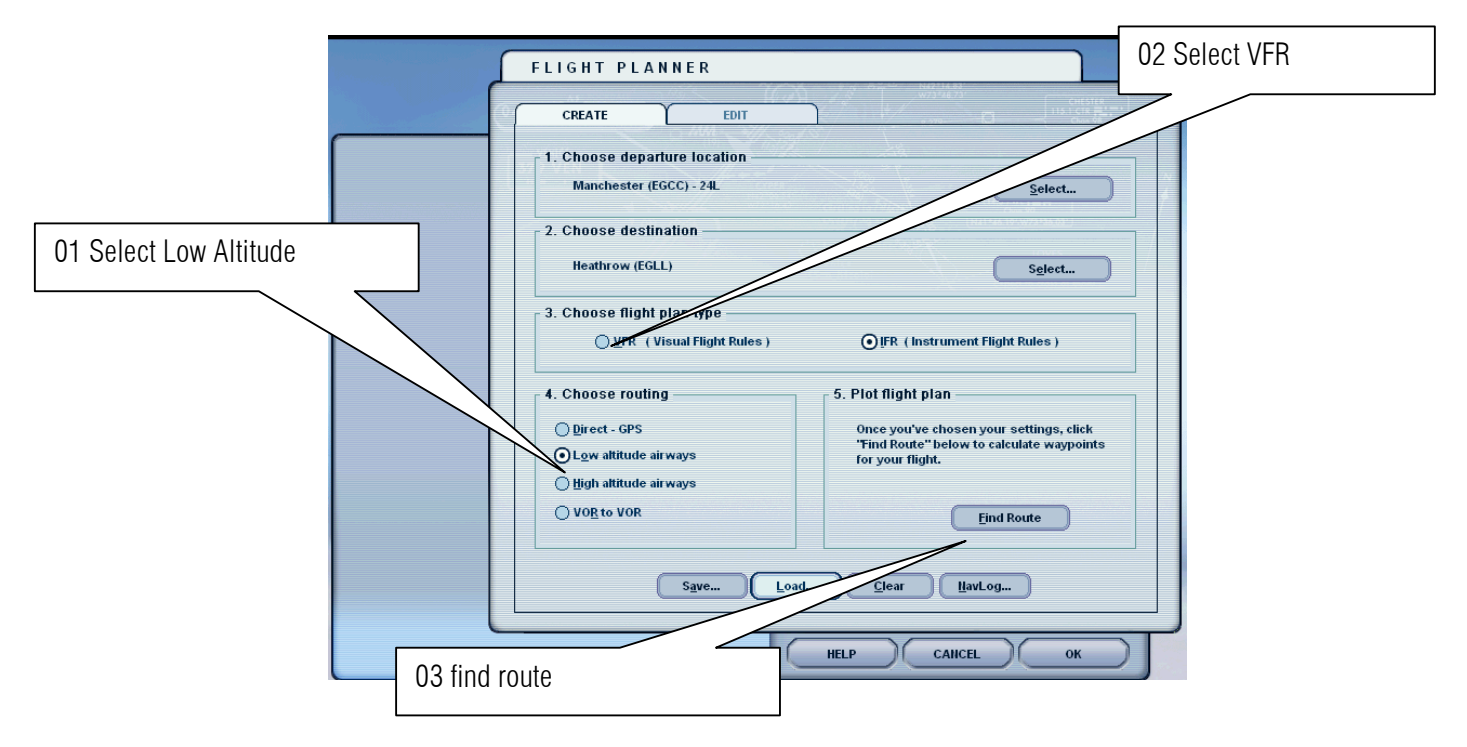

8. Since it not so far I want to select the low altitude because it's a 30 min Ride

9. The flight planner will show your Waypoints let us save it for future games.

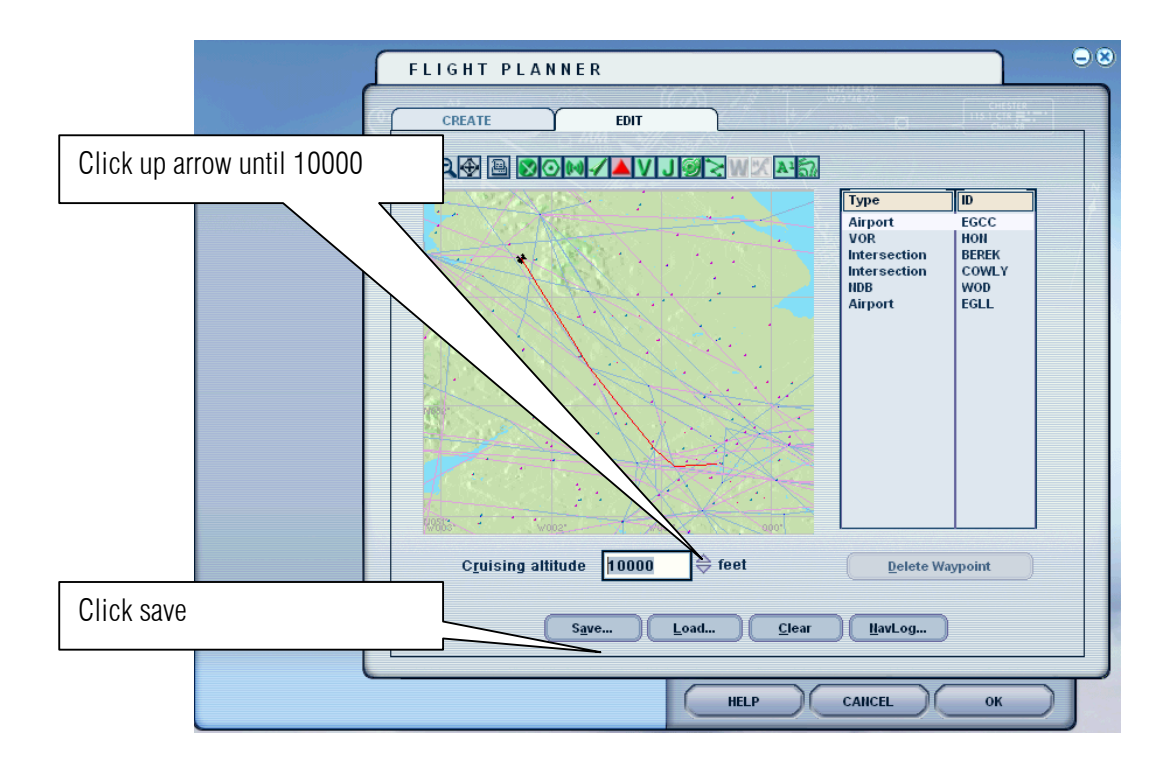

Г

10. Click save

|                                                                                                    | Click save                          | 0.0                  |
|----------------------------------------------------------------------------------------------------|-------------------------------------|----------------------|
| FLIGHT PLANNER                                                                                                    | L                                   |                      |
| CREATE EDIT                                                                                                    |                                     | 1516A<br>.18 = 1 = 1 |
|                                                                                                    |                                     |                      |
| Save Flight Plan                                                                                                    | Type ID<br>Airport EGCC<br>VOR HOIL | Y                    |
| File name:       Inchester to Heathrow PLA       Folders:       c:\Viight simulator files         IFR Biasna AB to Fort Ma       IFR Biasna to Heathrow       IFR Biasna to Heathrow       IFR Biasna to Heathrow         IFR Biasna to Heathrow       IFR Biasna to Heathrow       IFR       IFR Biasna to Heathrow         IFR Biasna to Heathrow       IFR Shaphot to Ninoy       IFR Biasna to Heathrow       IFR Biasna to Heathrow         IFR Biasna to Heathrow       IFR Schiphot to Ninoy       IFR Schiphot to Ninoy       IFR Schiphot to Ninoy         VFR Clark Intit to Ninoy       VFR Clark Intit to Ninoy       IFR Biasna to Ninoy       IFR Schiphot to Ninoy | OK<br>Cancel                        |                      |
| Save file as type: Drives:<br>Flight Plan Files                                                                                                    |                                     |                      |
| C <u>r</u> uising altitude 25000                                                                                                    | Delete Waypoint                     |                      |
|                                                                                                    |                                     |                      |
| HELP                                                                                                    |                                     |                      |

11. Select ok button.

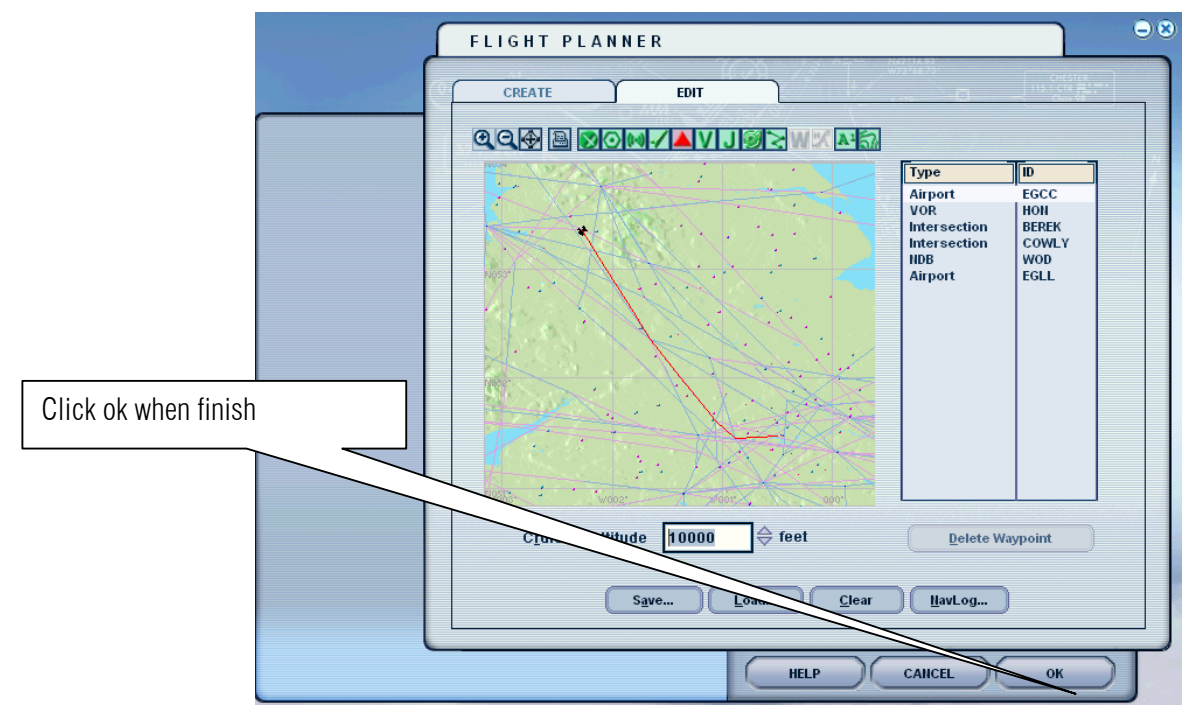

12. Click the Yes button.

| ſ | FLIGHT PLANNER                                                                                                    |
|---|----------------------------------------------------------------------------------------------------|
|   | CREATE EDIT                                                                                                    |
|   |                                                                                                    |
|   | Do you want Flight Simulator to move your aircraft to the departure airport listed on the flight plan?     CoWLY work       Yes     No |
|   | Cruising altitude 25000 \$ feet Delete Waypoint                                                                                        |
|   | Save Load Clear HavLog                                                                                                    |
|   | HELP CALICEL OK                                                                                                    |

13. click fly now

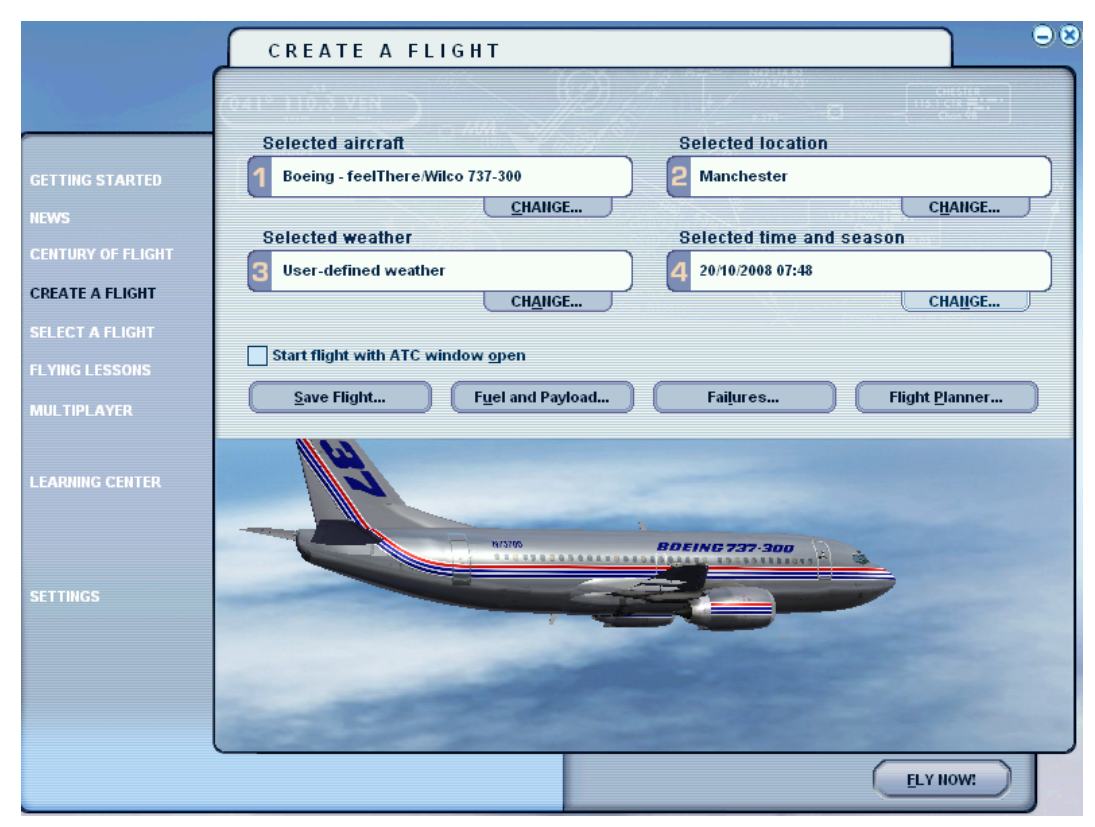

14. Oh No! nothing is running press **Shift+2** or click the icon of the overhead panel as shown below.

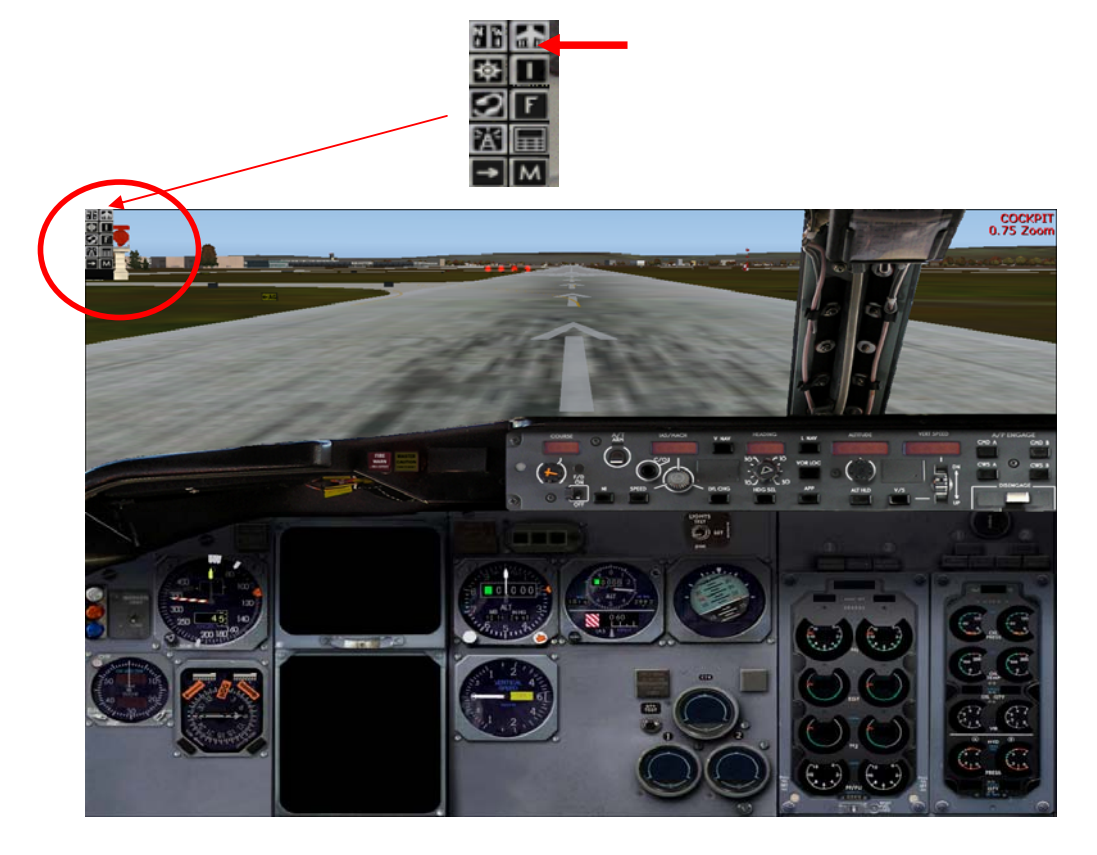

15. Here is the beautiful overhead control panel let us **turn on the battery** first click the battery button.

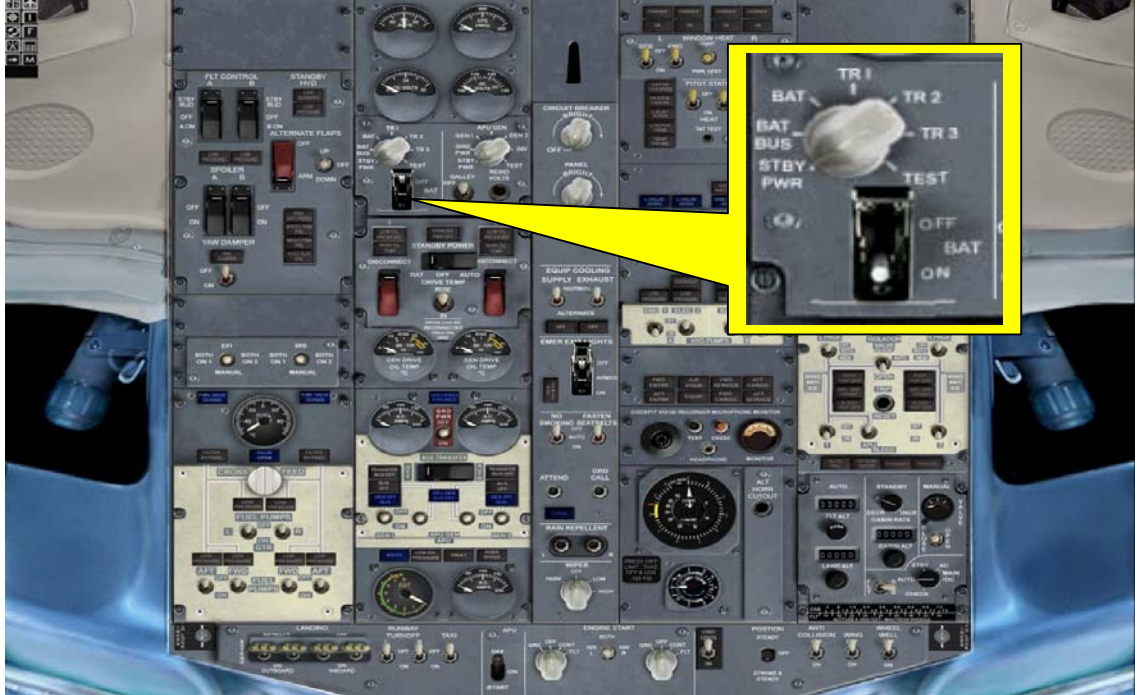

16. Iurn on the both AFT FWD tuel pump.

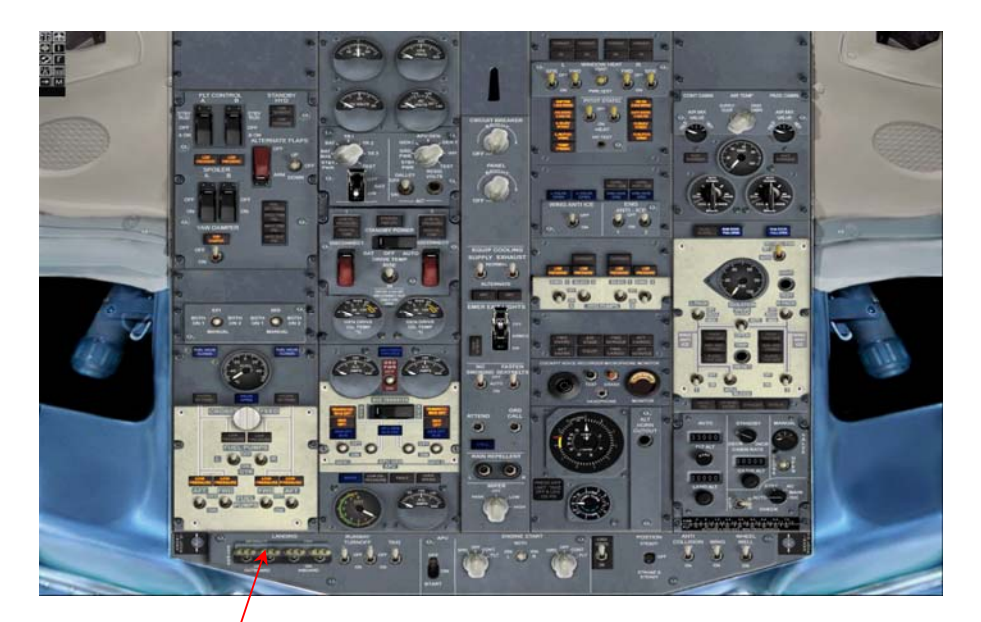

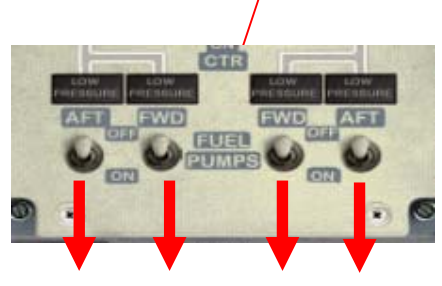

17. Located below this Overhead Control Panel (let us call it OCP) is the APU or auxiliary power. Let us START it turn by clicking it two times down ward

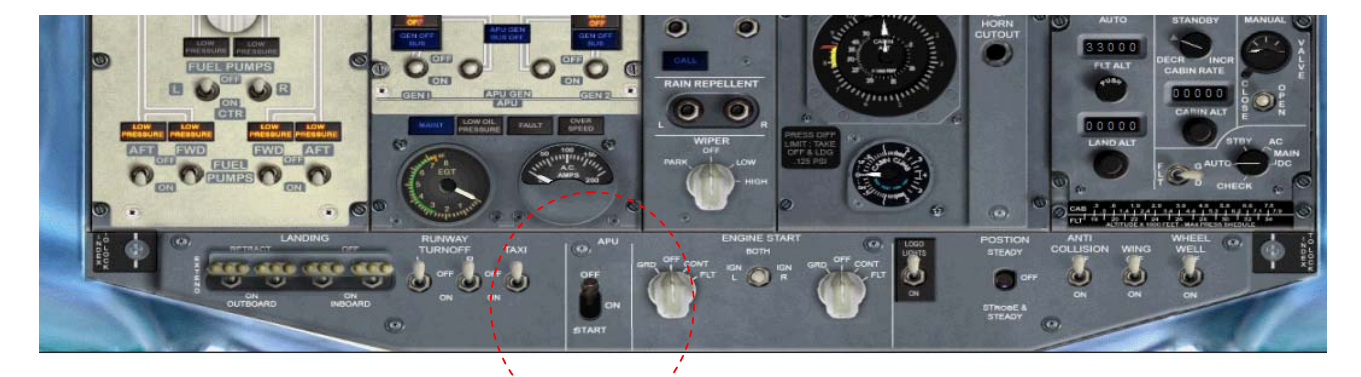

Before

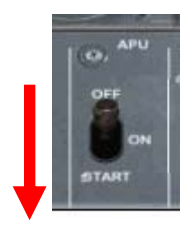

After

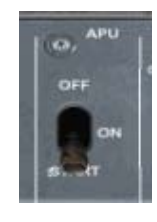

then it goes back to on

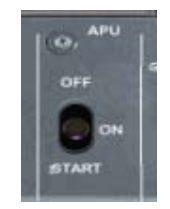

9

18. Wait until the EGT goes down and point to 4 then you will see the APU GEN light turn on.

HERE WHAT IT LOOKS LIKE BEFORE THE TURN ON OF APU

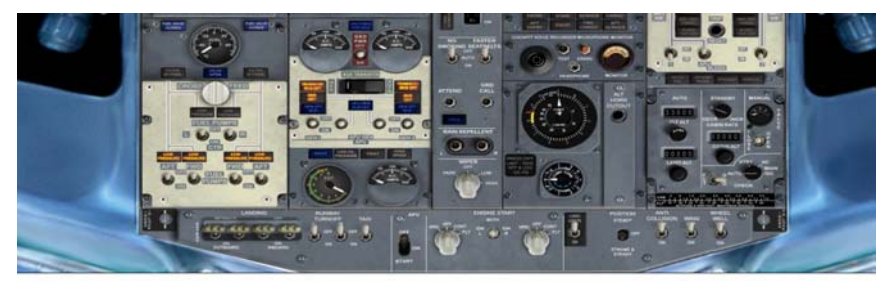

THEN AFTER APU TURNS ON.

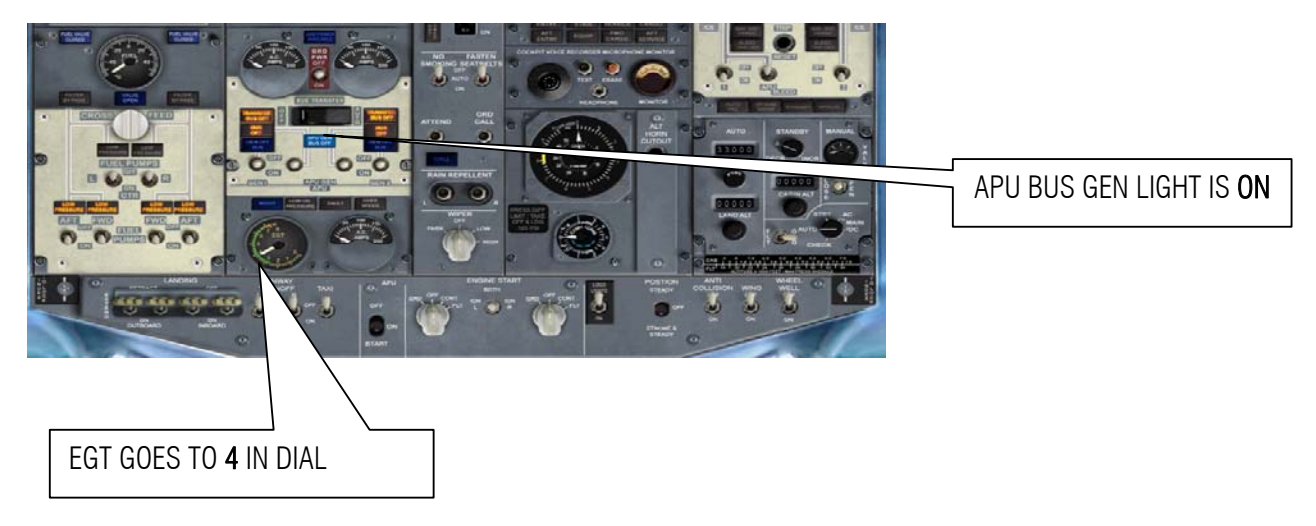

19. Turn on the APU GEN to ON. The button will just go back in the middle, and the APU BUS GEN LIGHT IS OFF. But look at the AC AMPS you GOT POWER!!!

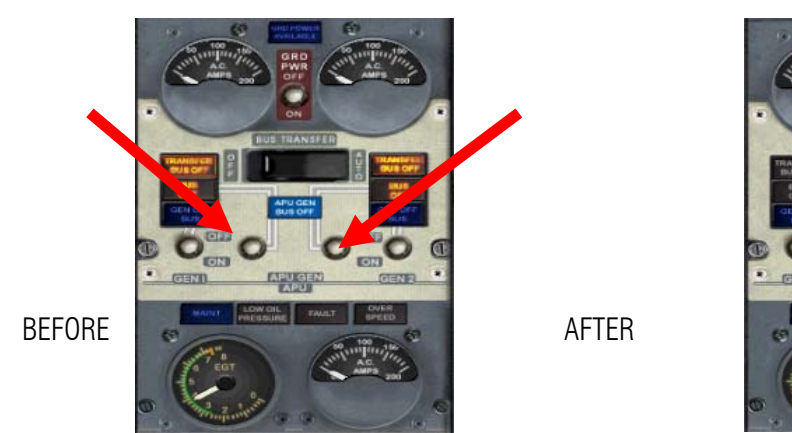

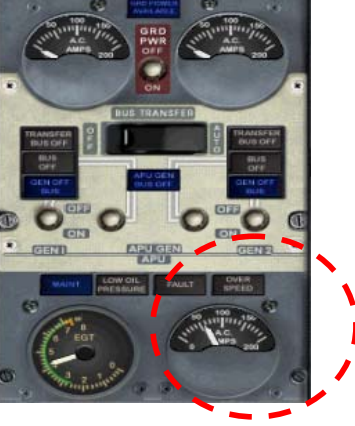

20. Turn ON the following in no particular order.

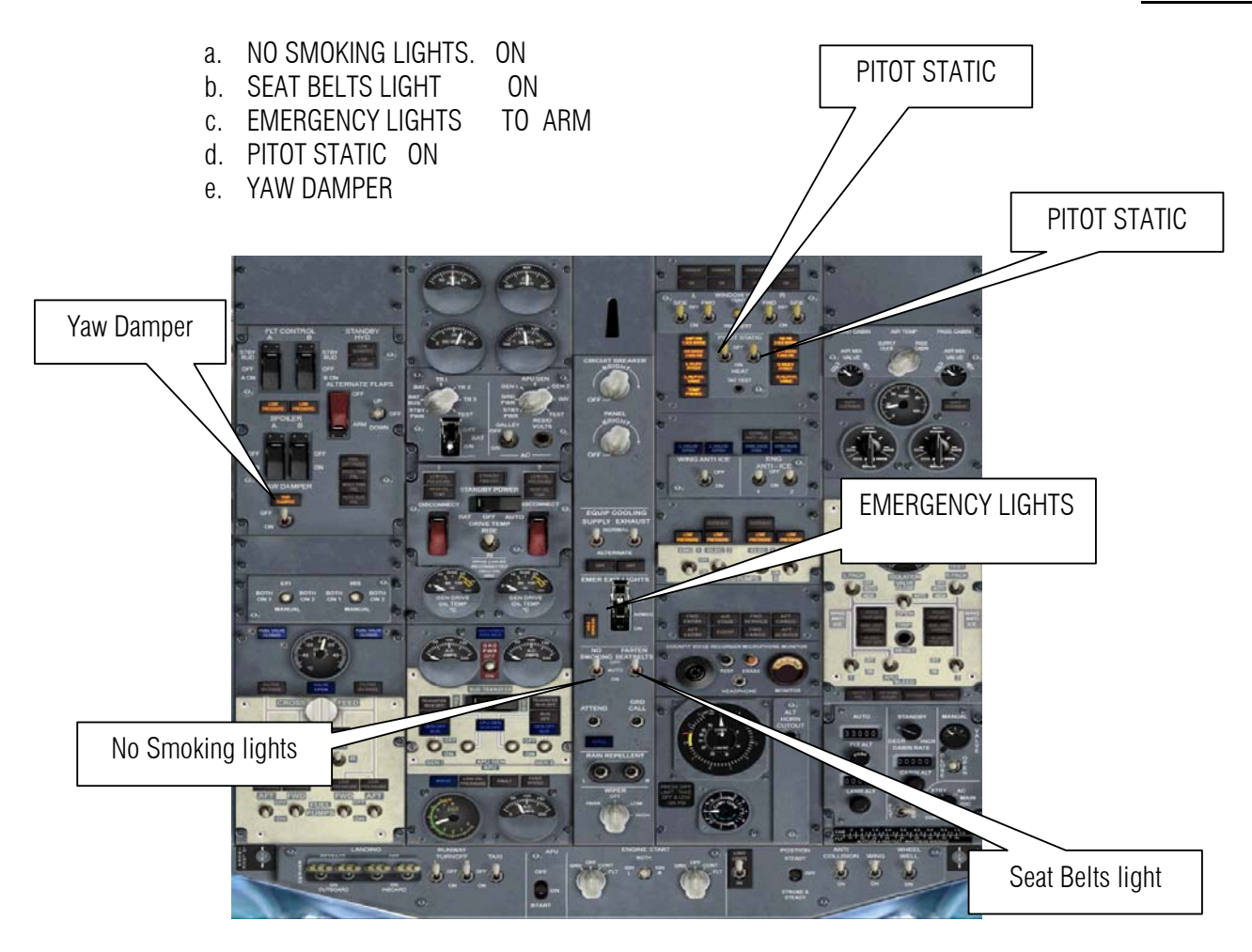

BEFORE

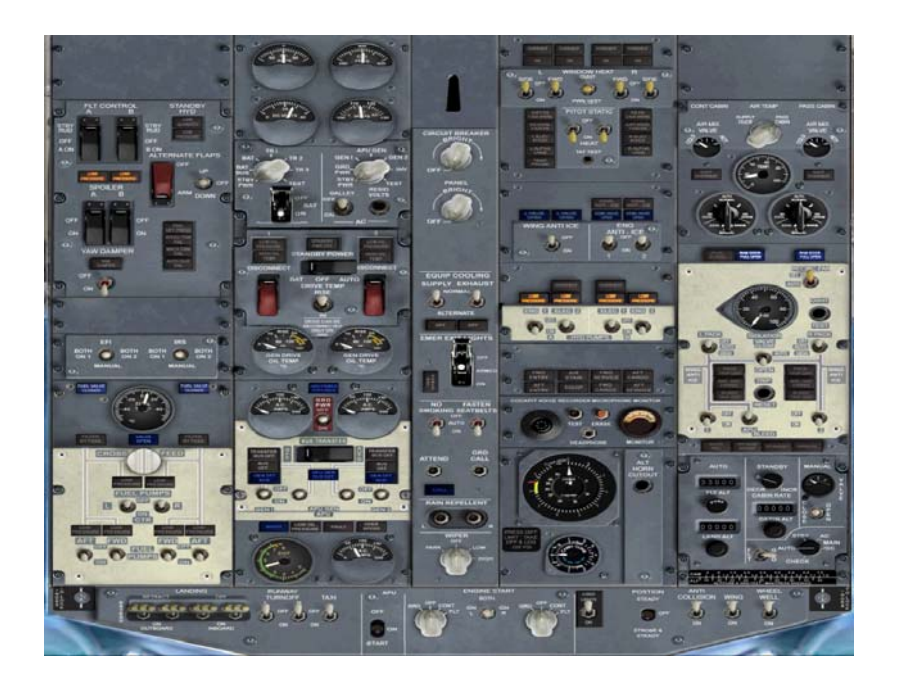

AFTER

21. locate the Hydraulic pumps

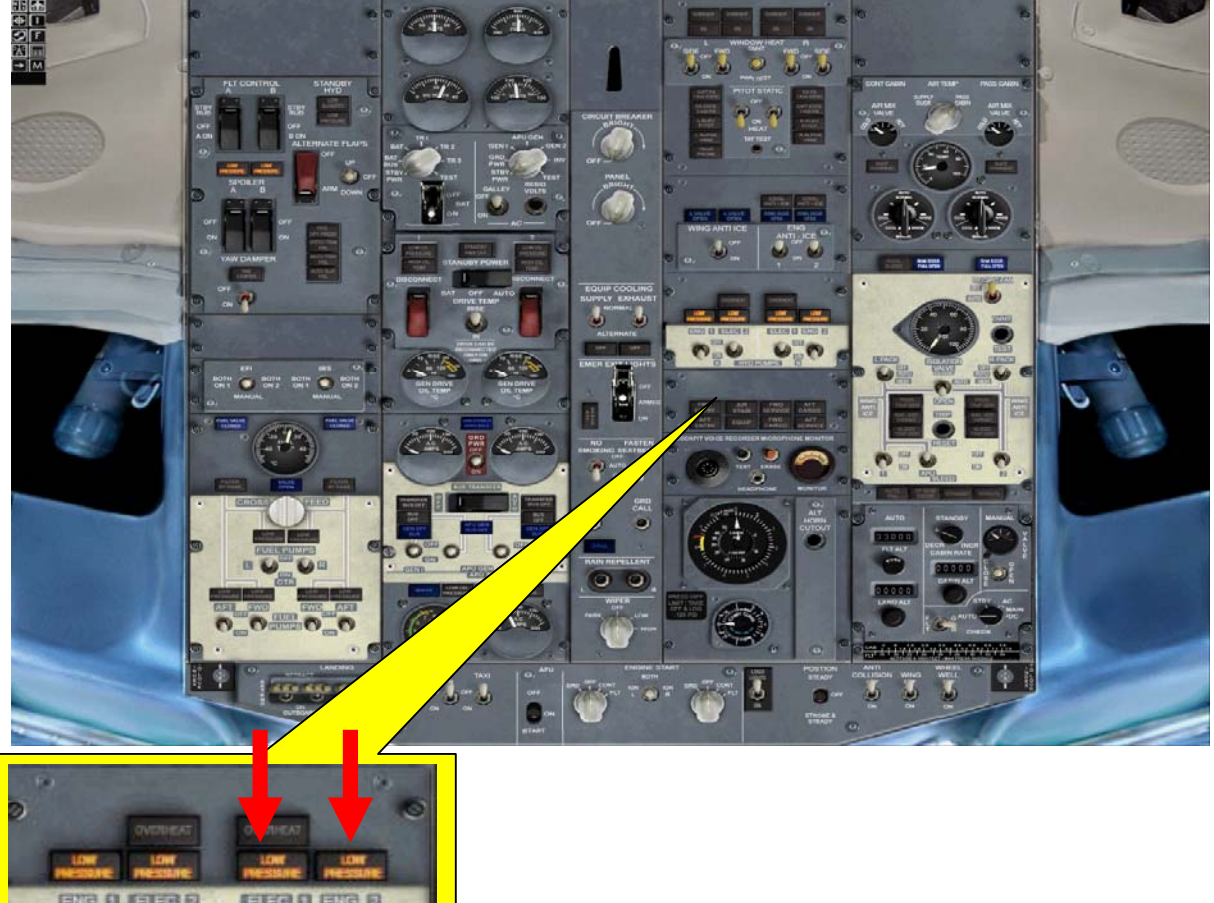

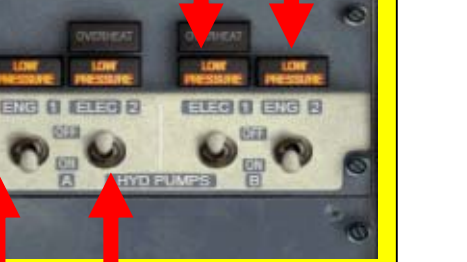

Do the following

- a. Turn OFF ENG 1 AND ELEC 2
- b. Turn ON ELEC 1 AND ENG 2

HERE WHAT IT SHOULD LOOK LIKE

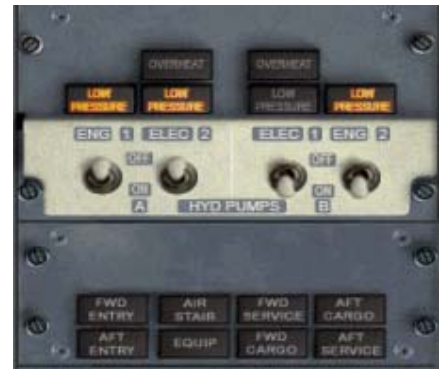

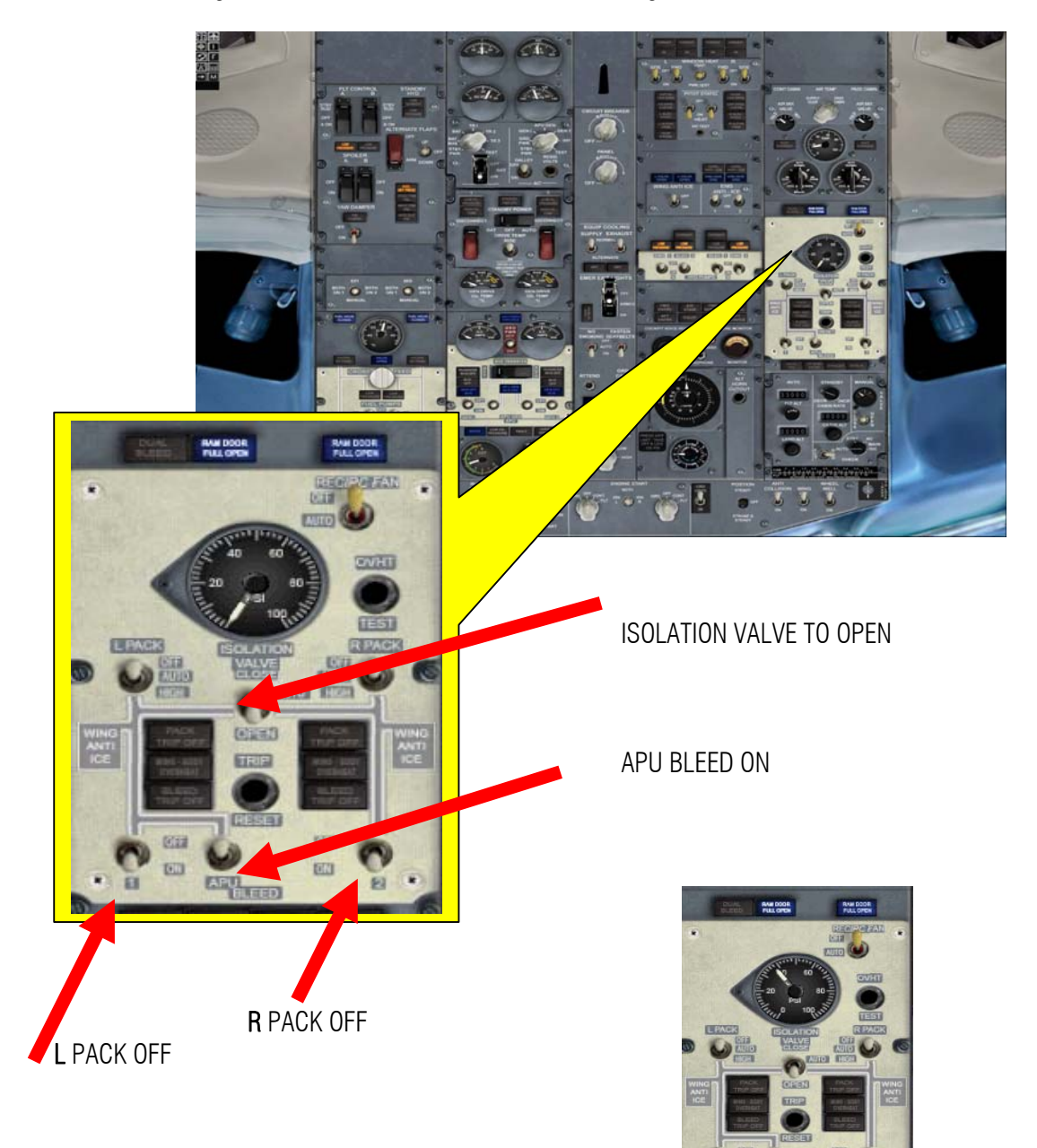

22. Time to give our APU an air to breath. Do the following:

HERE IS THE RESULT

23. Let us check if the Brake is engage, it's vital before starting the engines. Press Ctrl + . (Period)

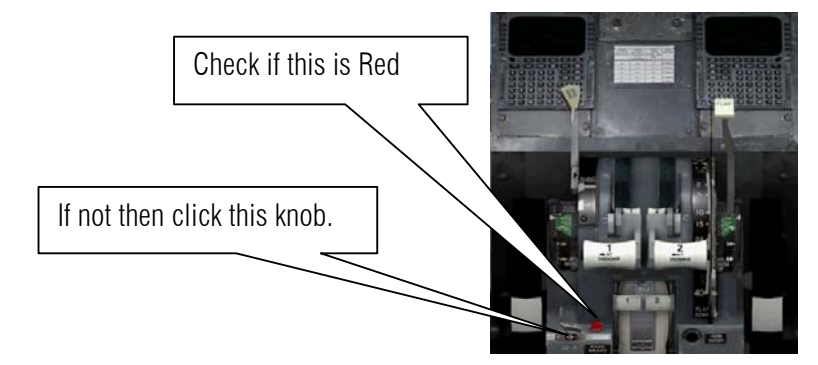

24. Let us start the Engine. Press **Shift** +**5** on the keyboard or click the Throttle Icon on the upper left side of the screen. This shows you the throttle control.

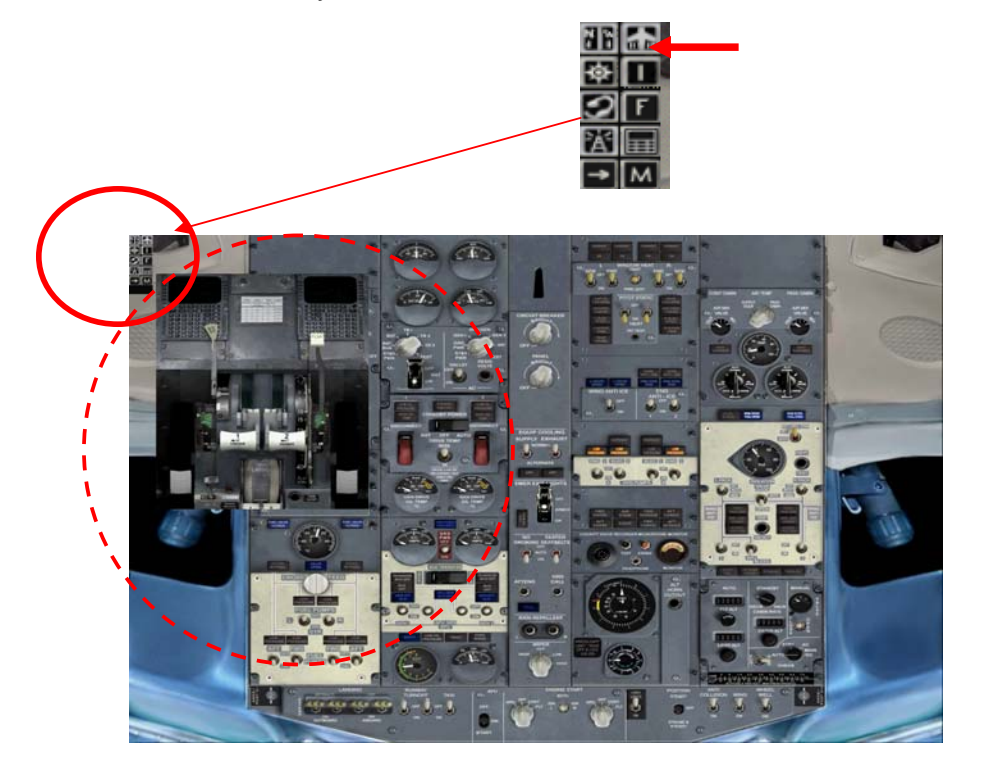

As you can see the throttle is in **idle** make sure that your joy stick also is in the idle position. On the lower part of the overhead is the engine start. Its normal to start Engine Right to Left (don't ask me why) so turn the knob of Right engine to GND and you will hear engine spooling.

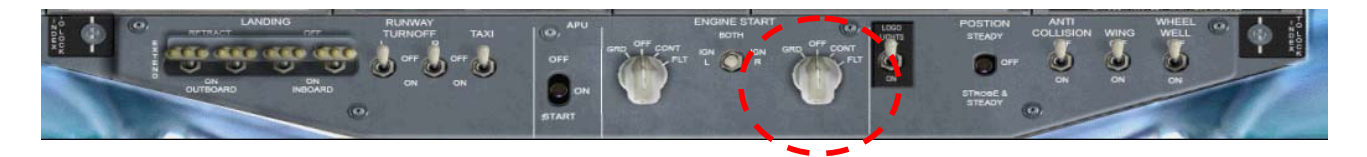

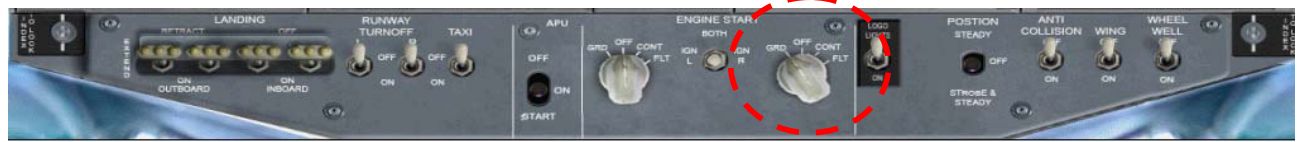

Wait for at least 10 seconds as the engine runs then click the lower part of the throttle click the lever so it will go from CUTOFF to IDLE.

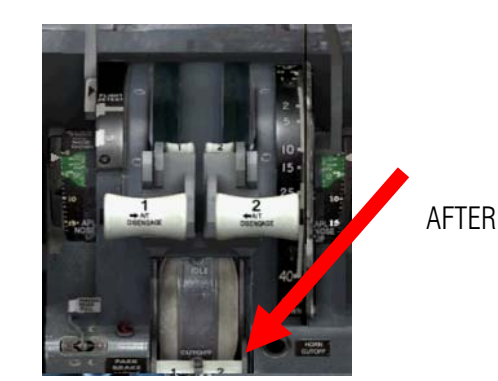

BEFORE

25. As you can see the knob comes back to OFF position. Now start the Left Engine by clicking the knob of Engine Start to GND.

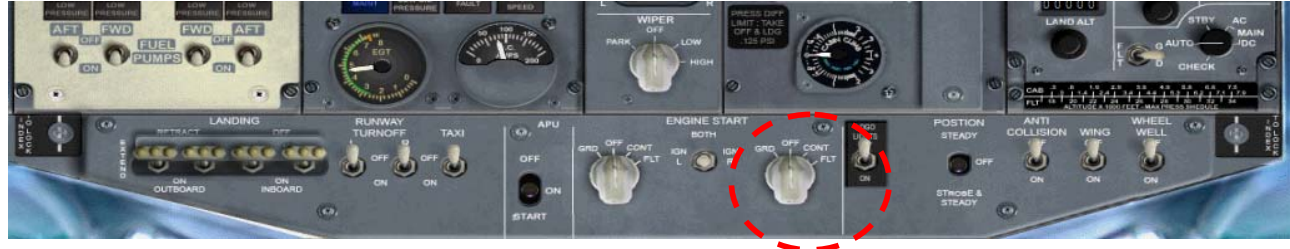

Just like right engine it as you hear its running wait for 10 seconds before clicking the lever of Left Engine on the throttle control to IDLE.

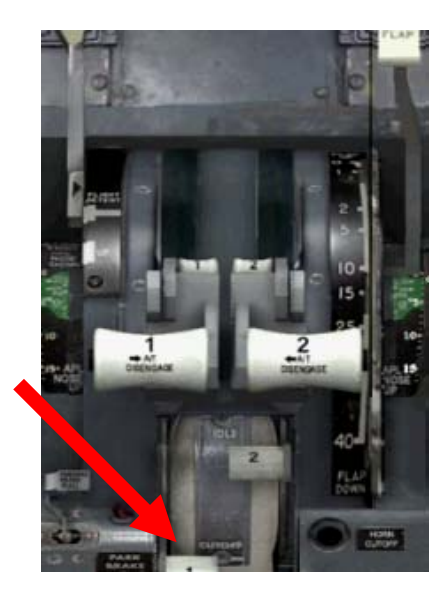

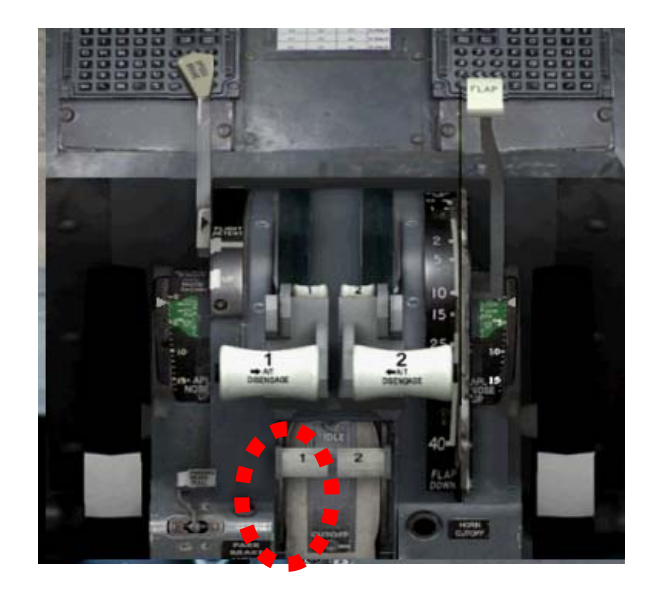

26. Now let us turn on the GEN switches to ON position this will turn OFF the lights of GEN OFF BUS. As shown below. It turns on the APU GEN BUS OFF light.

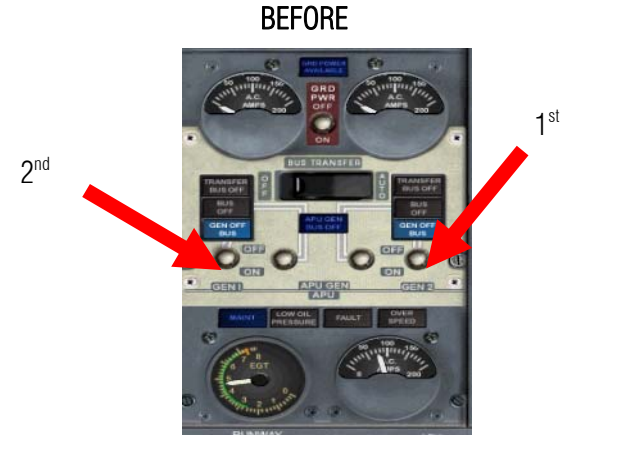

AFTER

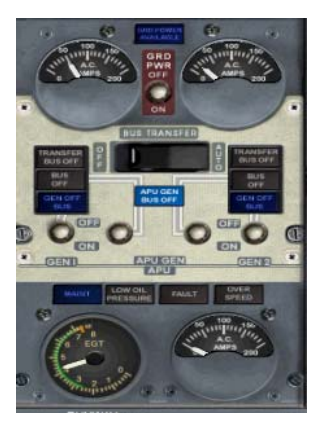

27. Now go back to hydraulics and turn on the ENG 1 and ELEC 2

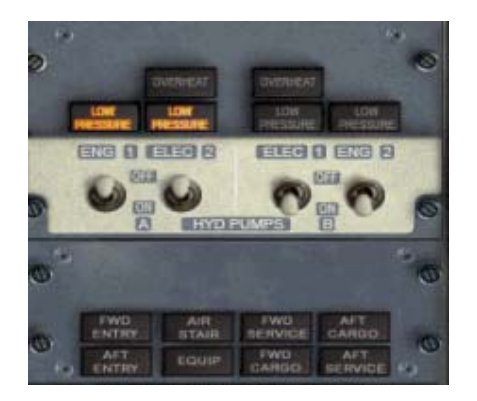

BEFORE

28. Let us Turn OFF the APU

AFTER

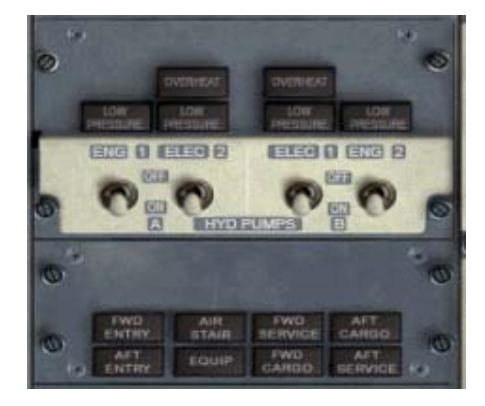

STEP 03 SET ISOLATION VALVE TO AUTO STEP 02 SET RIGHT PACK TO AUTO STEP 02 SET RIGHT PACK TO AUTO STEP 04 SET APU BLEED TO OFF

BEFORE

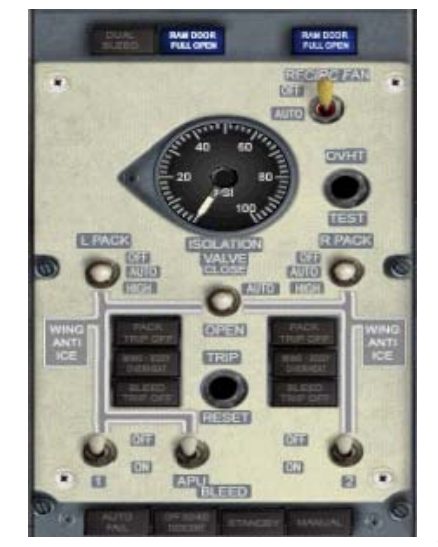

AFTER

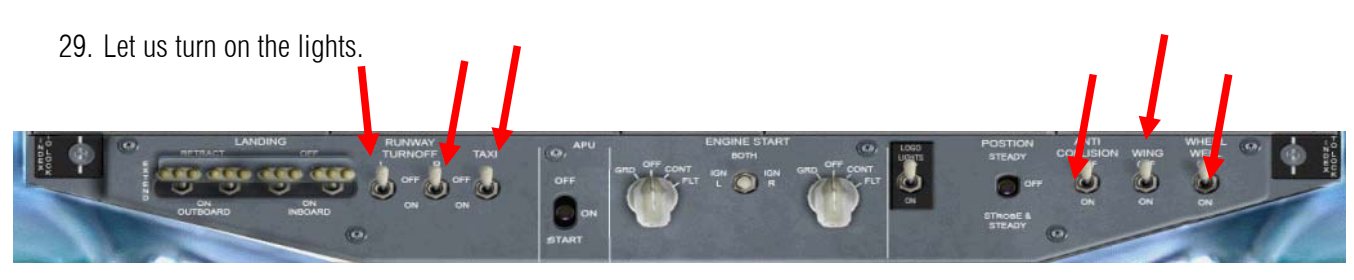

BEFORE

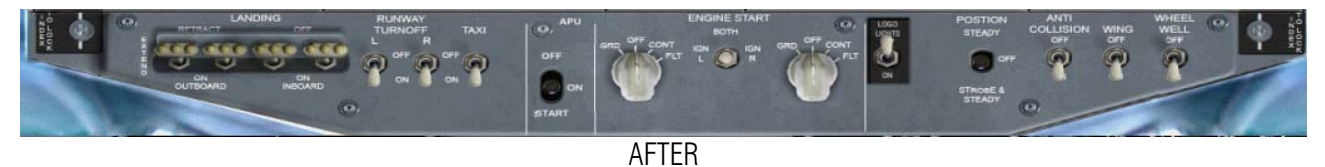

30. Turn on the window heat.

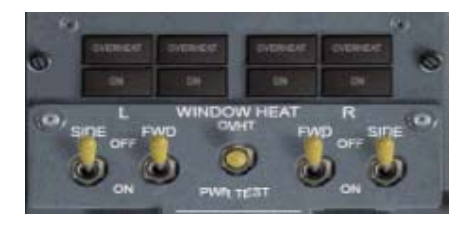

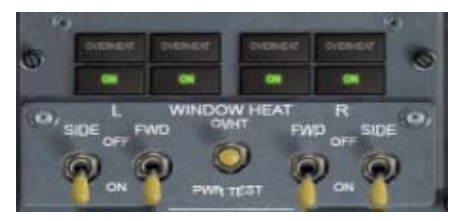

BEFORE

AFTER

31. Press Shift + 2 on the keyboard or click the icon on upper left corner to remove the OCP. Then Press Shift + 5 or click also the icon for throttles to remove it back to the screen as show below

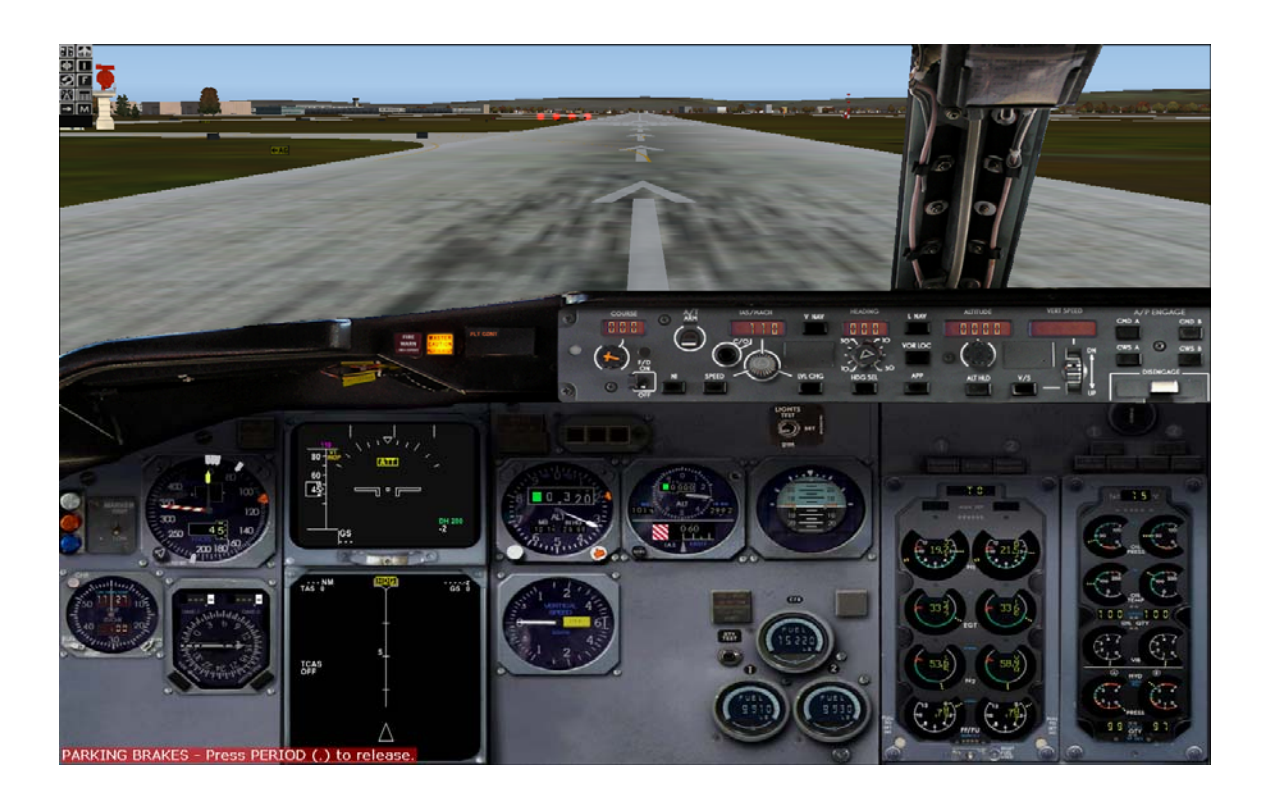

32. Let us now take advantage of the time to align our position to the IRS. Press Shift + 3 or click the icon

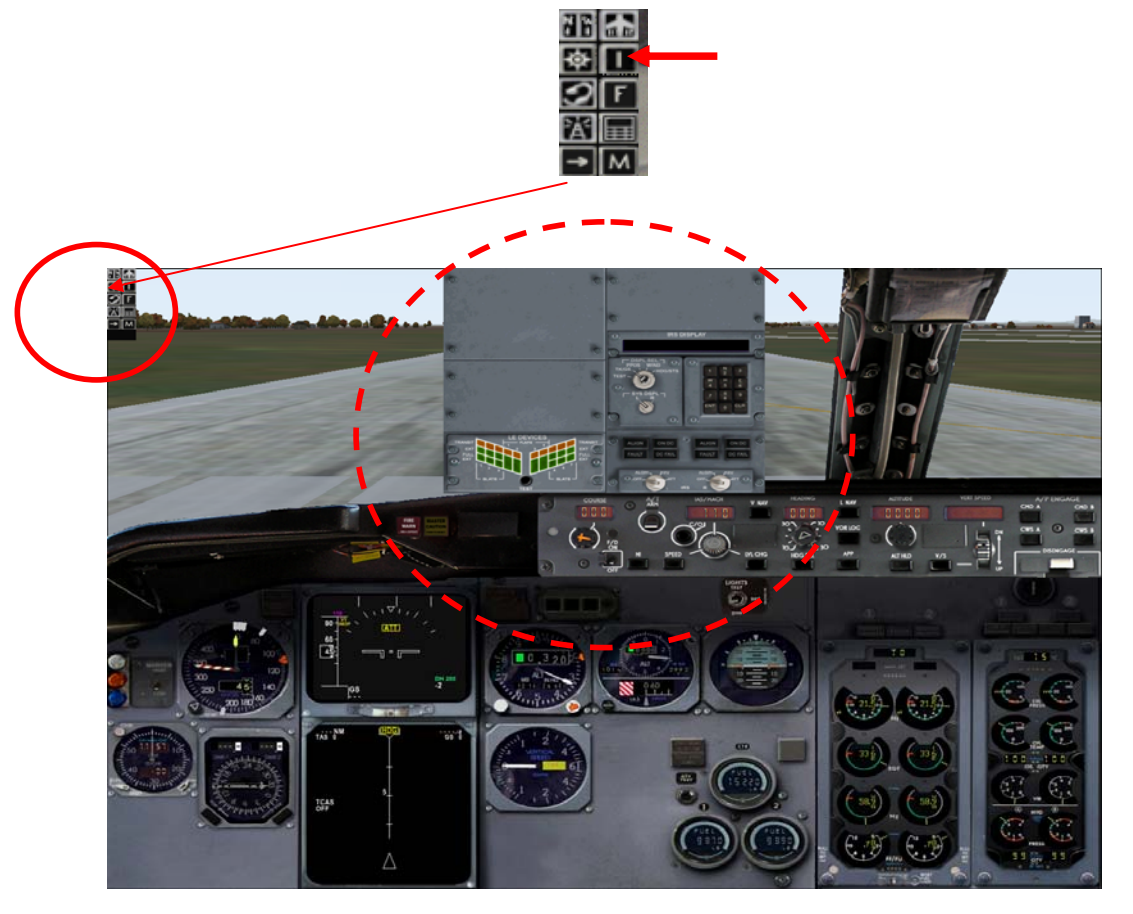

33. Do the following:

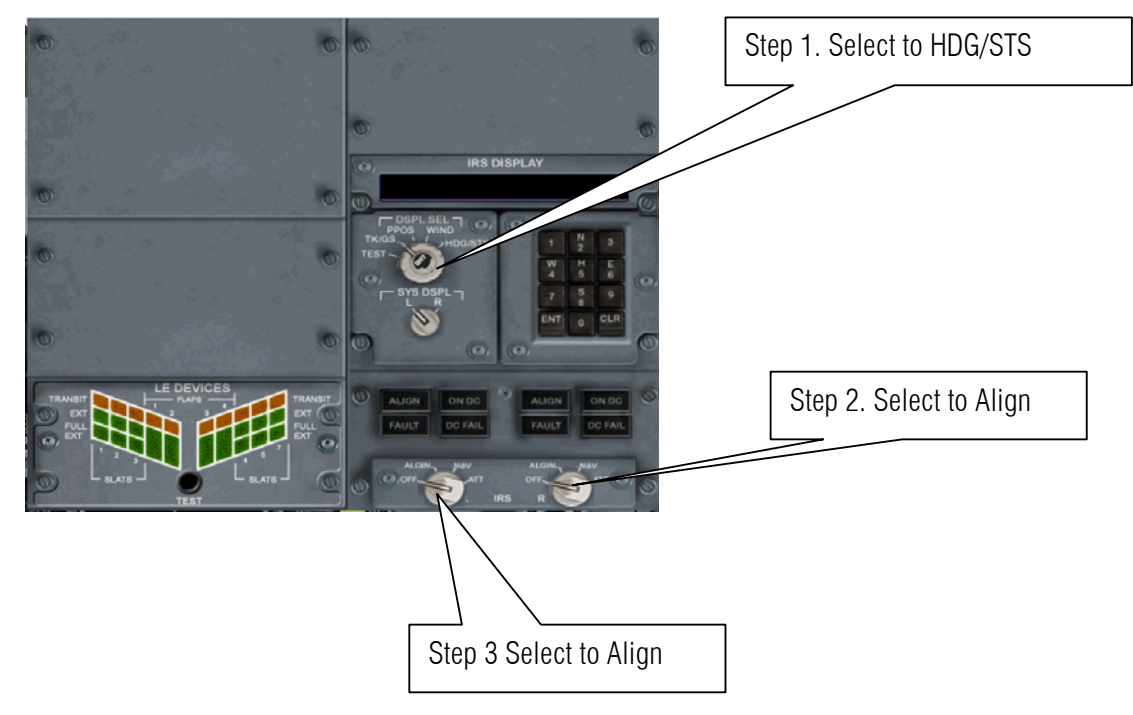

34. The number on the IRS display is 3 means 3 minutes.

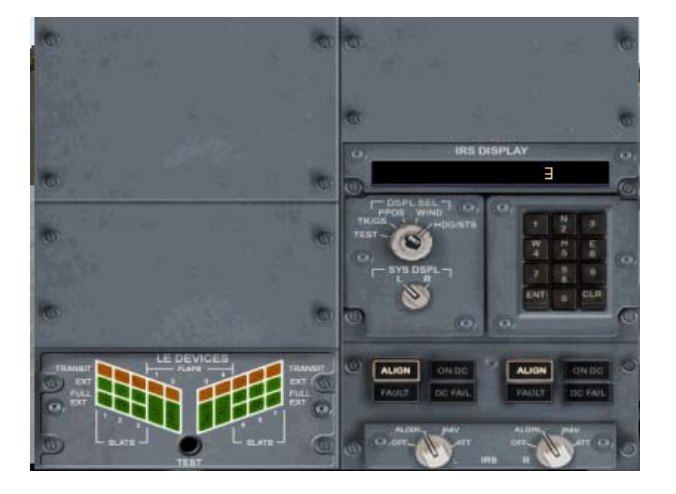

35. After 3 Minutes later it's align as the number disappear. Then press Shift + 3 to hide the IRS panel.

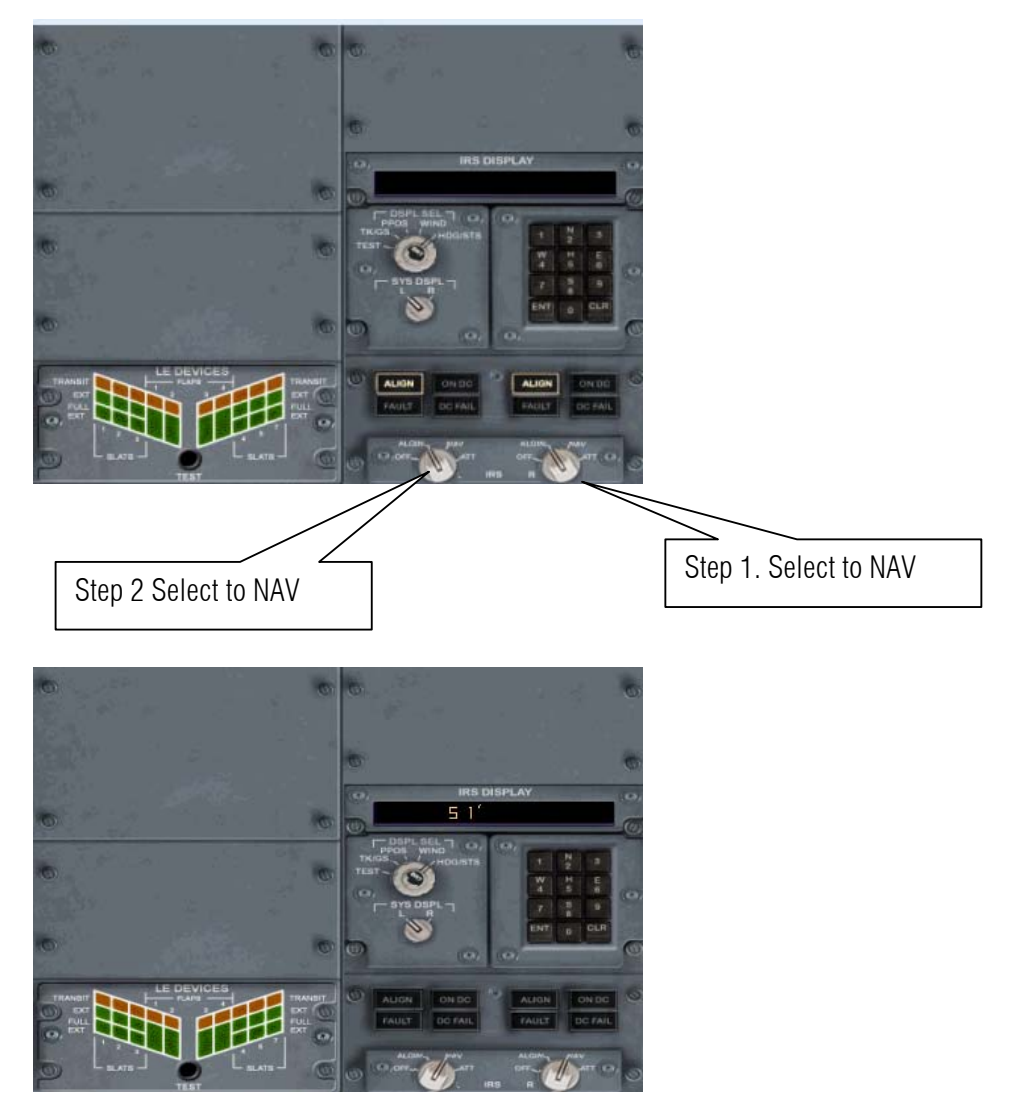

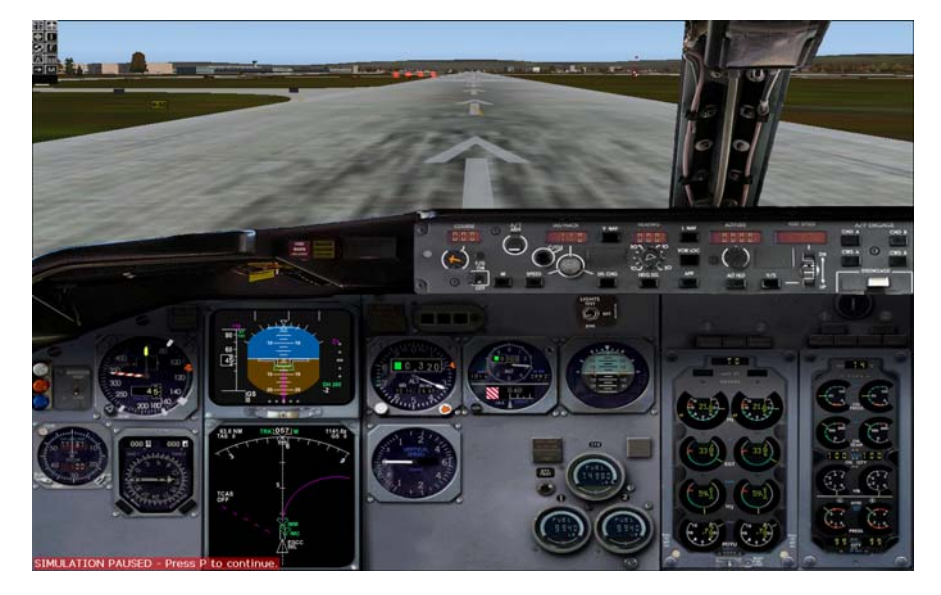

36. Time to program the CDU press Shift + 4 to show the CDU.

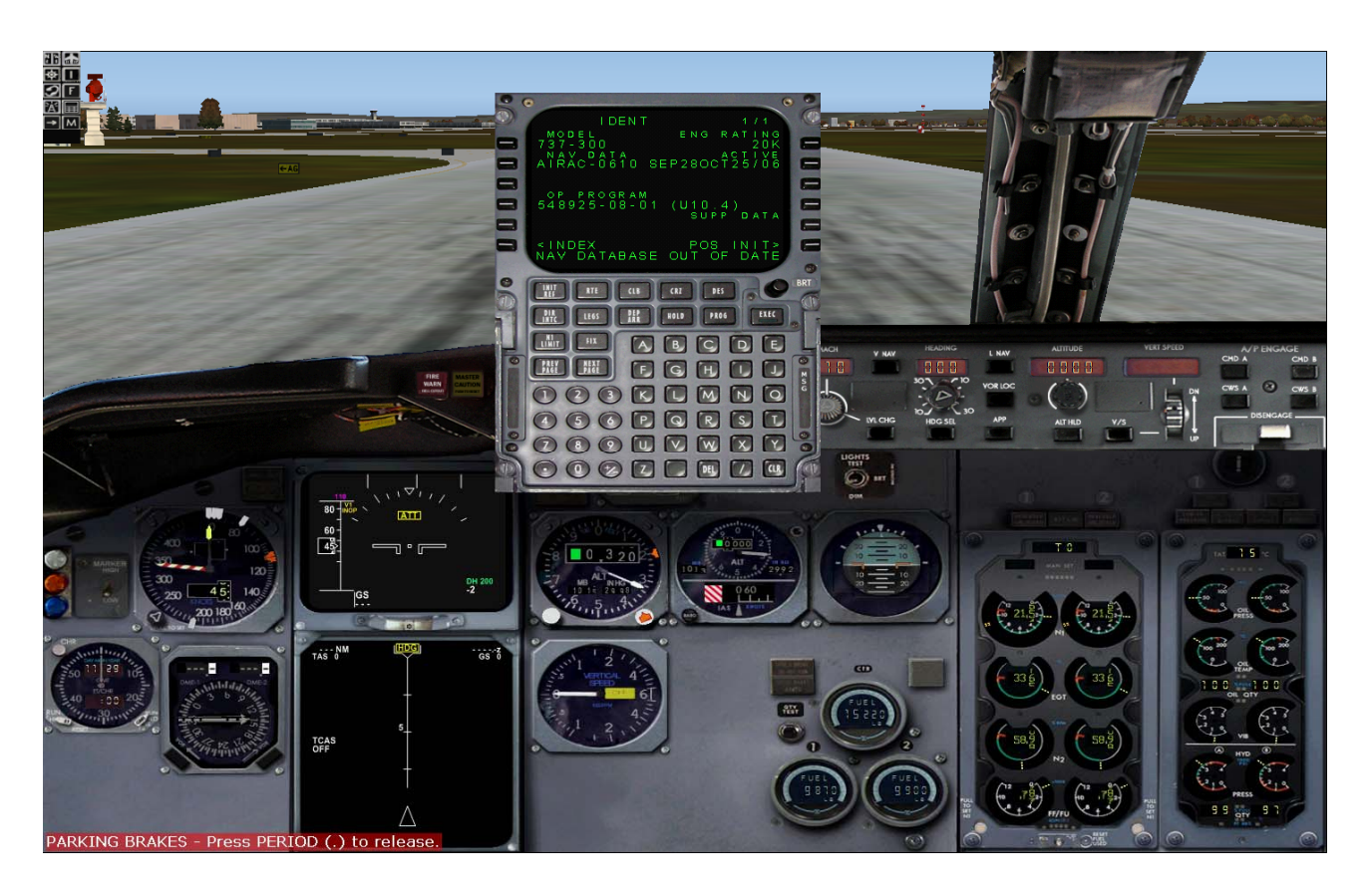

#### 37. INTRODCUTION ON CDU BUTTON

Show below is the keypad name for example 1L means 1<sup>st</sup> button on Left. 5R means 5<sup>th</sup> button on Right on so on.

| 1L |                                                   | 1R |
|----|---------------------------------------------------|----|
| 2L | - 737-300<br>NAV DATA<br>AIRAC-0610 SEP280CT25/06 | 2R |
| 3L | 0P PROGRAM<br>548925-08-01 (U10.4)<br>SUPP DATA   | 3R |
| 41 | SINDEX POS INITANAV DATABASE OUT OF DATE          | 4R |
| 5L | HIT ATE CLE CAZ DES OBRT                          | 5R |
| 6L | ABCDE<br>FGHUJ<br>COSKLMNO<br>COSOPGRSL           | 6R |
|    |                                                   |    |

38. Now click **6L** to show the index menu.

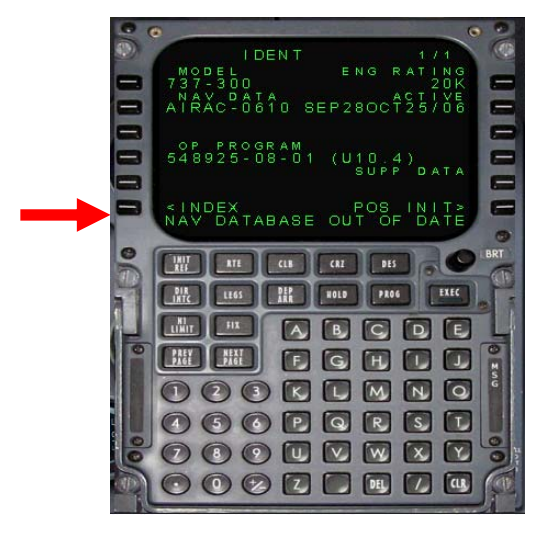

BEFORE

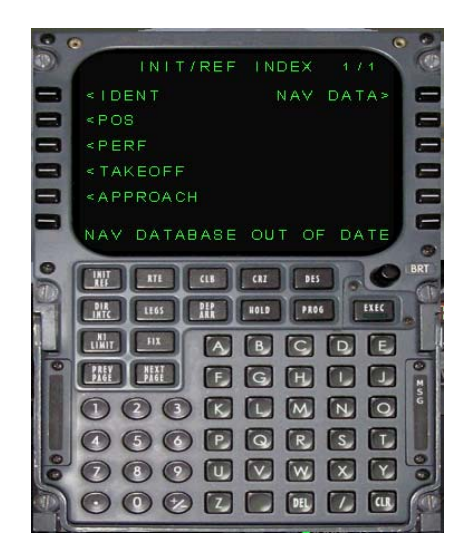

AFTER

39. Click 2L or POS to align our position. Press CLR on the CDU key pad twice to clear out data entry

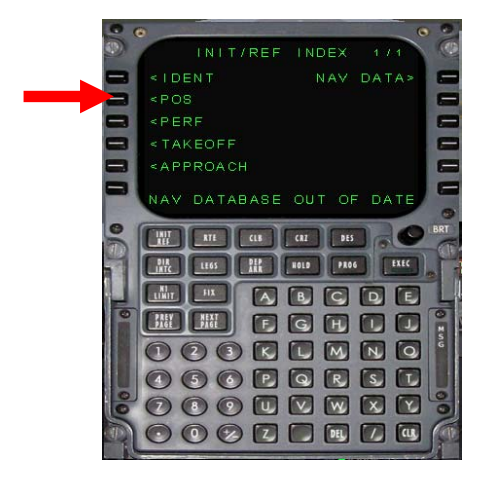

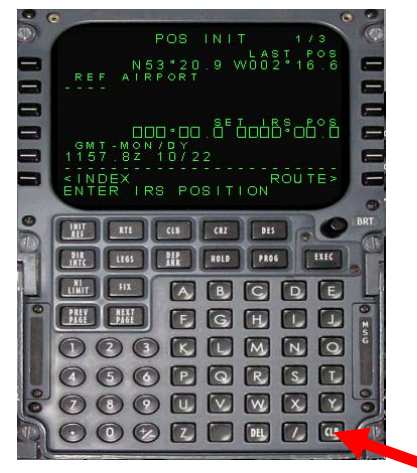

click 2 x

BEFORE

AFTER

40. Using the CDU key pad Type in the position where you are now in this case Manchester also know as **EGLL** by Pilots and Navigators.

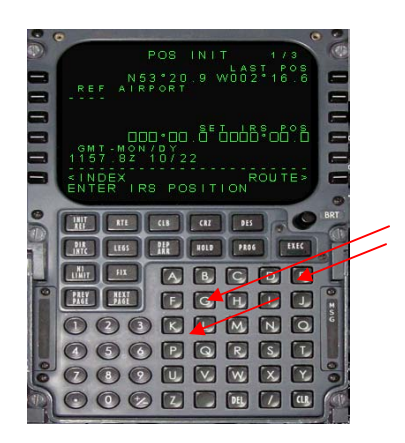

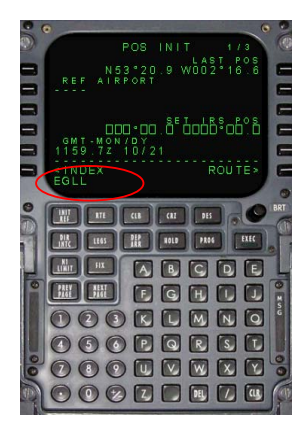

41. Then click 2L to enter it on the CDU

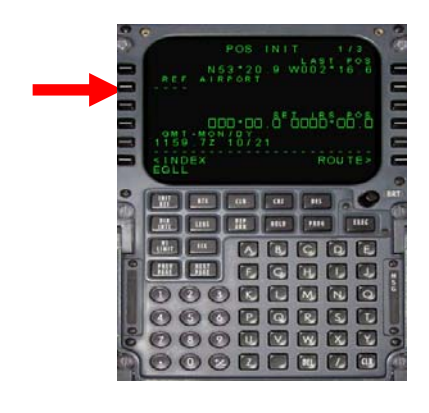

BEFORE

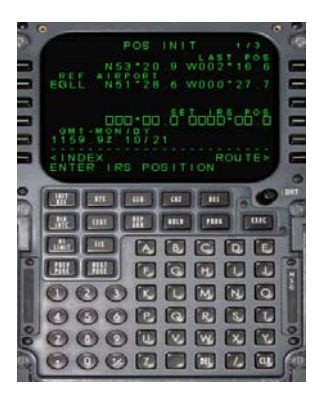

AFTER

42. click 1R then click 4 R

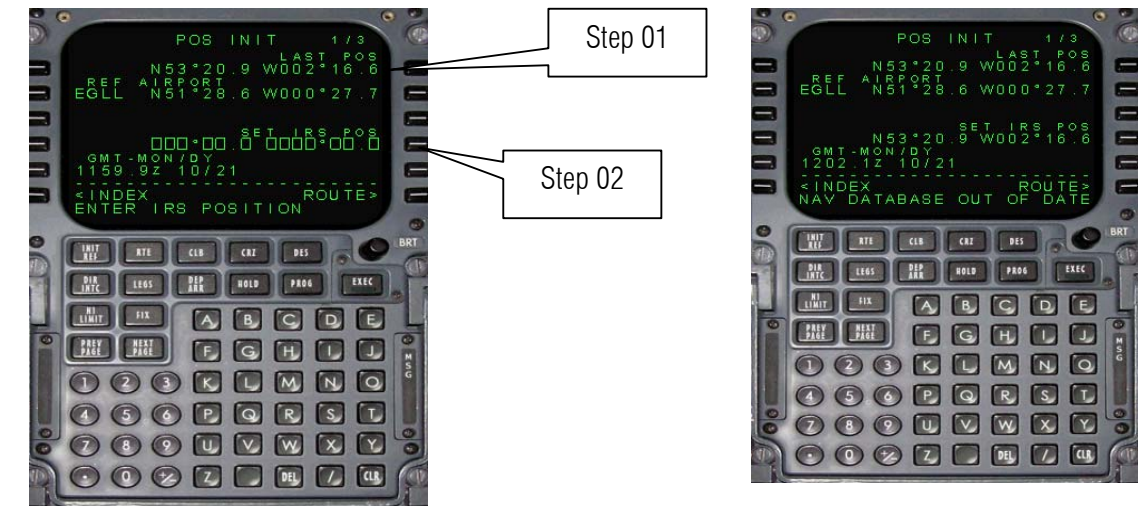

BEFORE 43. Let us tell him the Routes. AFTER

#### ENTER THE ROUTES

On step 11 The routes are the following

- i. EGCC DEParture
  - ii. HON
  - iii. BEREK
  - iv. COWLY
  - v. WOD
  - vi. EGLL ARRival

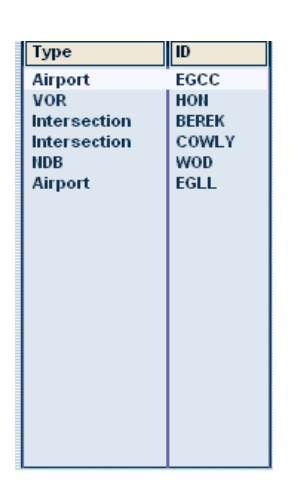

44. Click 6 R to go on RTE page

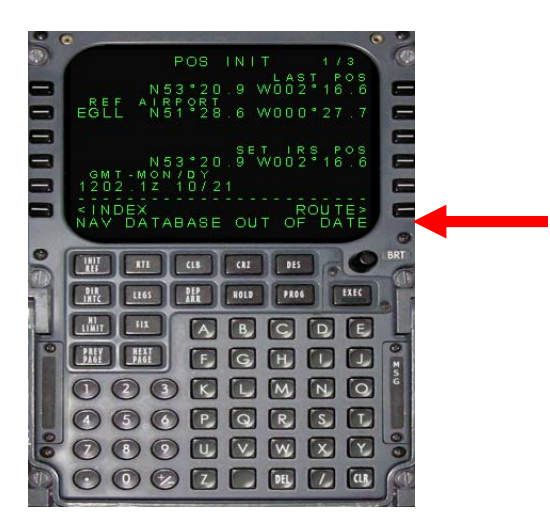

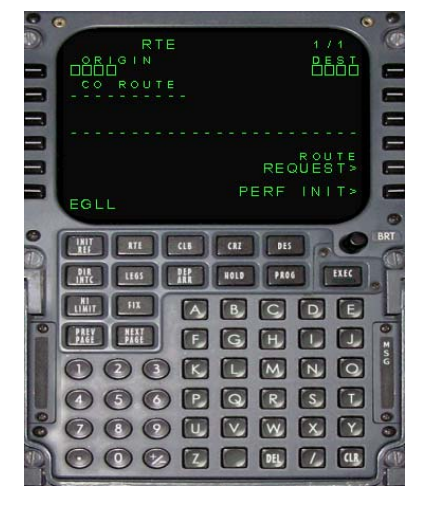

Author: Herrera

BEFORE

AFTER

# **OPTION 1** ENTERING ROUTES

I. Here is the fastest option on entering routes. Click 5R

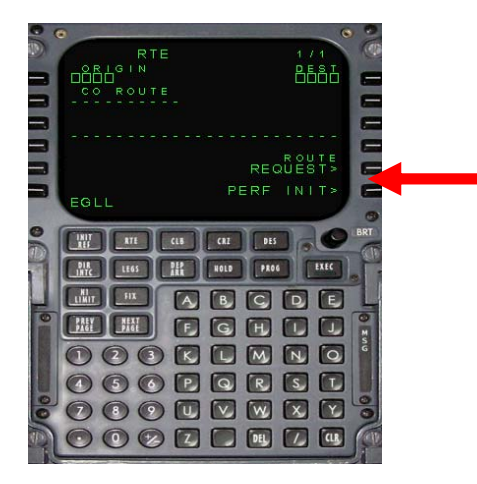

**BEFORE** 

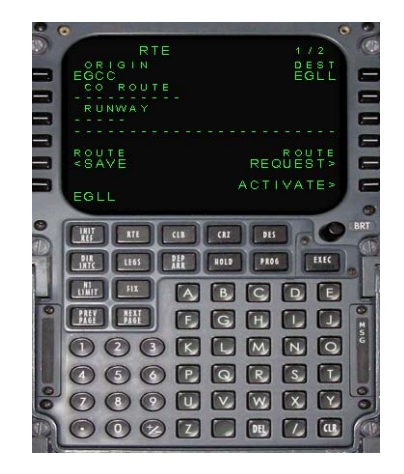

AFTER

II. Click 6R to activate. Then click EXEC button to execute after that click LEGS.

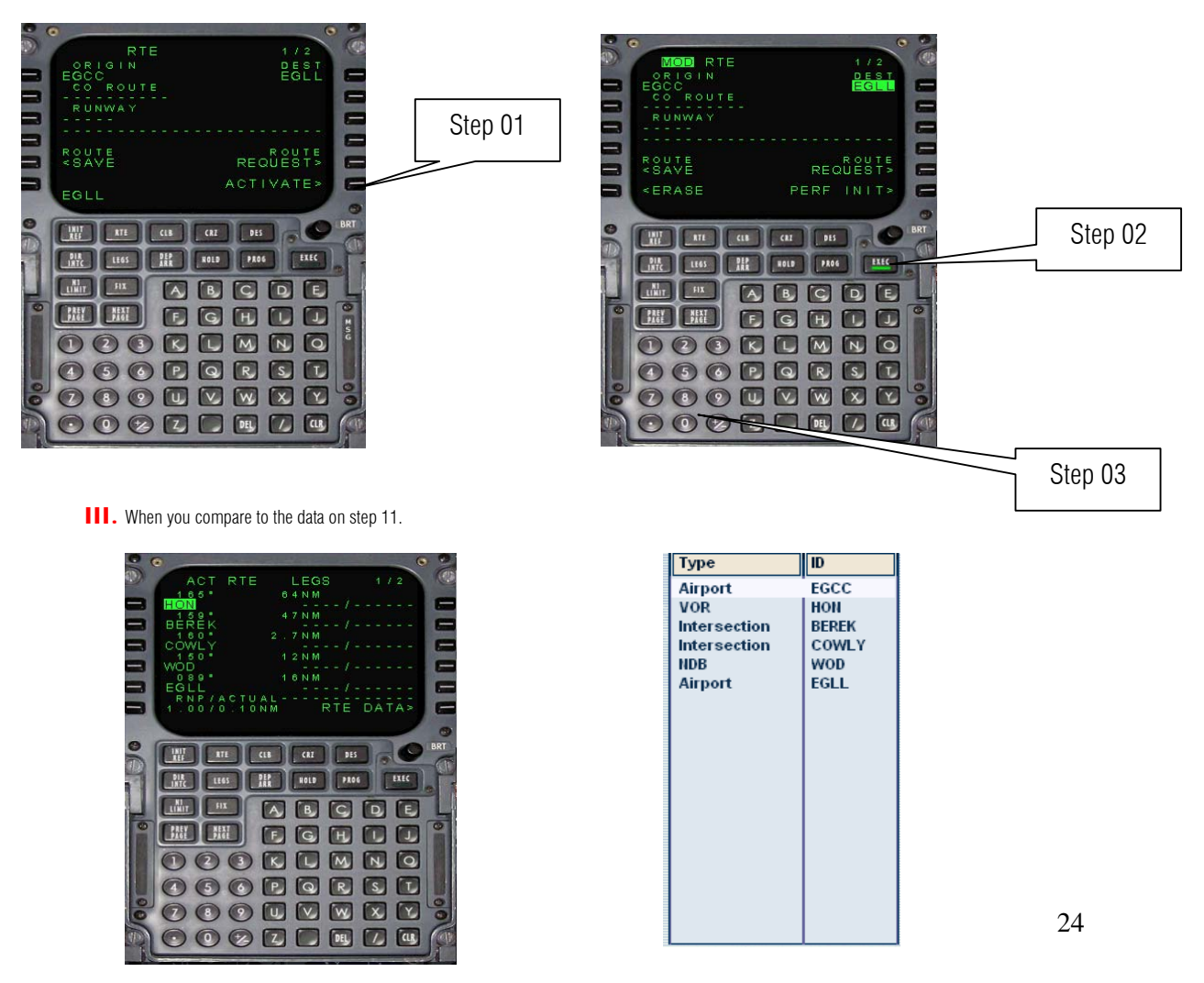

# **OPTION 2** ENTERING ROUTES

I. Here is the realistic and slow option on entering routes. Type in EGLL then click 1L. Afterwards Key EGLL click 1R.

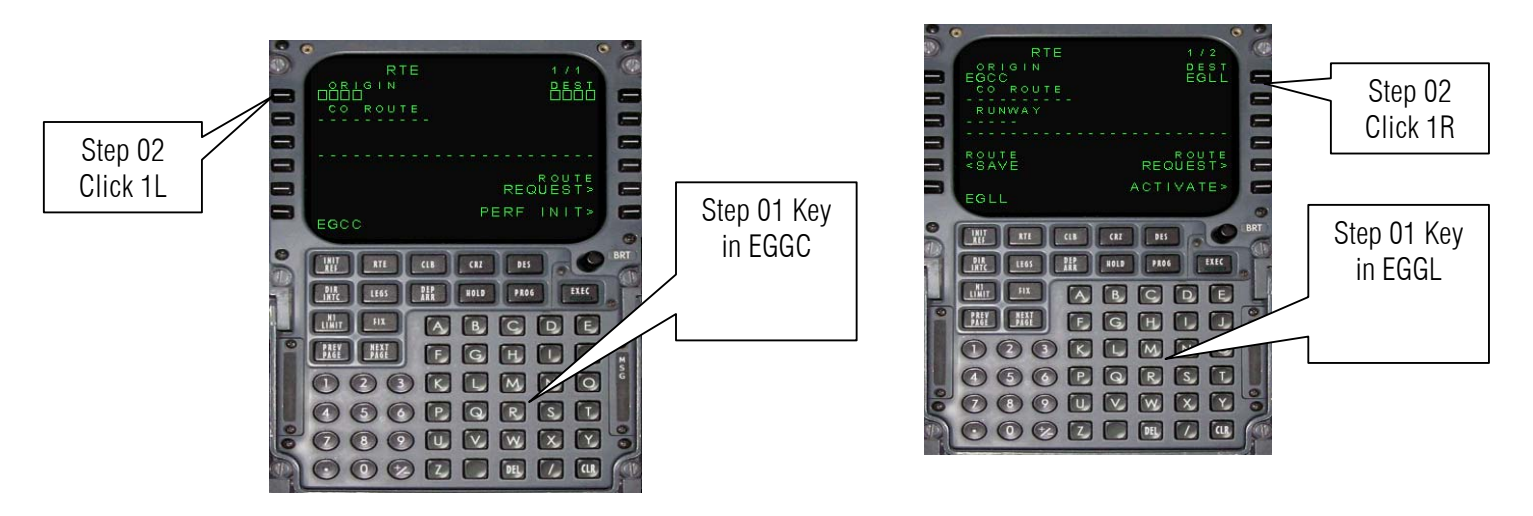

BEFORE

AFTER

II. Click LEGS. Check Step 11 and make a list of Routes of waypoints on the piece of paper.

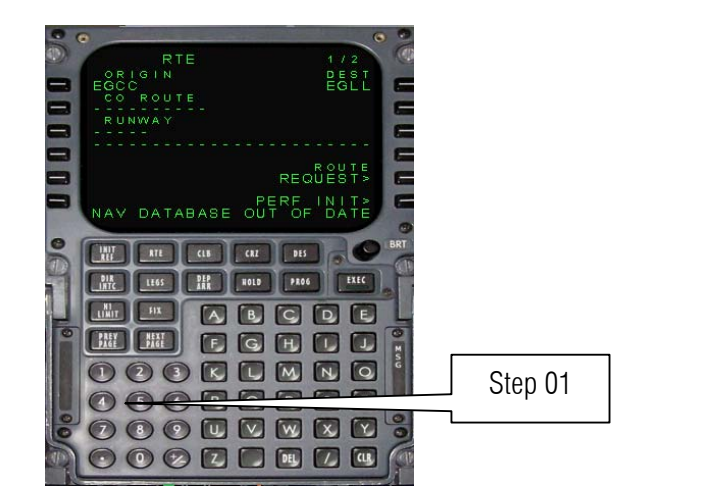

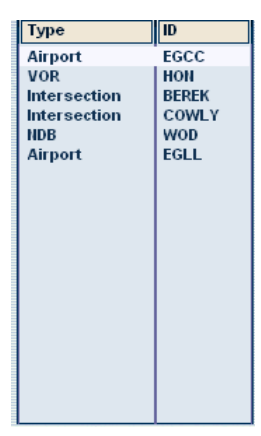

III. Click CLR twice then type in HON on the CDU keypad then click 1 R

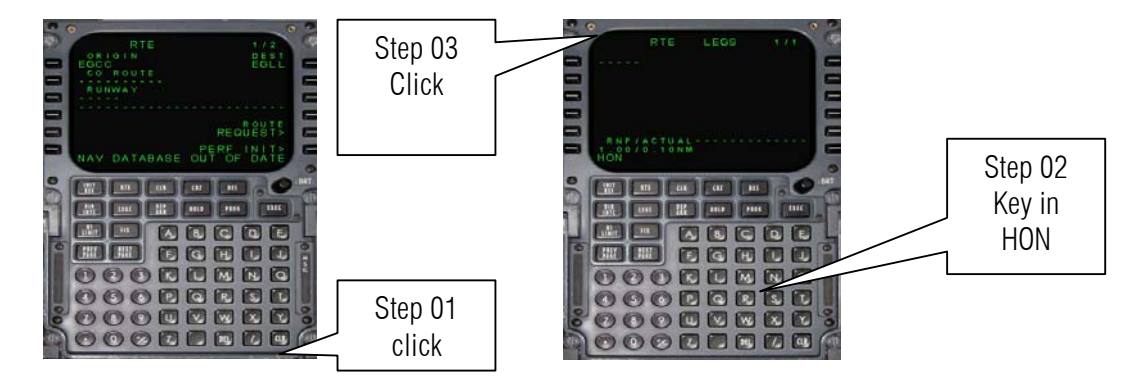

IV. Oh uh! what is this? This means there is duplication. Go to Flight plan. Press ALT on the keyboc then Flight then flight plan. Click Find Route then on the list box click HON. Zoom in to HON by clicking the icon. Then click the icon of HON. It's fortunate that HON is a VOR/DME it means it transmits a radio frequency 113.65 MHz. So the choice is 1L. DO NOT CLICK LOAD! PRESS CANCEL ON THE FACILITY INFORMATION DIALOG AND CANCEL ON FLIGHT PLANNER DIALOG AND RETURN TO FLIGHT SIM.

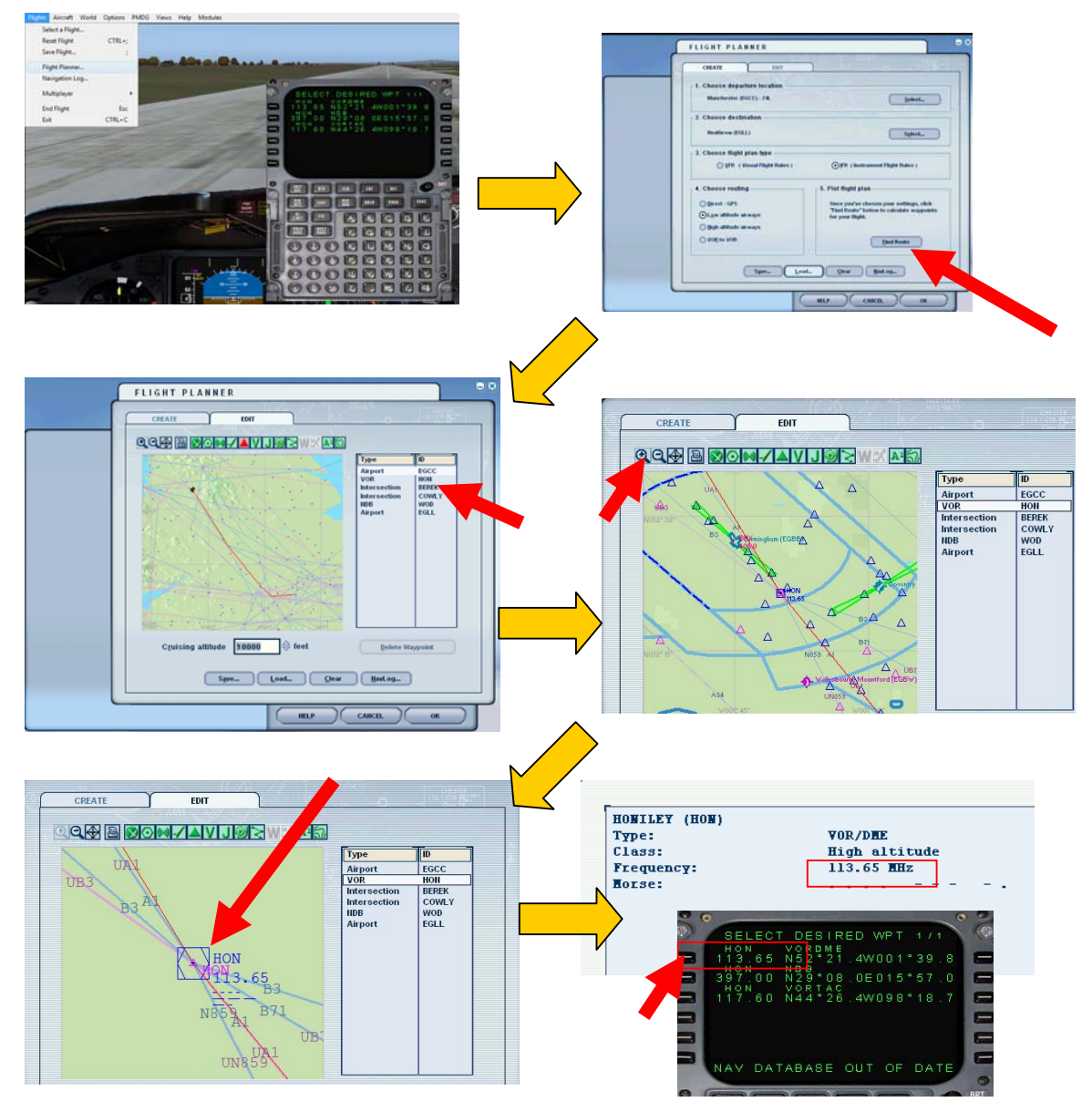

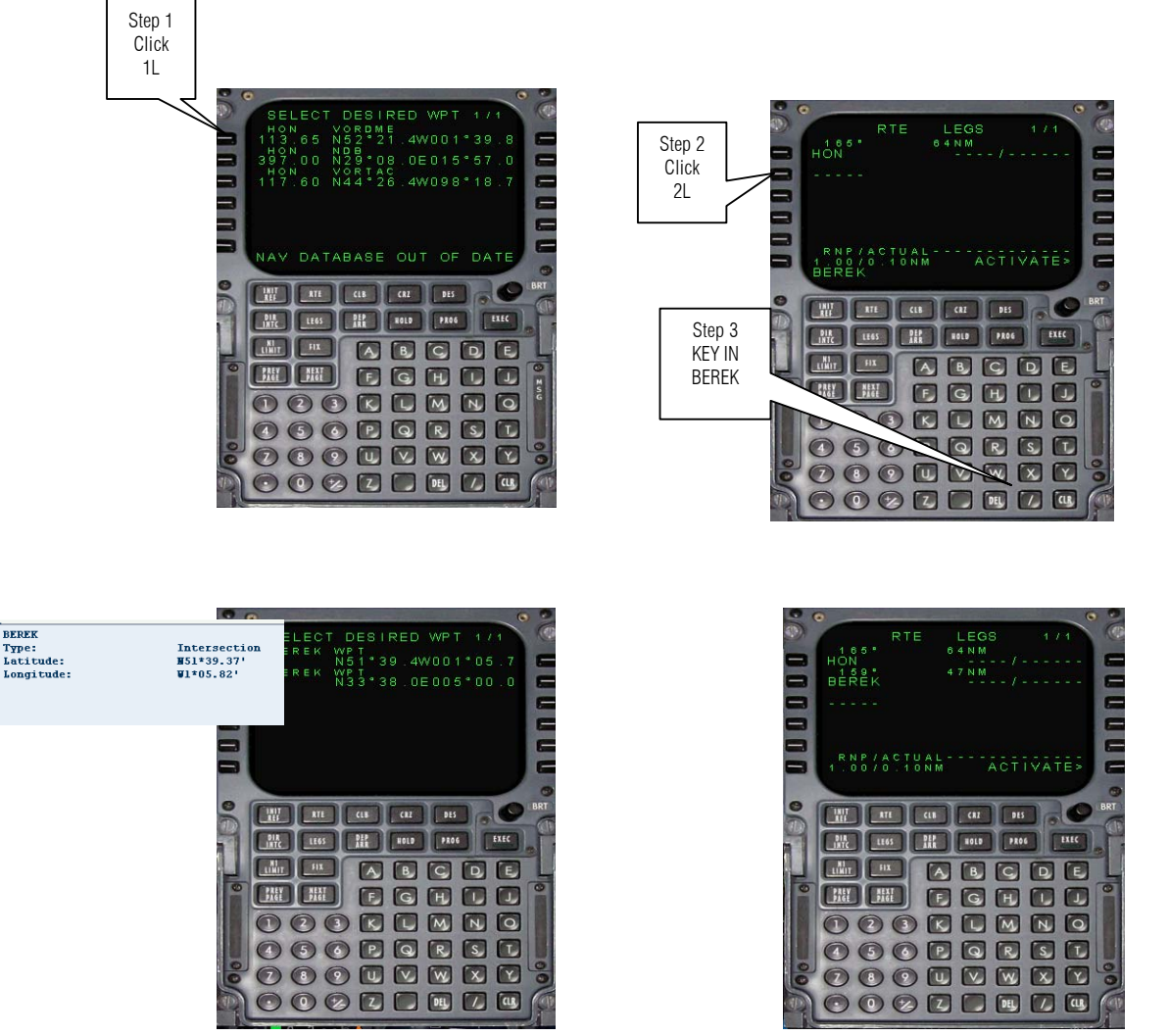

V. Click 1 R Now if have not. Using CDU key pad Type BEREK and click 2R. Just like HON, BEREK also have a duplicate Waypoint. This time the way point is not a DME/VOR so just like preceding step open the flight planner and click BEREK and check the coordinates. Just like before it's the first one. Then its 1L again.

VI. Then type in the remaining way point. Using CDU key pad type COWLY and press 3L. Using CDU and press to 4L.

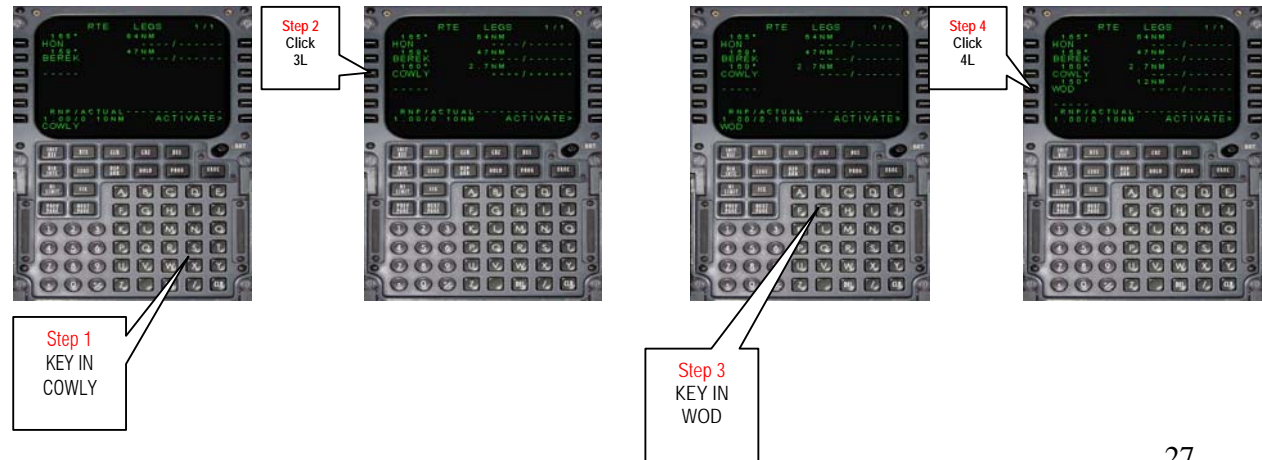

VII. Finally Enter EGLL (London Heathrow) to finished our route. By typing EGLL using CDU key pad then click 5L to enter it. Then click 6R to activate the route.

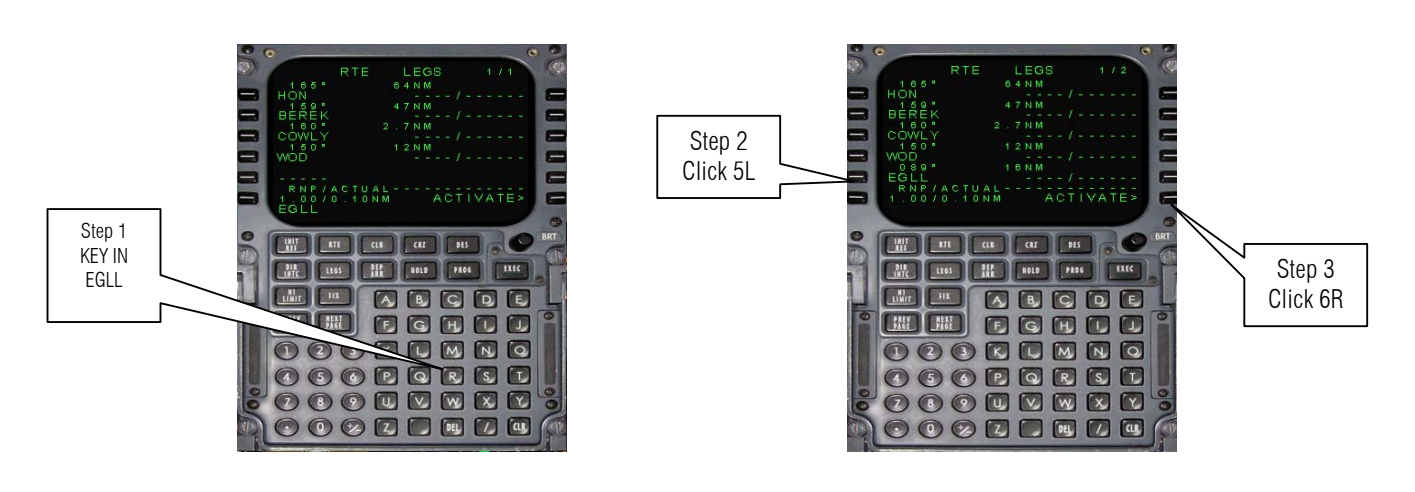

VIII. Then click EXEC on the CDU keypad

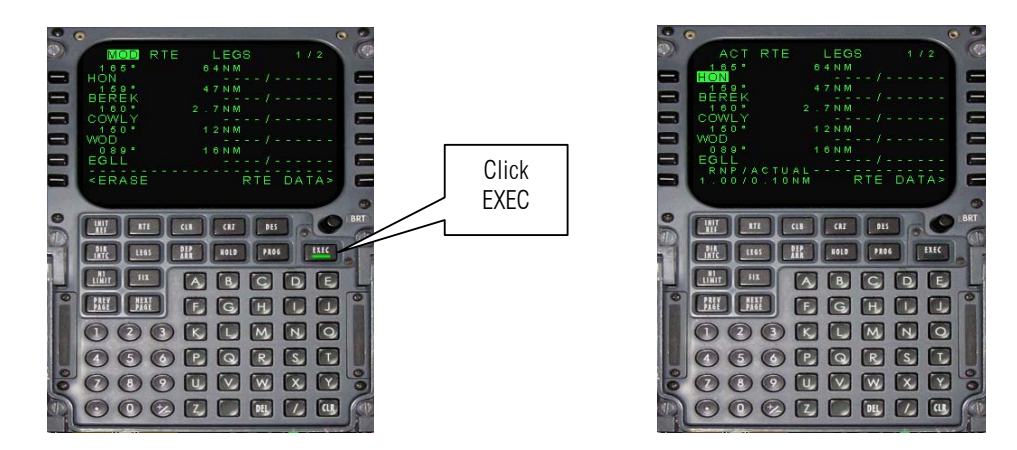

THAT IS IT FOR **OPTION 2** !!! If you check Step III on Option 1 you will see that they look identical.

45. It's your choice option 1 or Option 2 in entering the routes or waypoints. So let us continue entering the stuff in the CDU. Click the **DEP ARR** button on the CDU then click **1L** for **DEP**arture. If you can remember Step 6 we select to depart from *runway 6L* so we select **1L** 

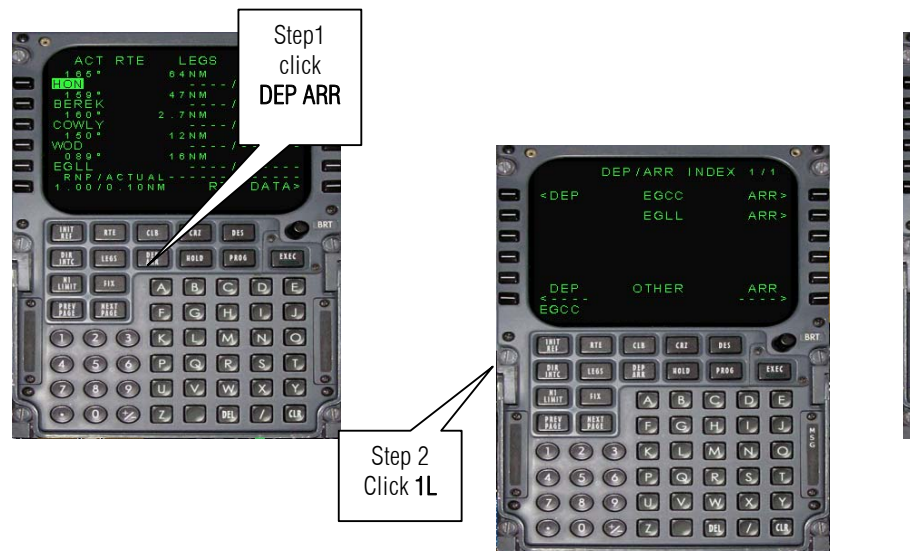

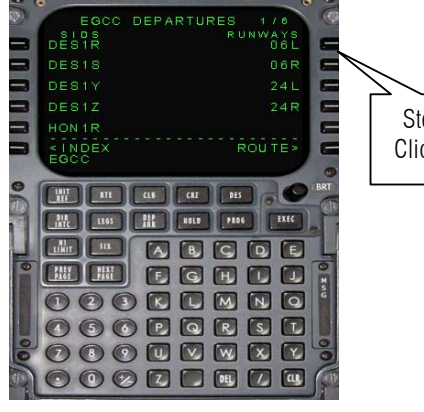

Step 3 Click **1R** 

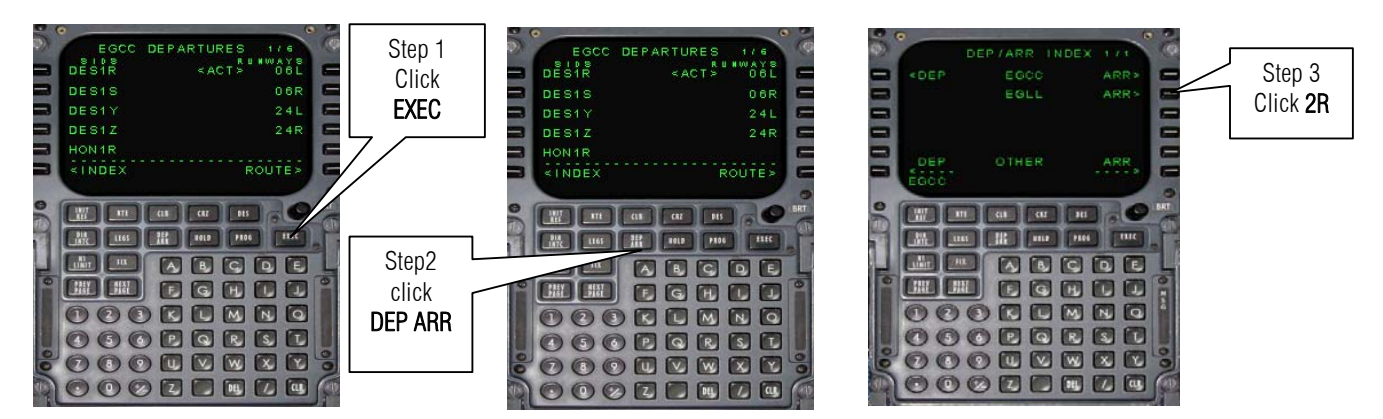

46. Click EXEC button then click DEP ARR button again. Then click 2R for ARRival

47. In the real world ATC directs you to the runway for Arrival. But since this is a simulation let me select what FS2004 always choose, that is runway 09L. Click **1R** then click **EXEC** button then go back to LEGS to check the routes again.

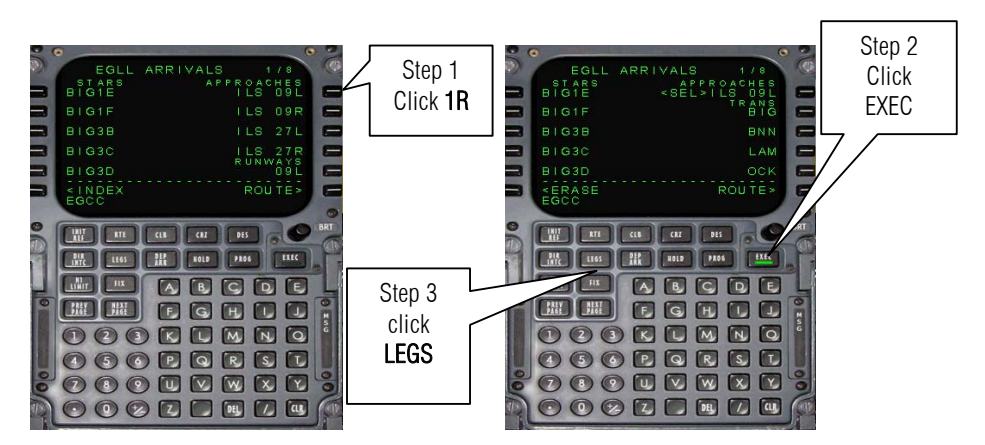

48. As you can see the computer adds new waypoints. We must remove the unnecessary waypoints. Follow the steps below.

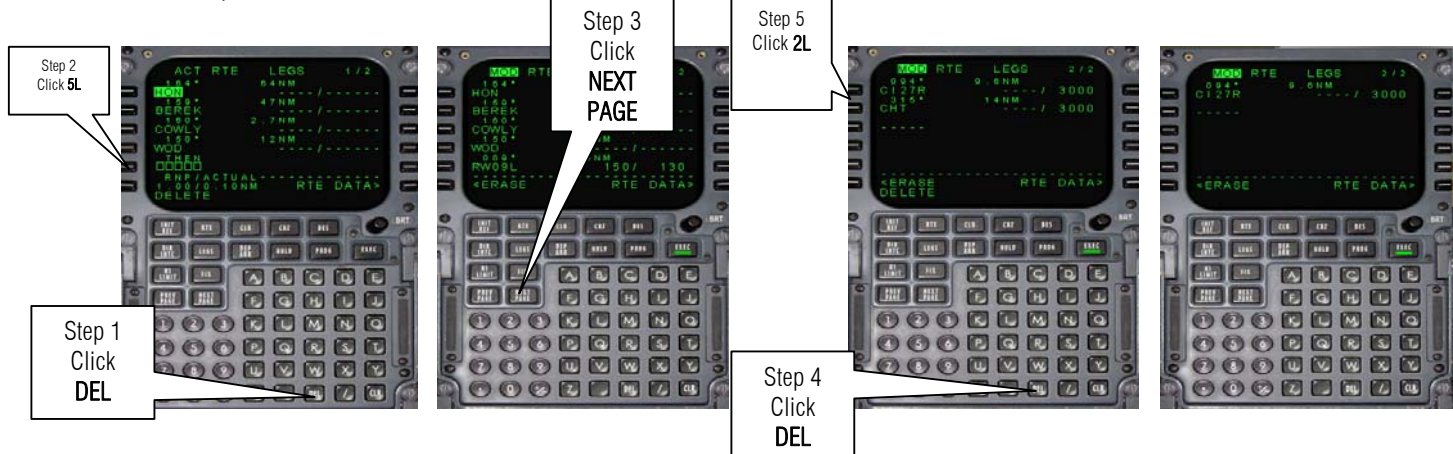

- Step 2 Click 1L -Step 1 Click DEL W an an (100) [222] [0000] ARCOR GHE GHE 00 0
- 49. Continue to remove the last unnecessary waypoints.

50. Let us enter the Data to the aircraft by clicking EXEC.

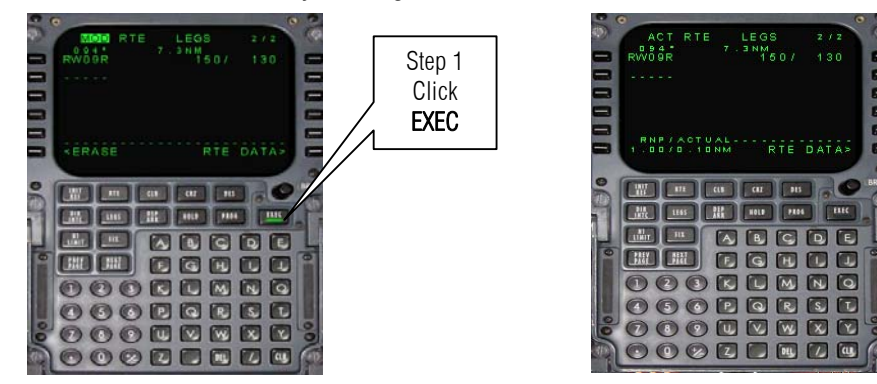

51. Let us enter the Weight of Fuel (you can learn more of this in the manual by Capt Mike Ray)

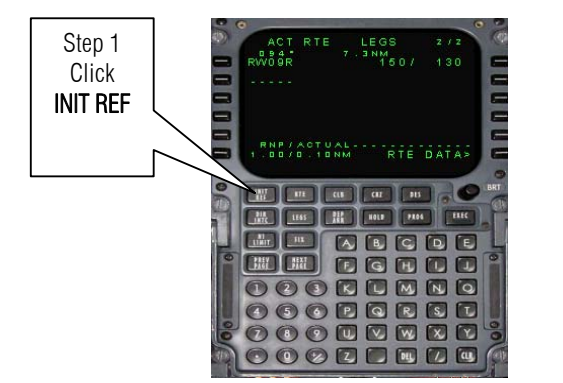

| 9               | 0                                     | 8      |
|-----------------|---------------------------------------|--------|
| 2               | PERF INIT                             |        |
|                 |                                       |        |
|                 | 35.1*/ T                              |        |
|                 |                                       |        |
|                 |                                       |        |
| -               | <index 98<="" th=""><th></th></index> |        |
| 0               |                                       | A REAL |
|                 |                                       |        |
|                 |                                       | ļ      |
| 0               |                                       |        |
|                 | O O O K L M N C                       | ł      |
|                 | OOPORCE                               |        |
| e               |                                       |        |
| <sup>57</sup> ] |                                       | E      |
| _               |                                       | -      |

....

1101 1115

52. Using the CDU numeric key pad enter the following: On 1L enter 150. On 1R enter 10000. On 4L enter 6. On 5L enter 80.

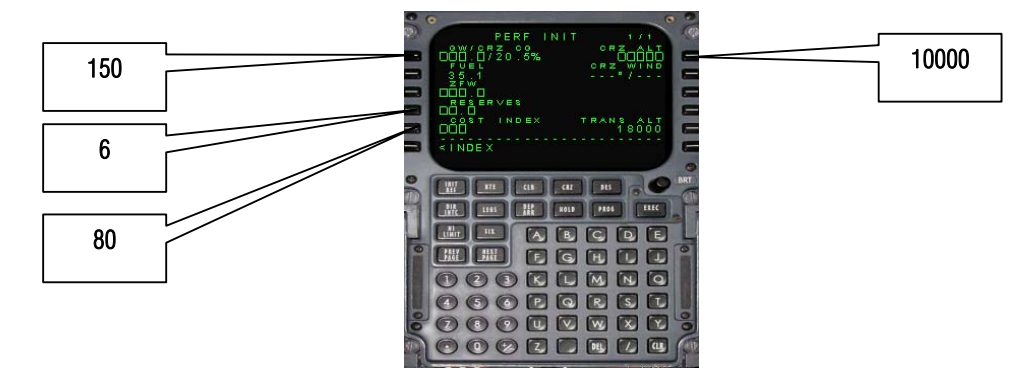

53. Now let us enter it again to the CDU.

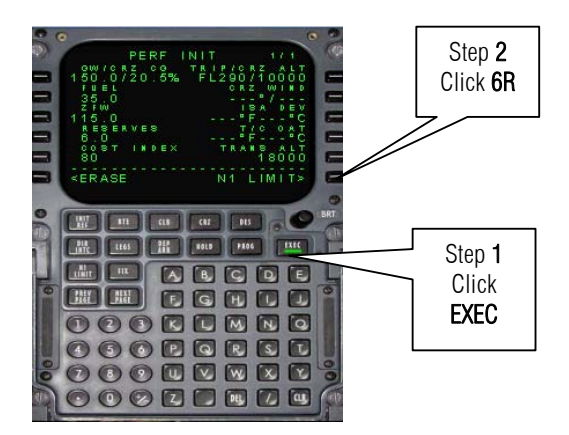

54. Let us enter the Take off data.

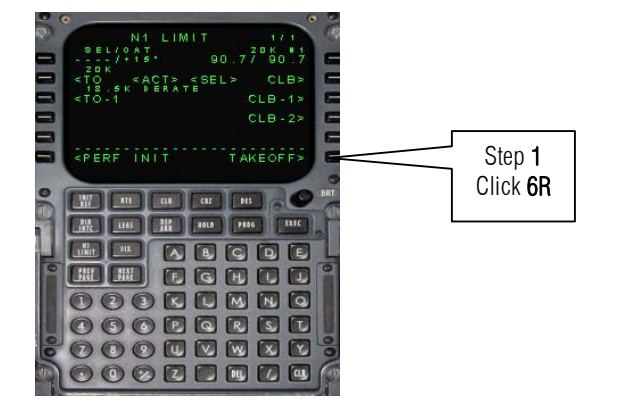

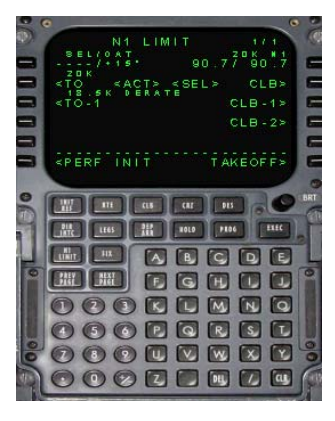

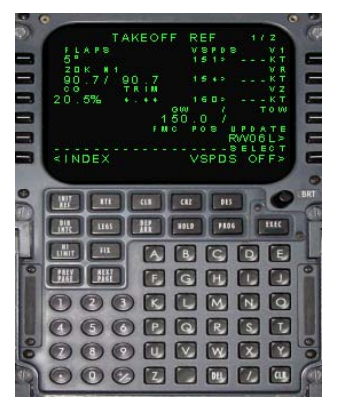

55. Again using the CDU Numeric Key Pad Enter the following V speeds

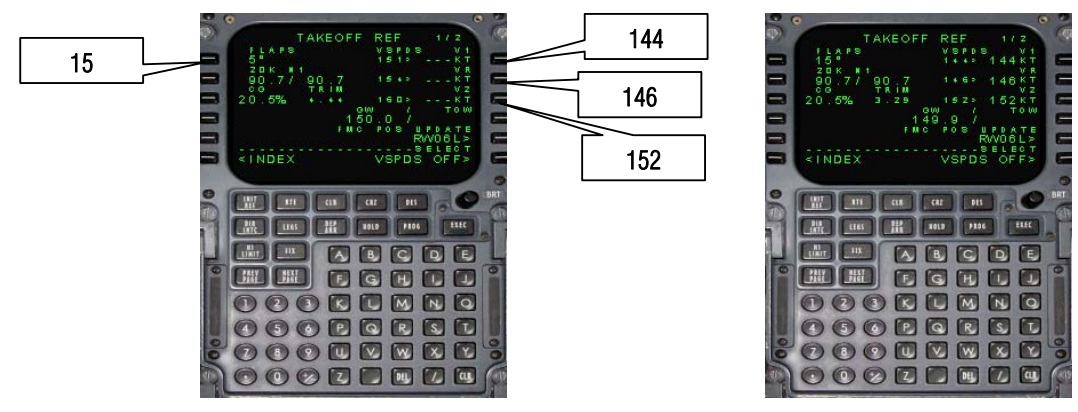

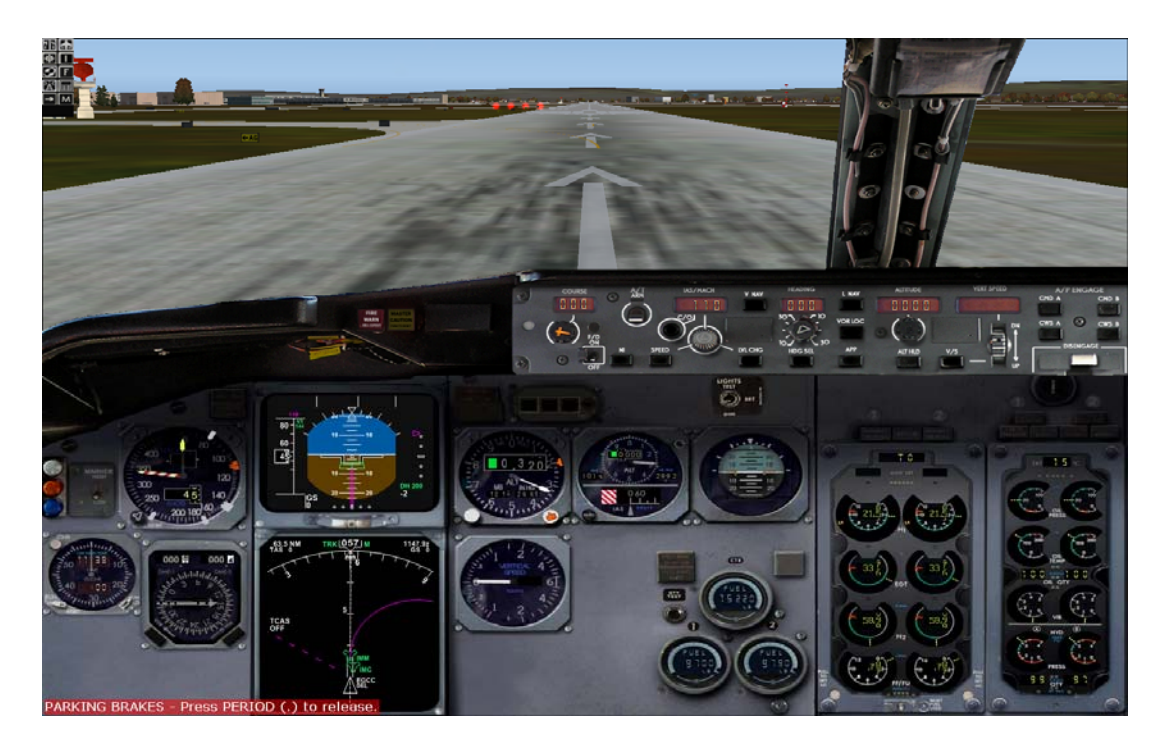

56. So that's it for CDU for the meantime. Press Shift +4 to hide it.

57. Let us set up the MCP.

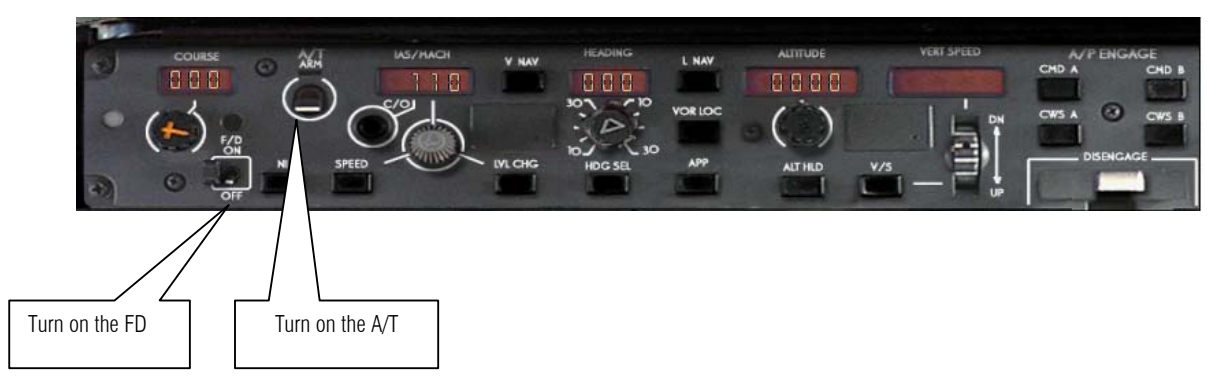

58. Increase the Speed to 144 as indicated on the CDU

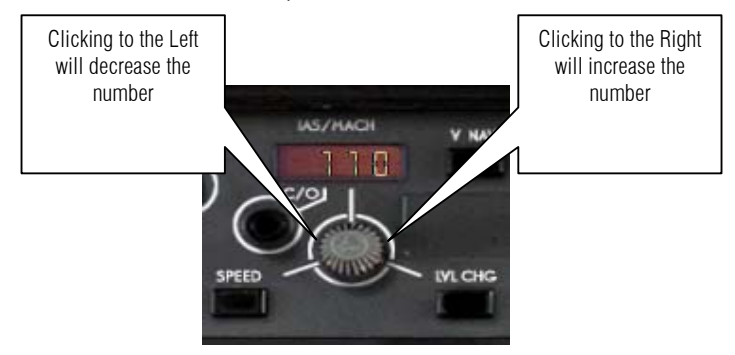

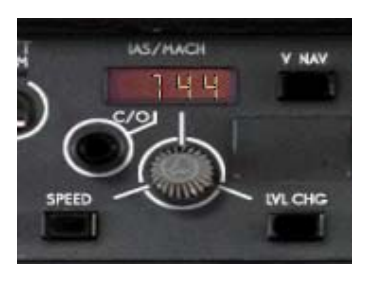

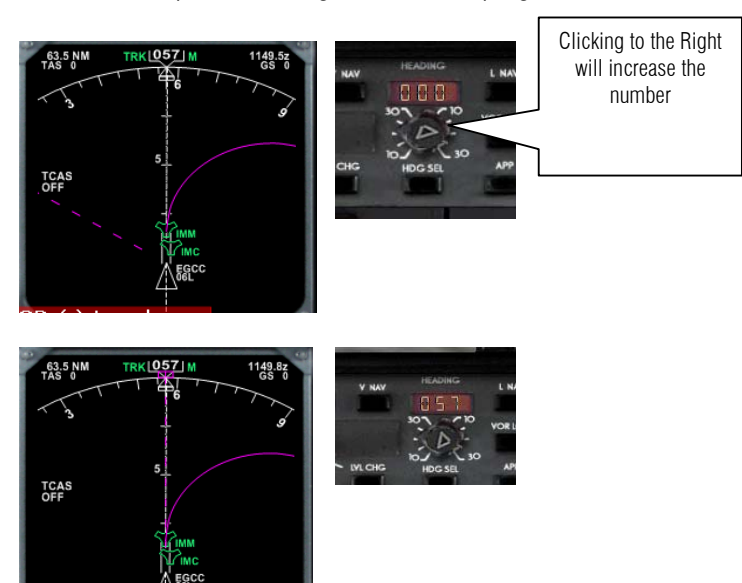

59. Just like Speed, Heading must also be programmed.

60. That includes also the Cruising Altitude 10000

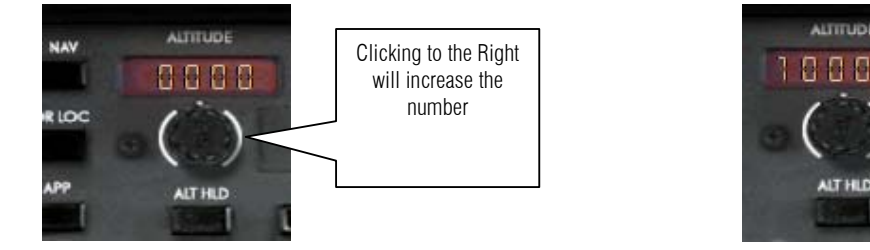

61. Although we are not landing yet let us program the course check the flight plan or if you have a SIM chart, Jeppesen Chart to check the COURSE. We are landing on runway 9 Right.

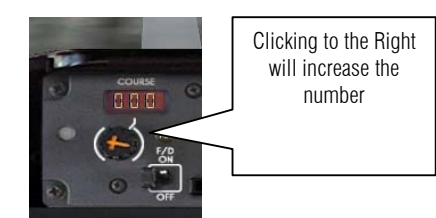

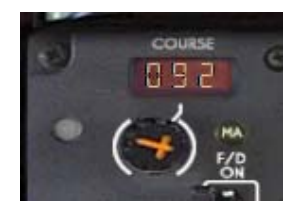

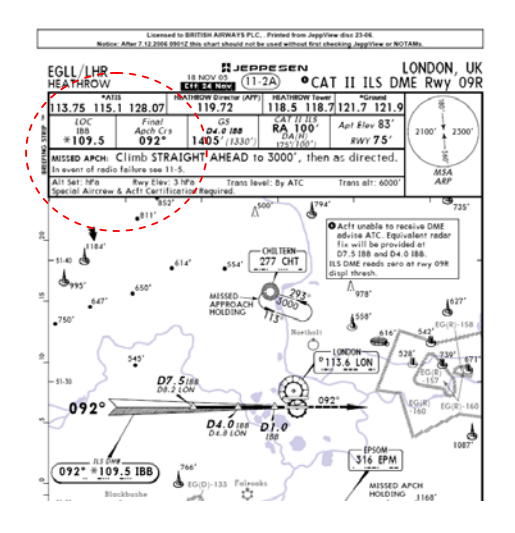

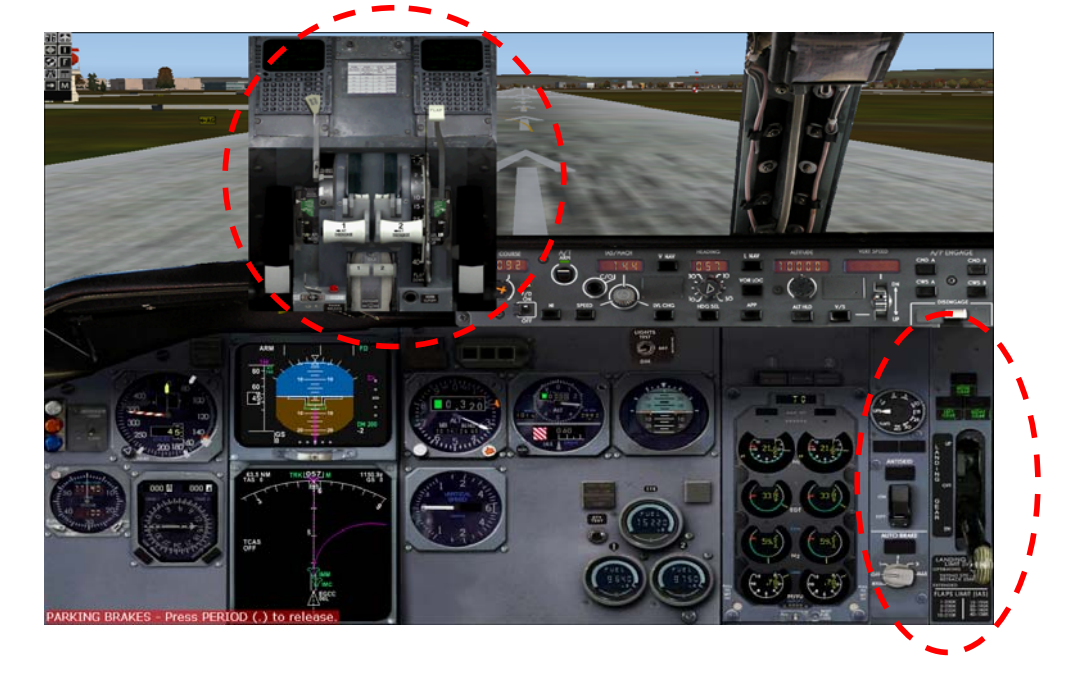

62. Press **Shift** +7 and **Shift** + 5 to show the landing gear stick and throttles.

63. Let us increase the flaps to 15 as per CDU

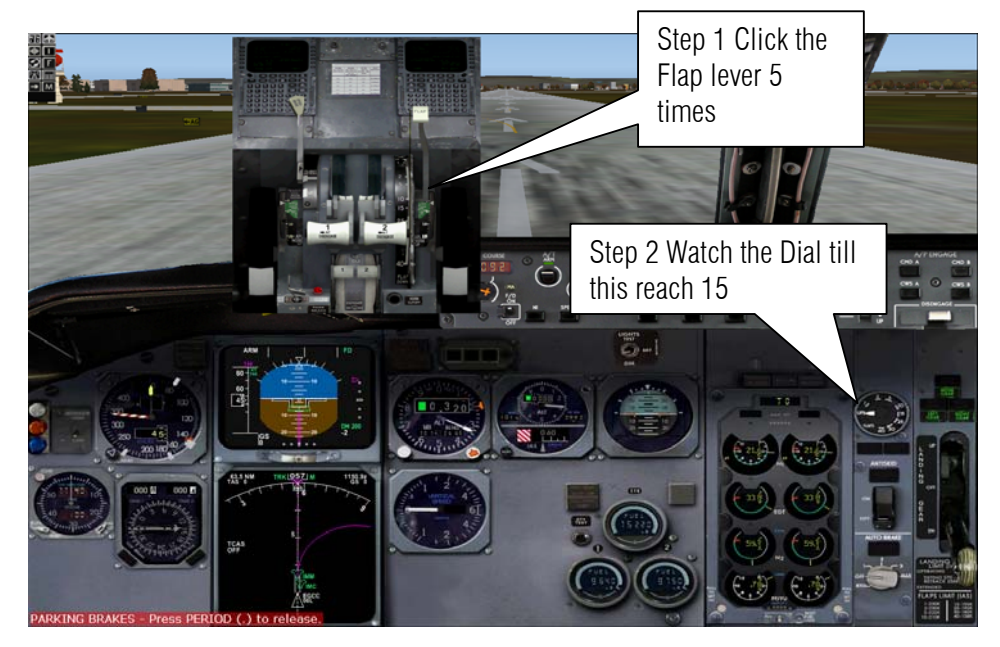

64. In case of unsuccessful take off we must arm the auto brake to RTO

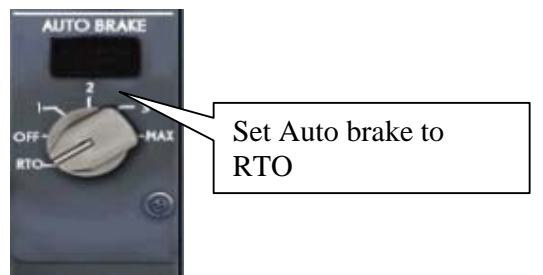

65. YOU ARE READY TO TAKE OFF!! Call ATC and tell them you are ready to rock and roll.

1123 , cleared for takeoff runway 6L, departing straight-out approved.

1123 , taxi to and hold short of runway 6L via taxiway runway 6L. Contact tower on 118.625 when ready.

66. Release the brakes. Press **Crtl** + . or do as figure shown below.

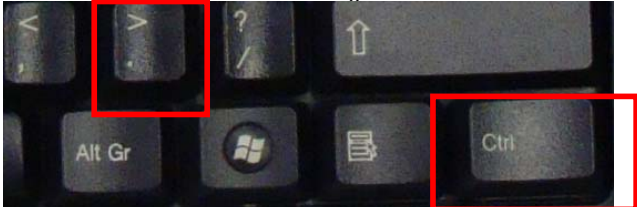

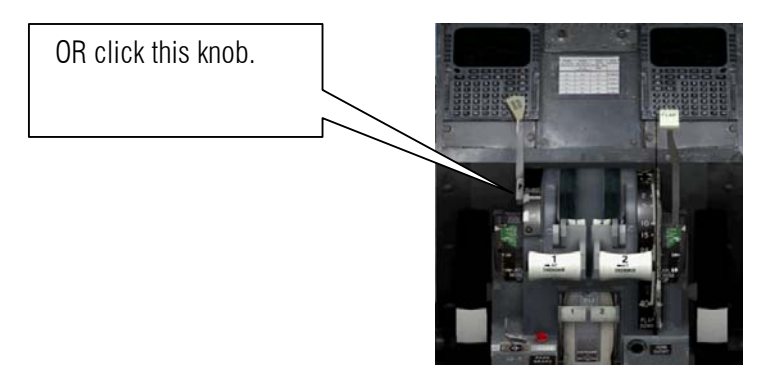

67. Press F4 or if you have a throttles in your Joystick push it up to the max.

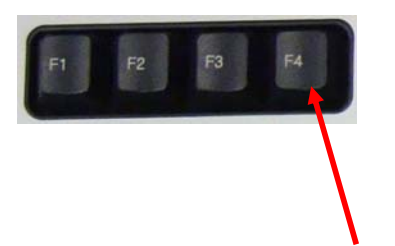

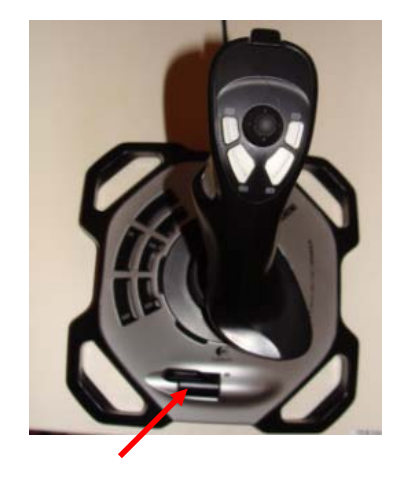

68. watch your speed as you near or surpass VR or Rotate

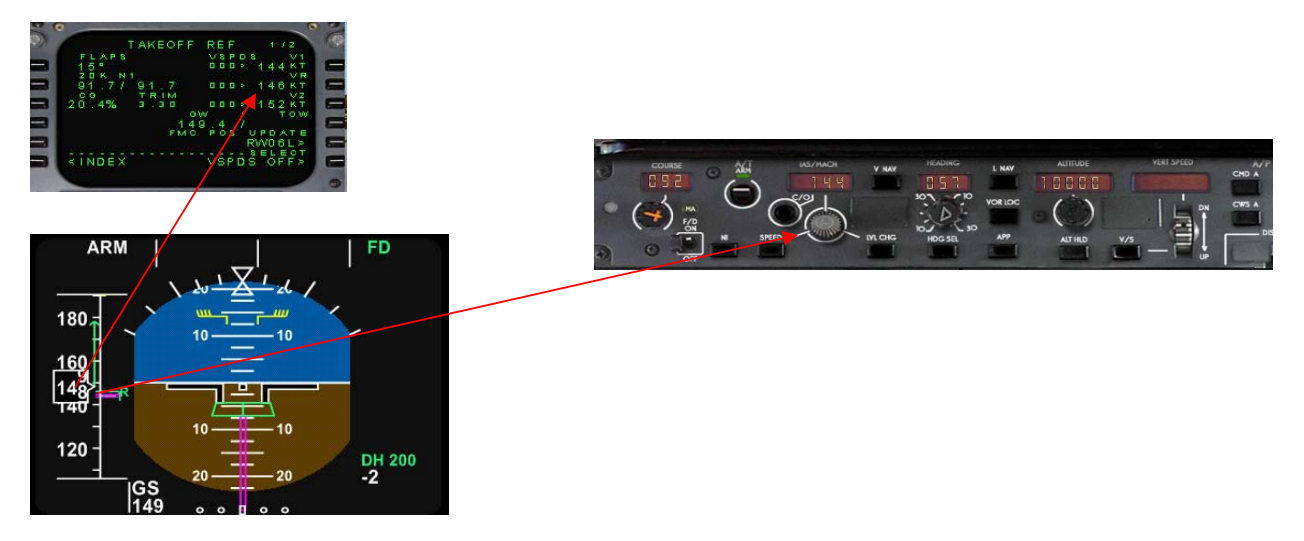

69. Pull the nose UP 10 Degrees there no turning back FLYYYY!!

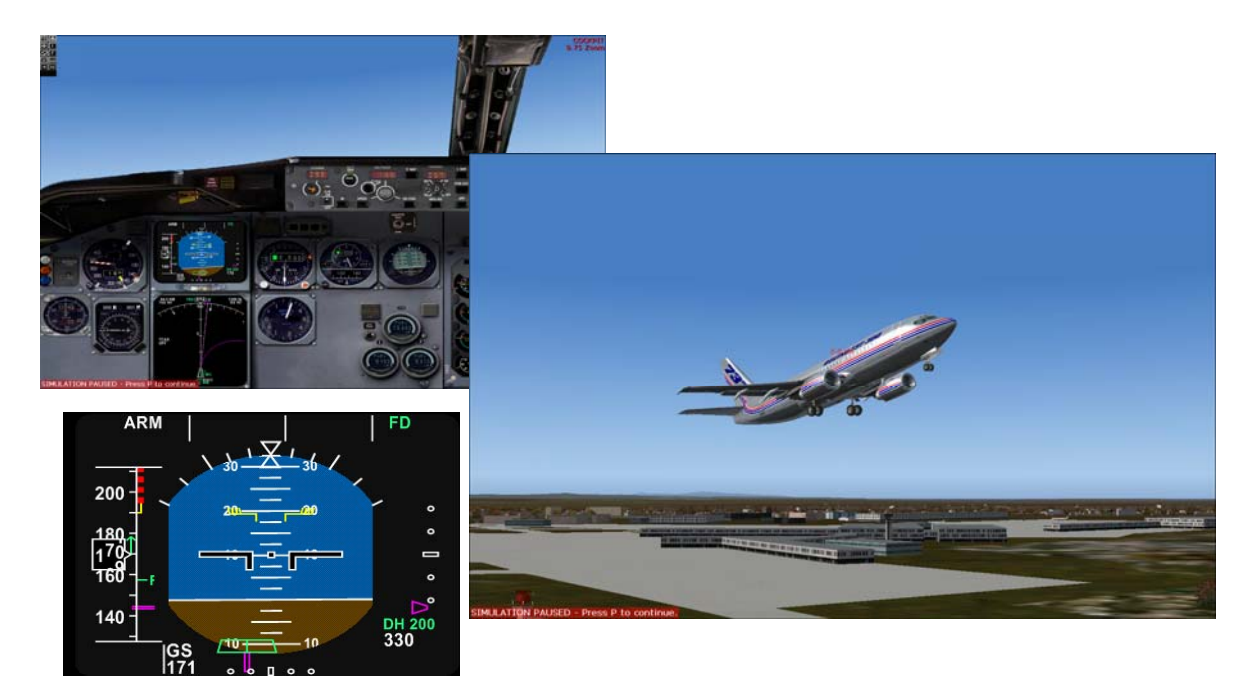

70. Gear up. Press **G** on the keyboard.

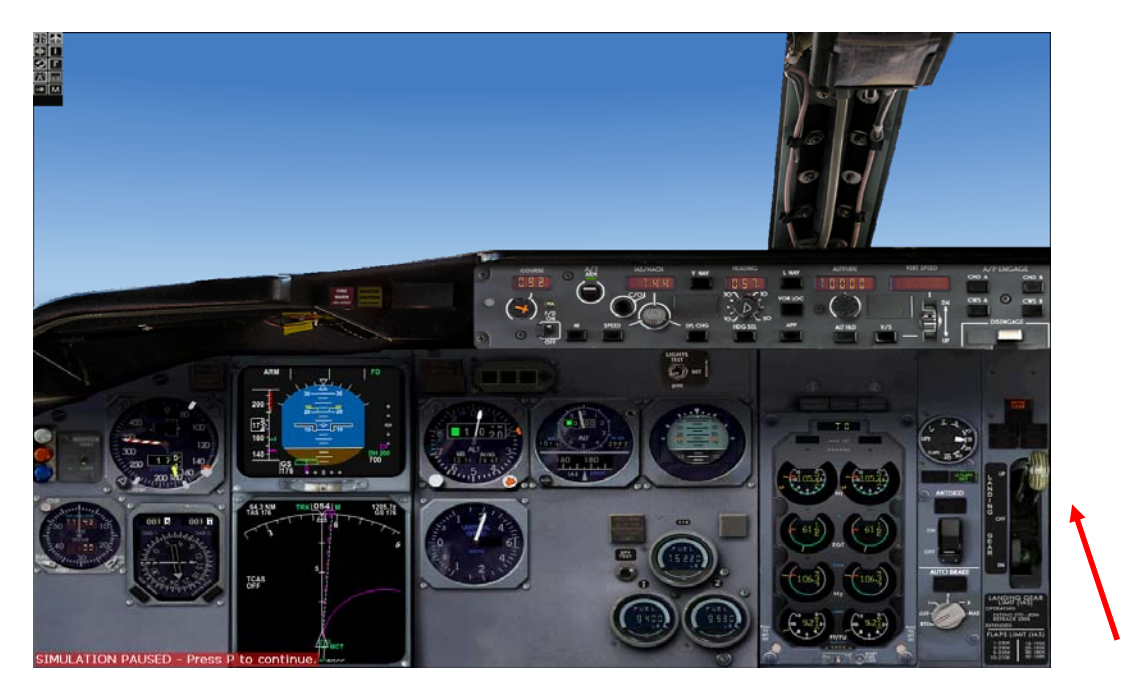

71. Press the following in sequence.

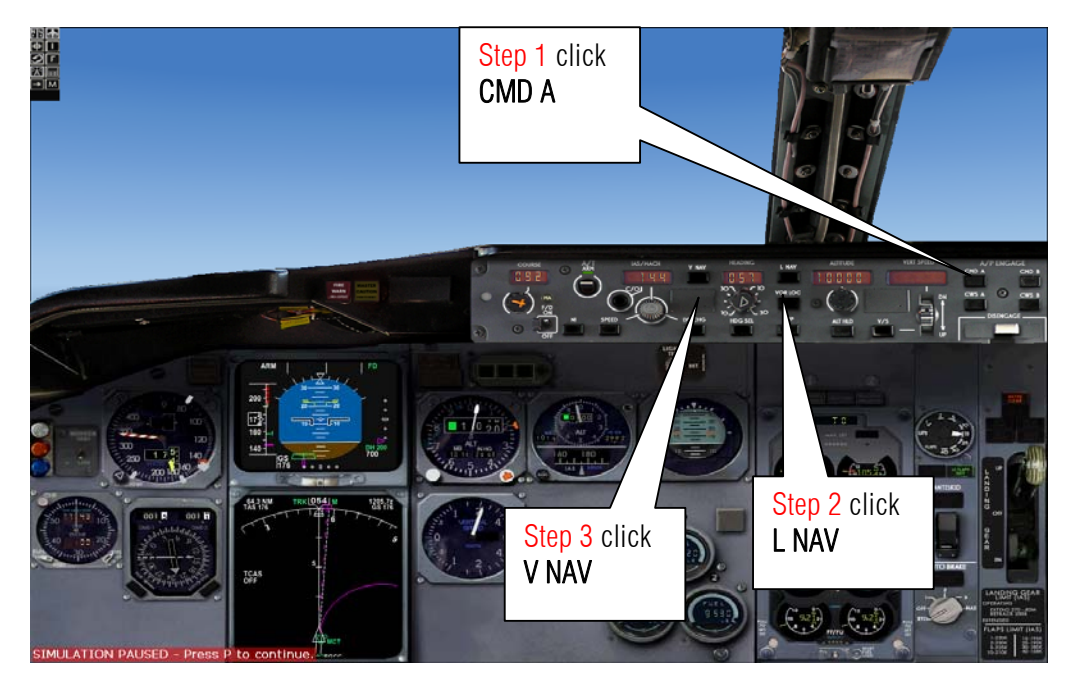

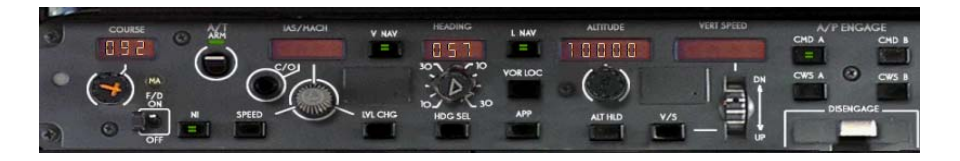

72. Retract the Flaps to Null press F5 on the keyboard.

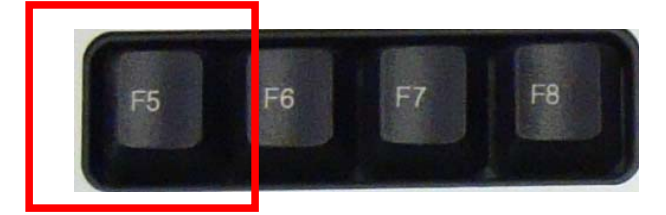

73. On the overhead panel Turn OFF the APU by clicking that switch to OFF. It will shut down the APU

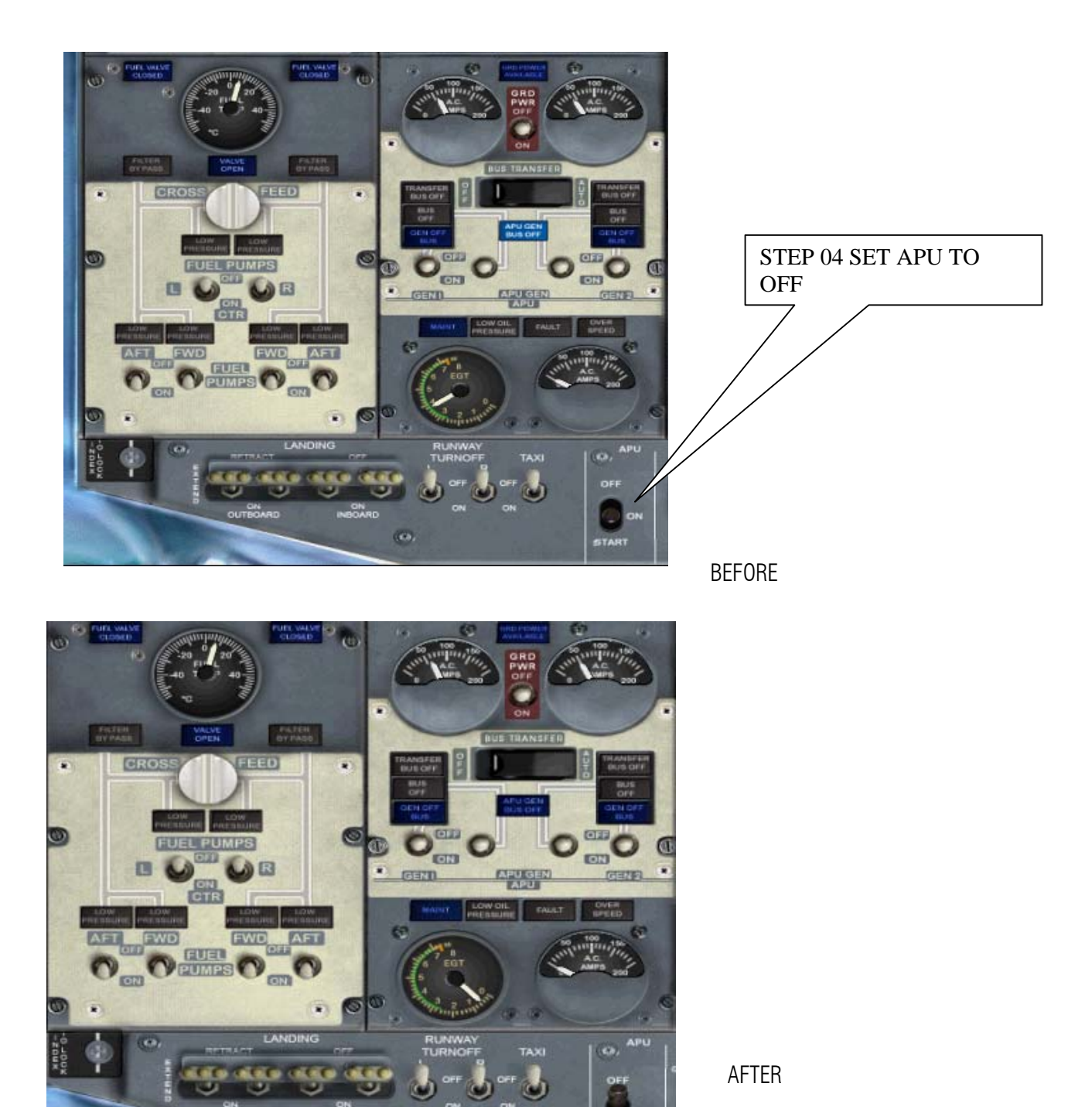

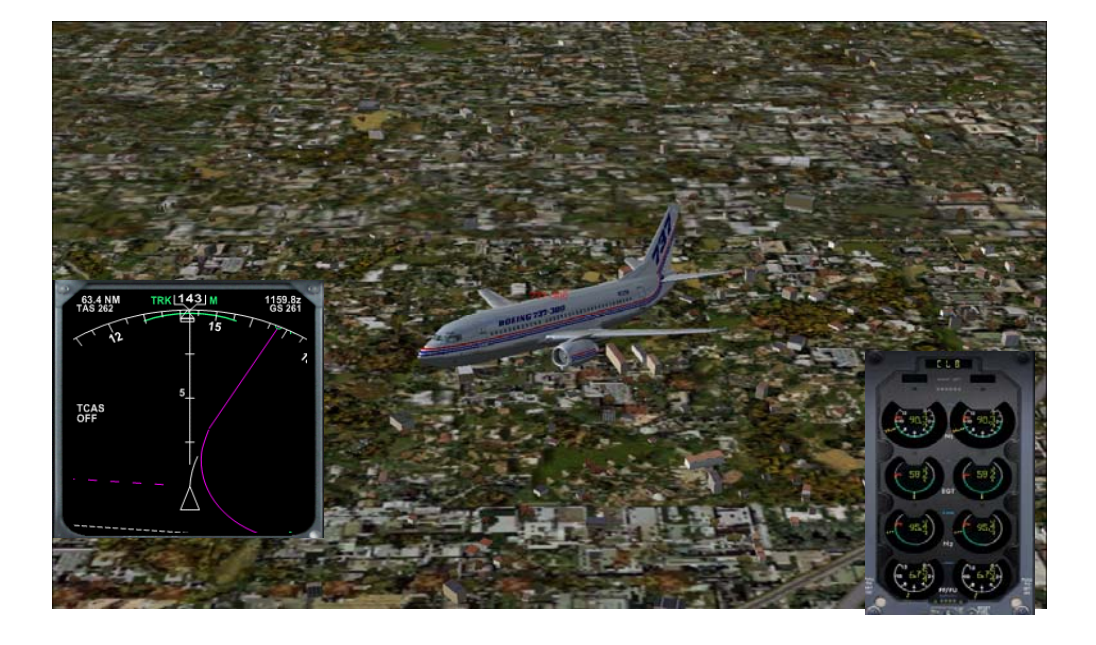

74. Now look how intelligent this aircraft is. It will climb as it turns to the first way point.

75. Now let us see the CDU on LEGS page and track our flight. Press Shift+8 to show the EFIS control panel.

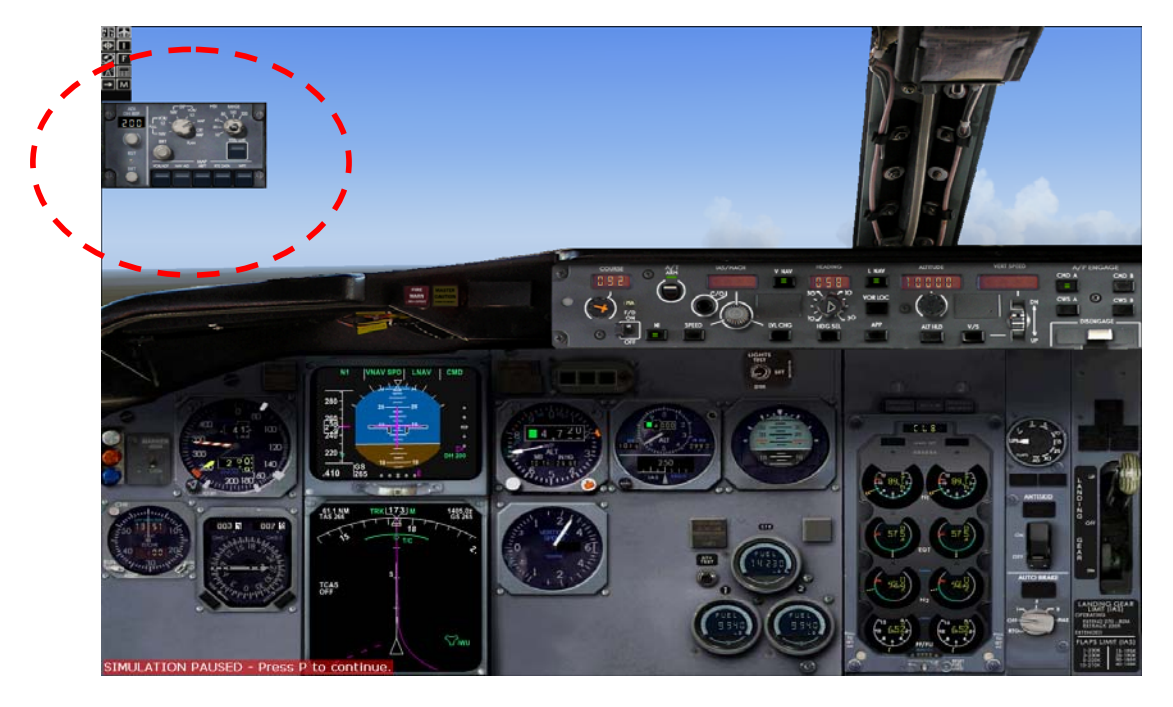

76. Let us increase the range

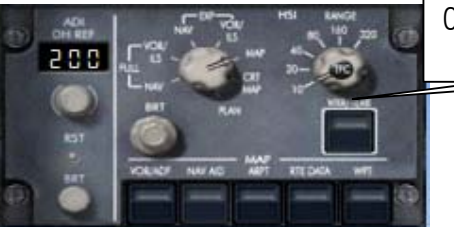

Click this to range 60

77. The triangle represent your airplane the magenta is the route. You can see waypoint HON.

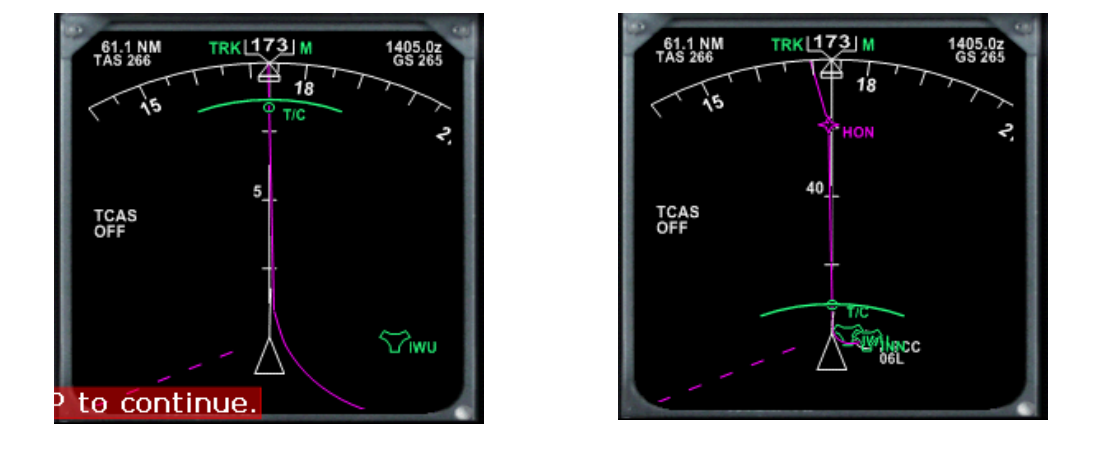

78. Let us check what the CDU is saying press Shift+4 then click the LEGS button.

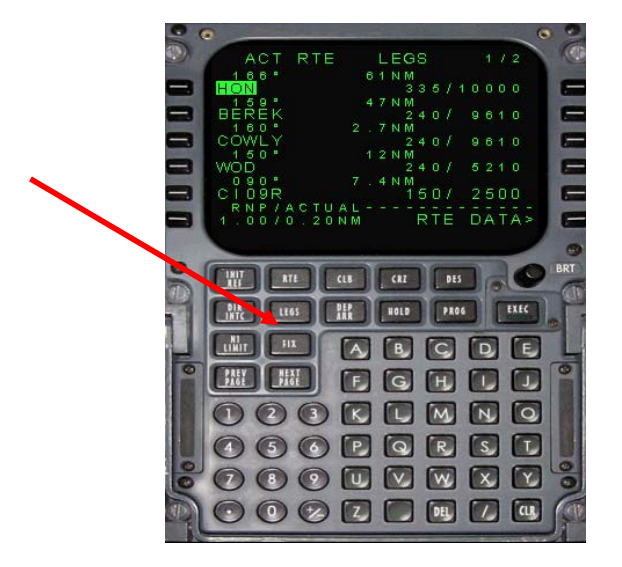

As you can see the route is predicting that on BEREK your Altitude must be 9600 ft.

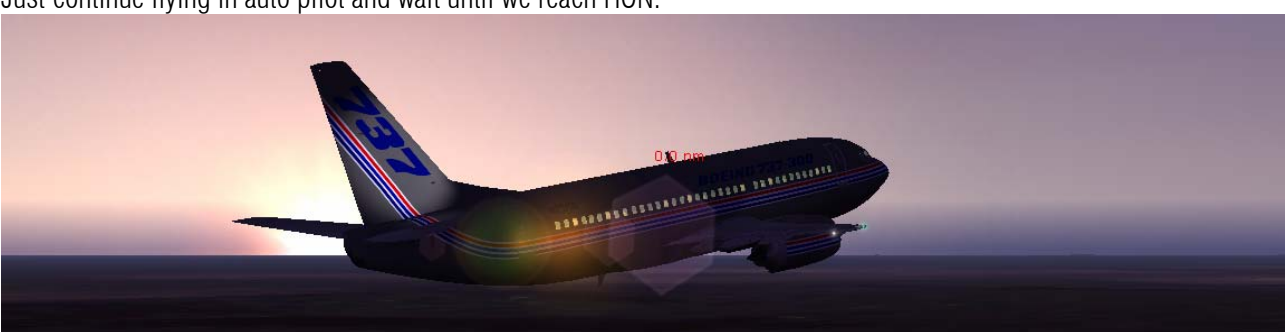

Just continue flying in auto pilot and wait until we reach HON.

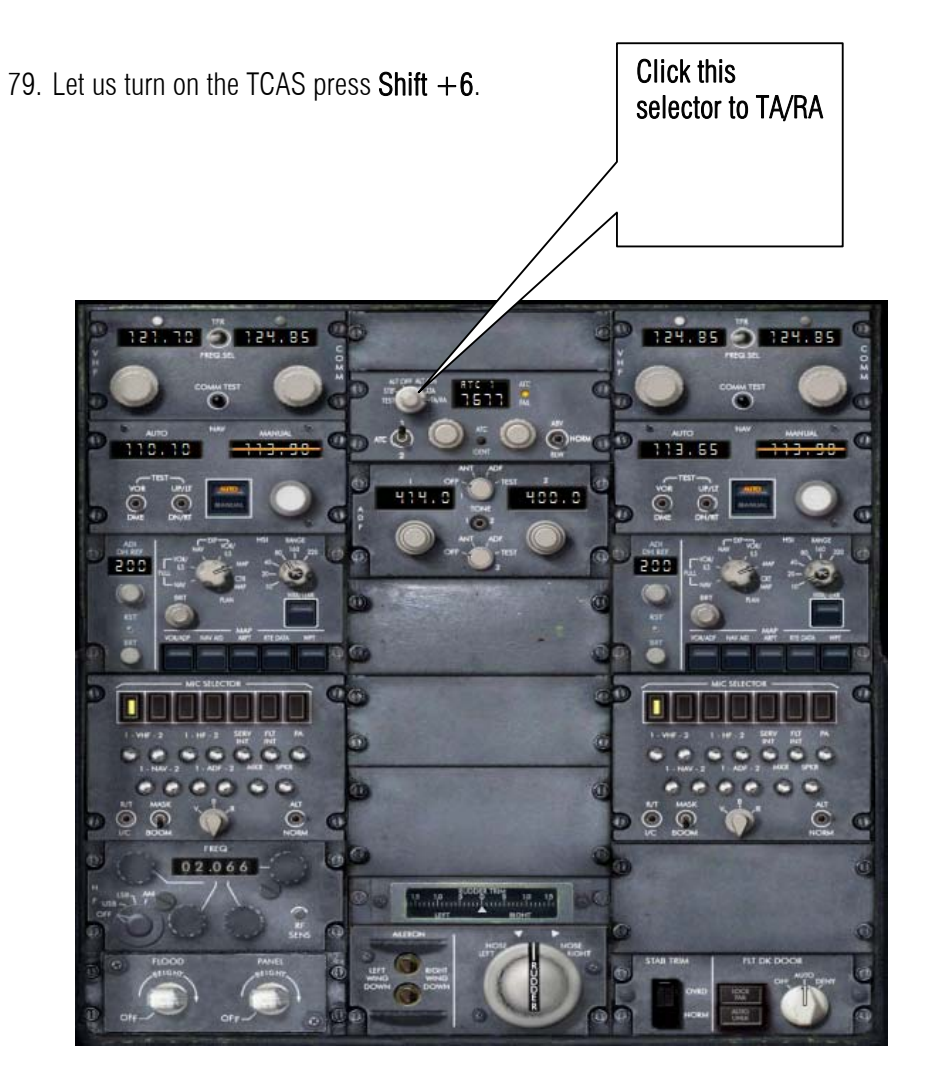

80. By this time you have pass HON and the aircraft is turning toward waypoint BEREK. Its time to descent.

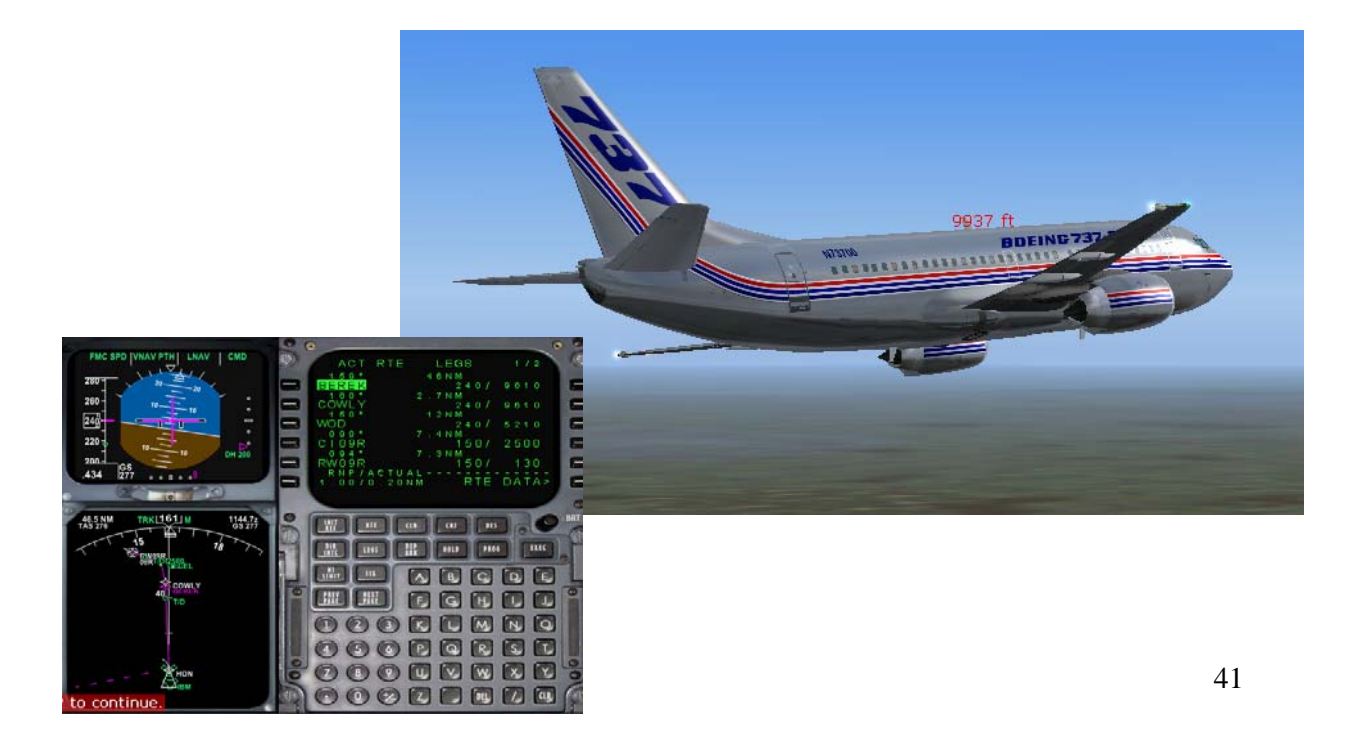

81. On the left outer side of the altitude knob click it until it reaches 5000. Why 5000? Because we are too close to the arrival by the time we reach BEREK.

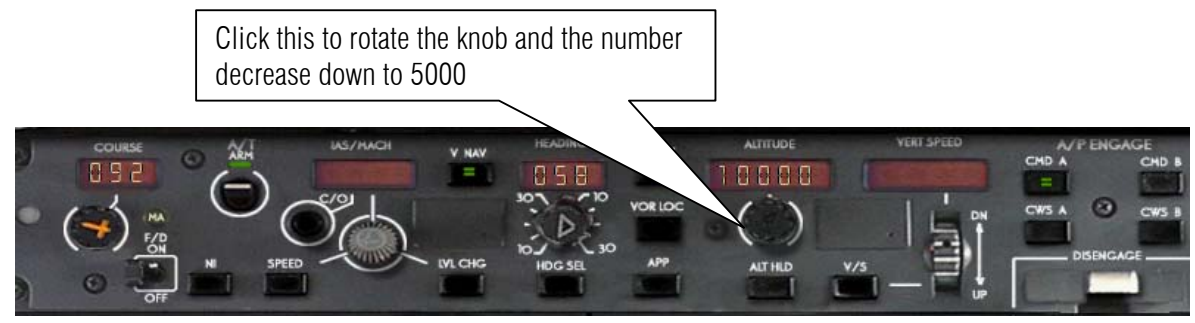

BEFORE

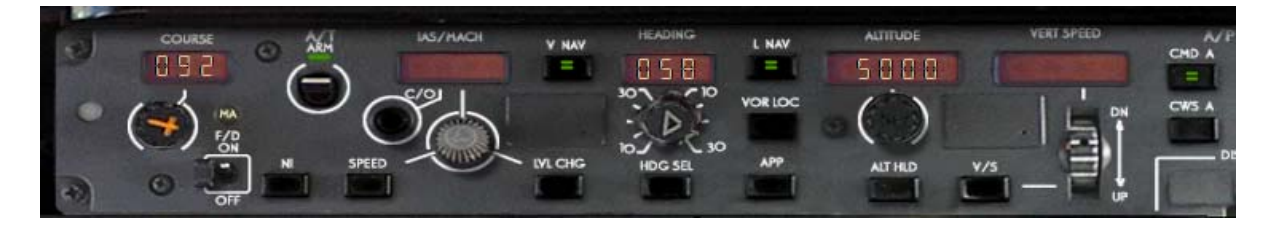

AFTER

82. This will not take effect until you click LVL CHG button.

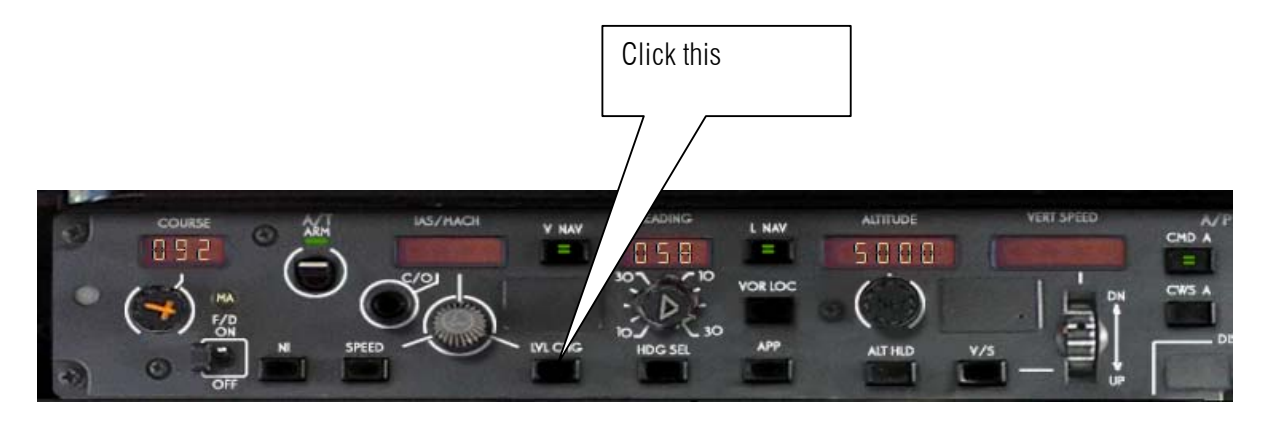

83. As you observe the Altimeter and Vertical Speed is moving.

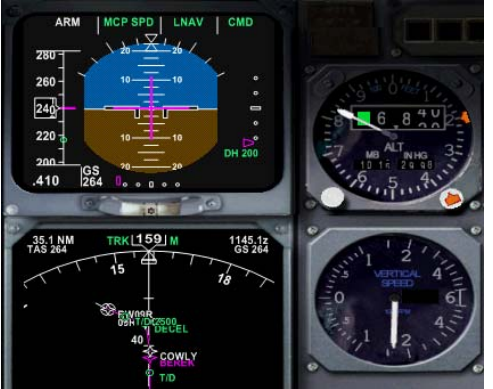

84. Continue flying towards BEREK.

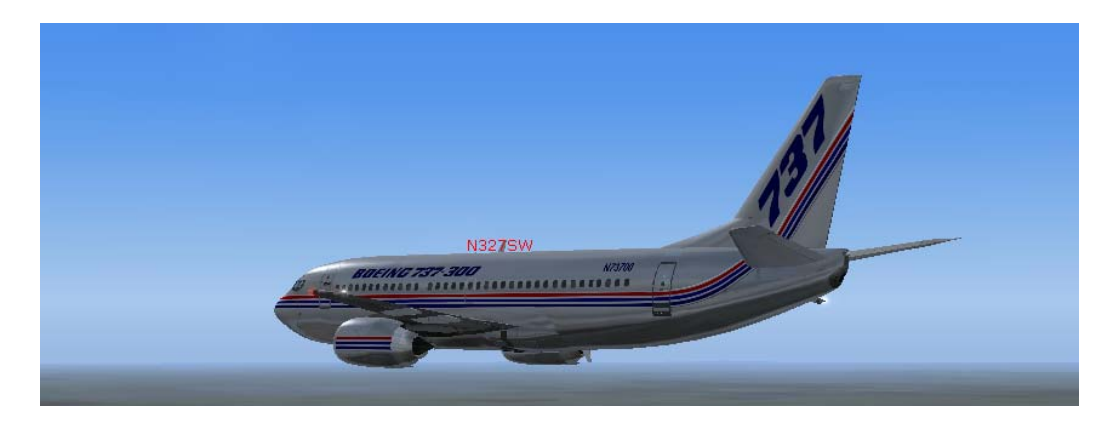

85. So by this time you are going toward COWLY let us reduce altitude again.

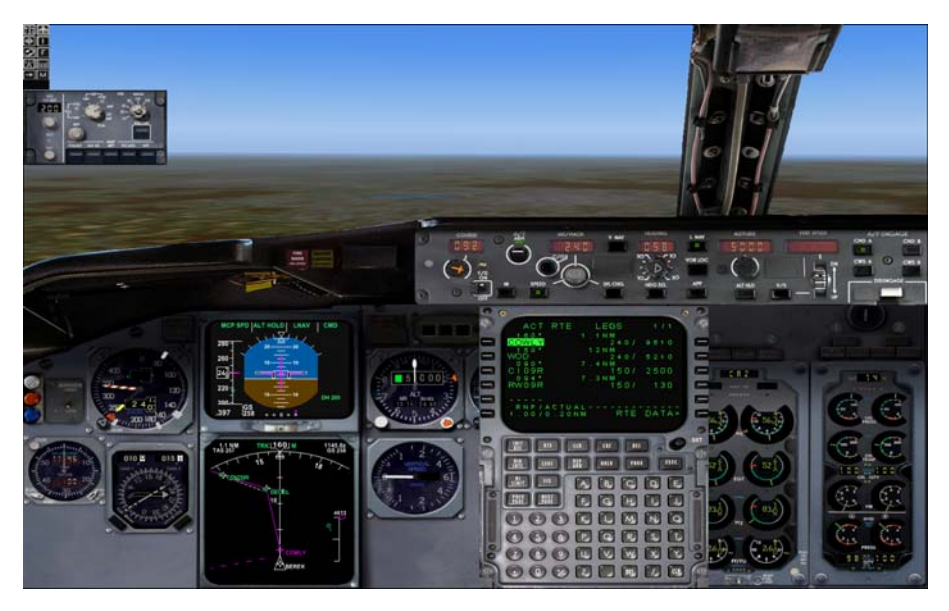

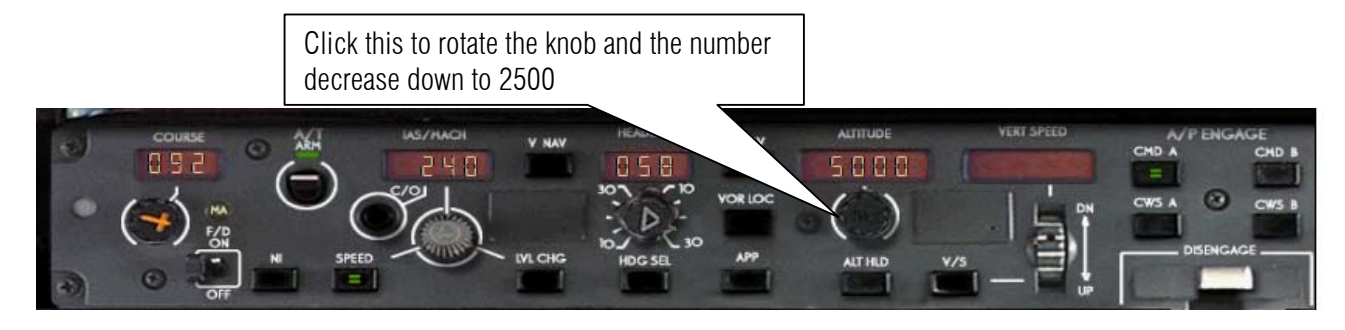

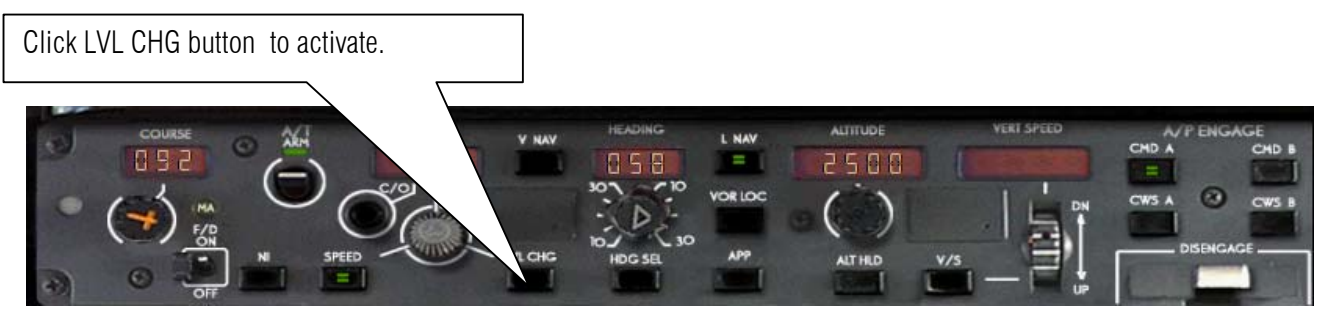

86. Let us radio Heathrow tower that we want to land on Runway 9R. He will say 9L but you can request 9R.

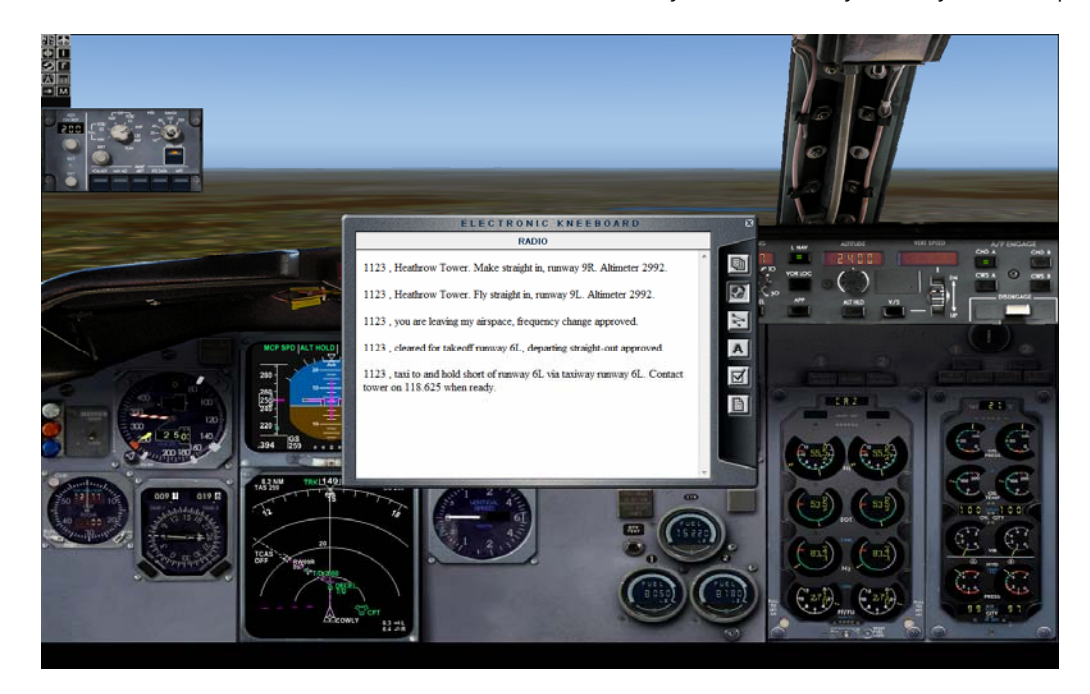

87. By the time you are in **WOD** Let us prepare for landing by slowing down a bit.

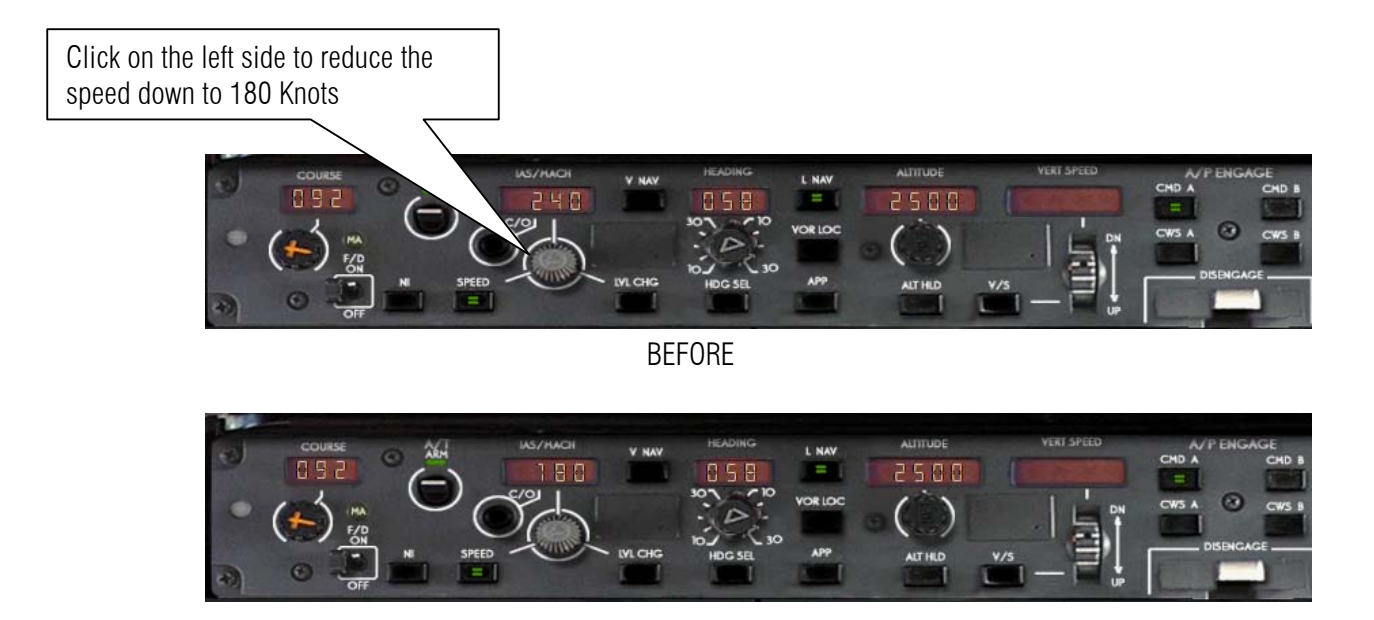

AFTER

88. At 200 knots set the Flaps to 10 Degrees press  ${\bf F7}$  four times .

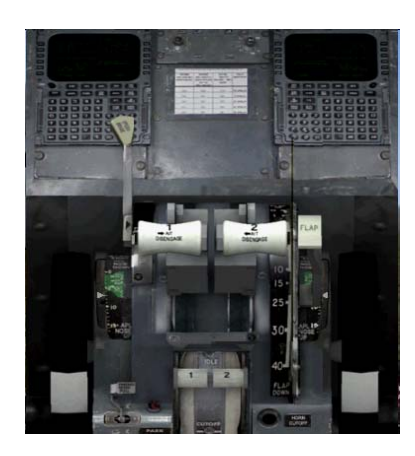

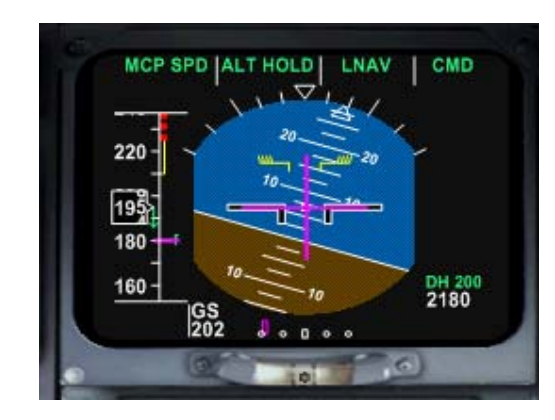

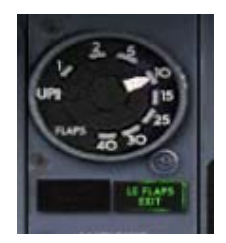

- The Magenta Triangle indicates that localizer MCP SPD ALT HOLD LNAV CMD frequency for ILS is  $\nabla$ ready. We must activate the LOC 220 18 160 DH 200 2240 . . D 6 6.1 NM TAS 194 TRK 093 M 1150.9z GS 195 D-2500 2219 WOD
- 89. As we are aligning to the runway for Final approach. We shall see if the localizer is alive.

90. Let us activate the Localizer.

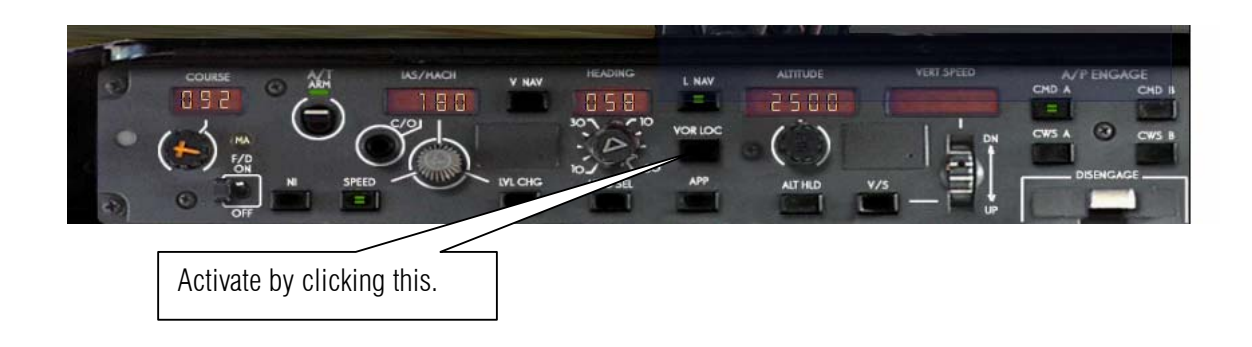

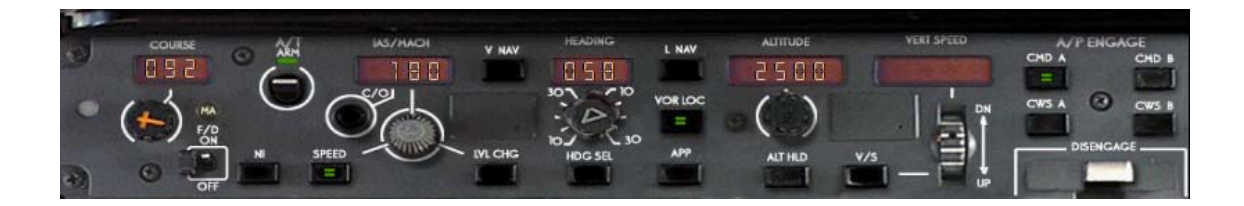

91. Let us Arm the Speed bakes

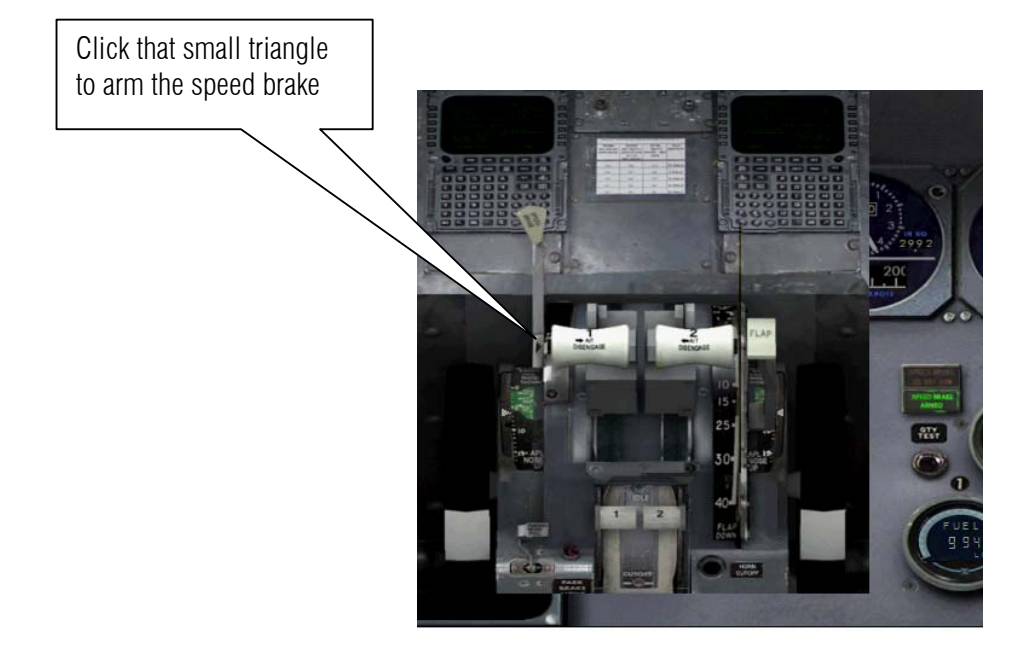

92. Set Auto brake to 3

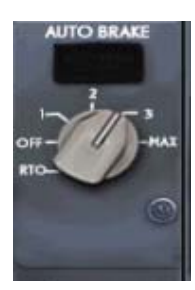

93. Press **F7** again as we reach 180 knots

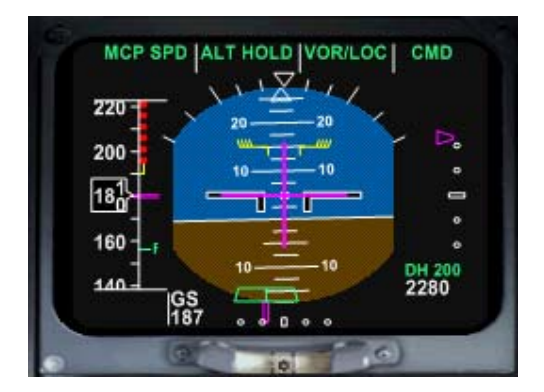

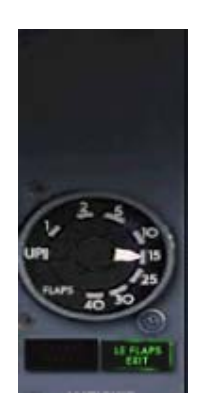

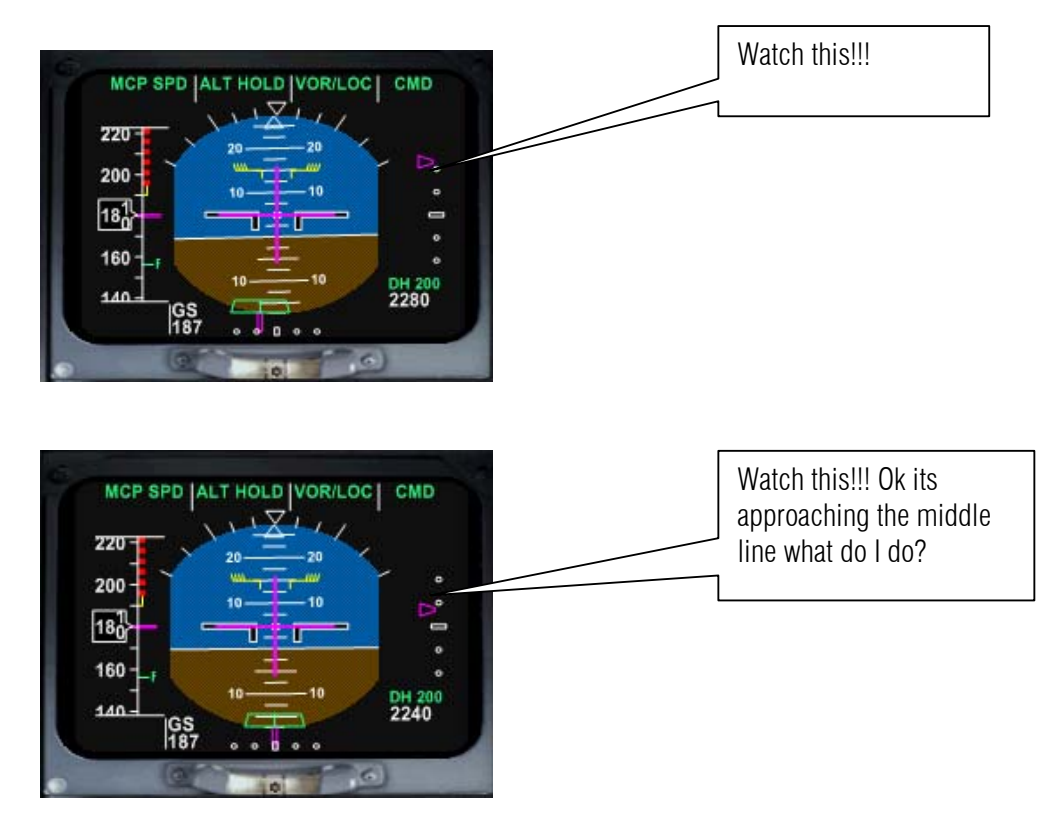

94. Now your hand must be fast and watch the Magenta triangle as it approach the middle.

95. Once the magenta triangle is on the middle line click APP !!! and then CMD B.

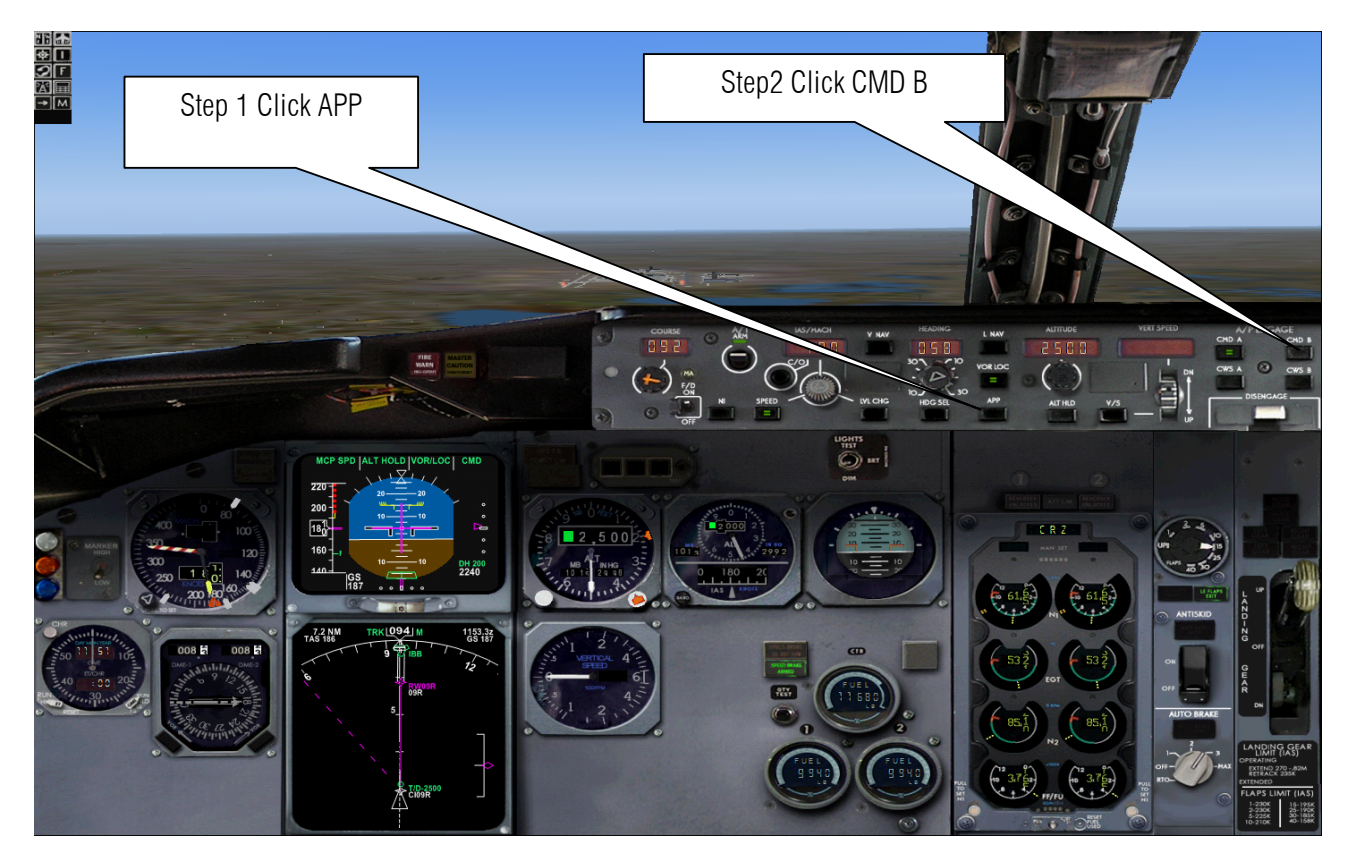

96. Now press G to deploy Gear down!!

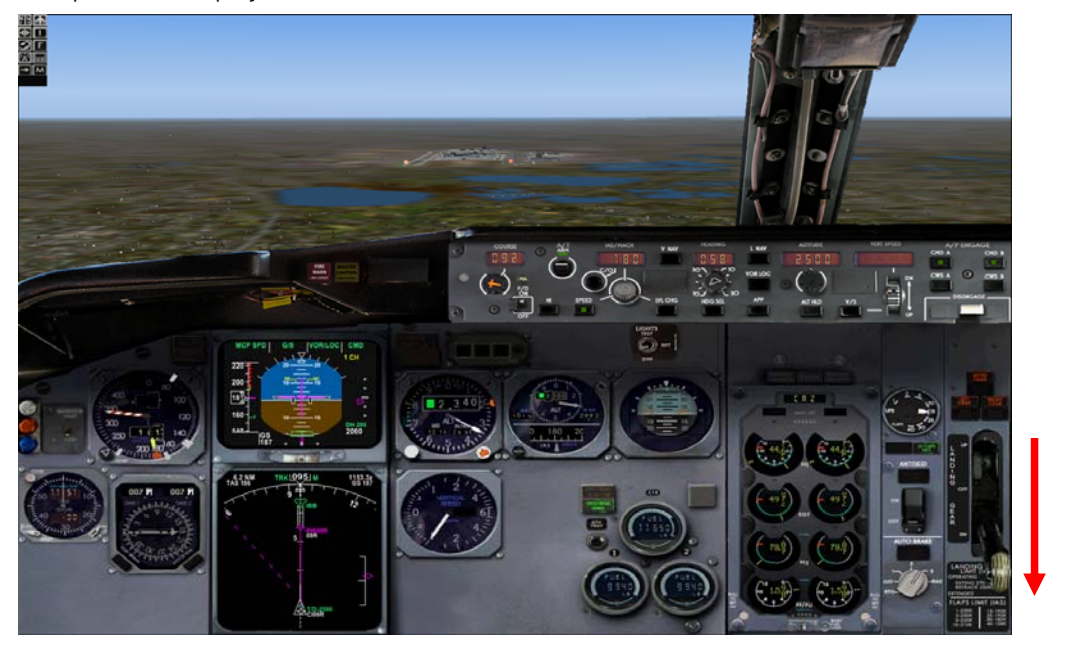

97. Wait until your altitude is around 1000 Ft. then deploy the flaps to full by pressing F8

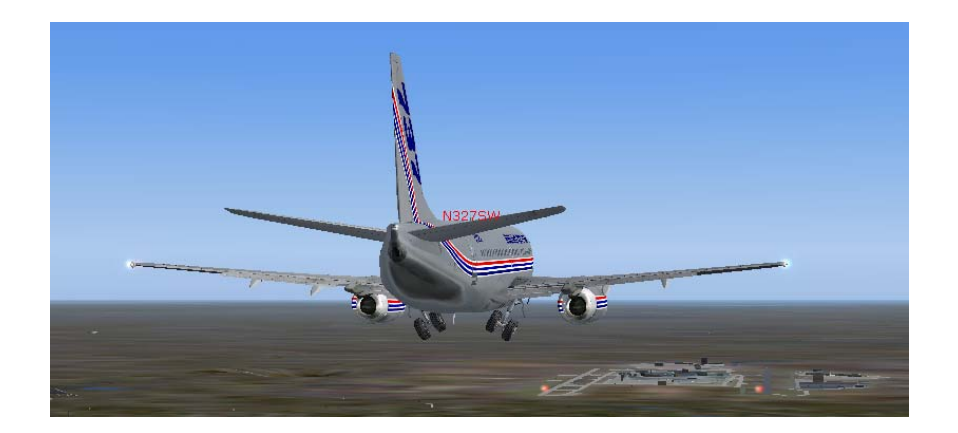

98. Sit back and relax as the Aircraft will Autoland.

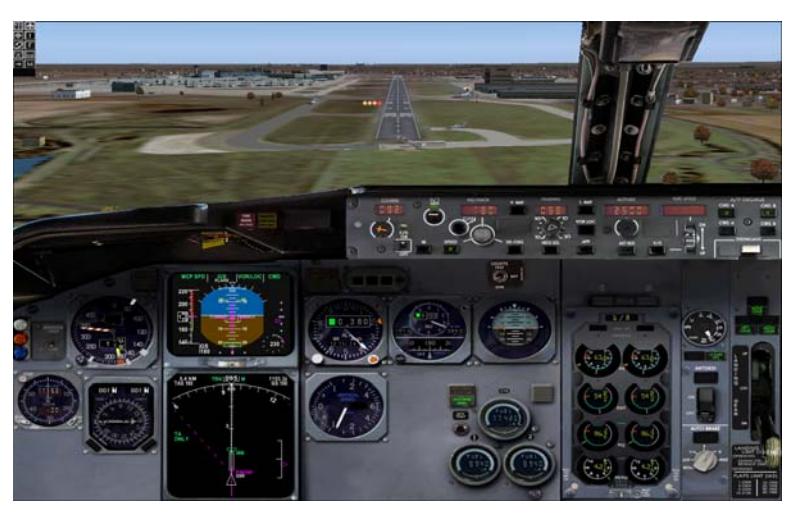

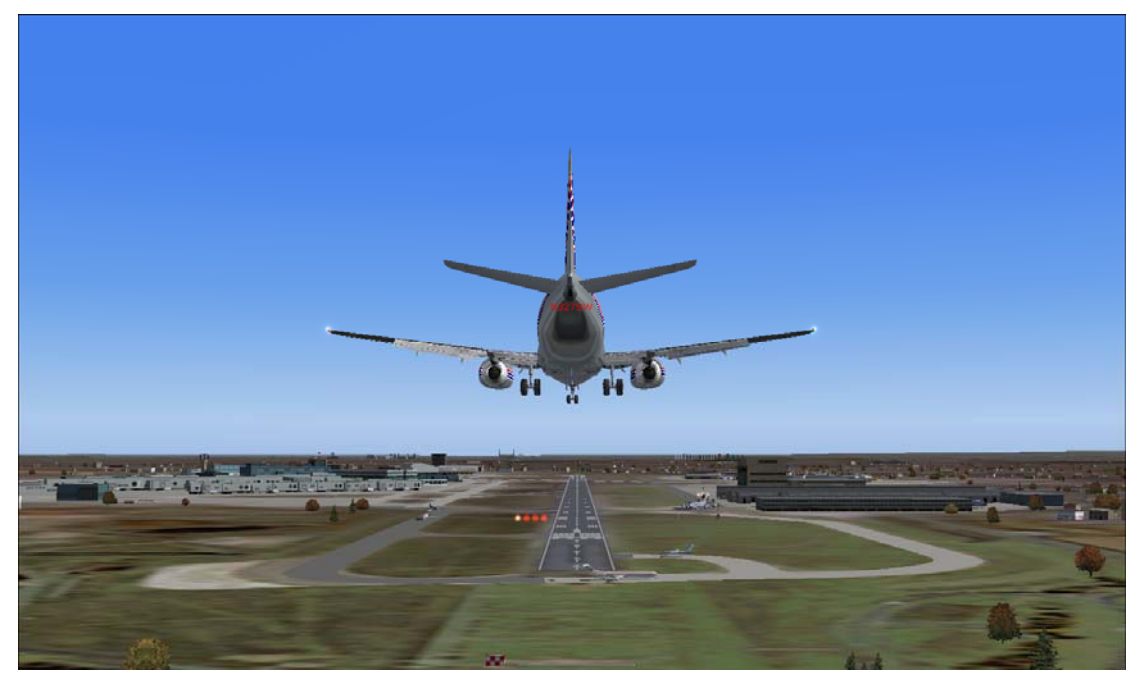

99. When the gear touches down press z

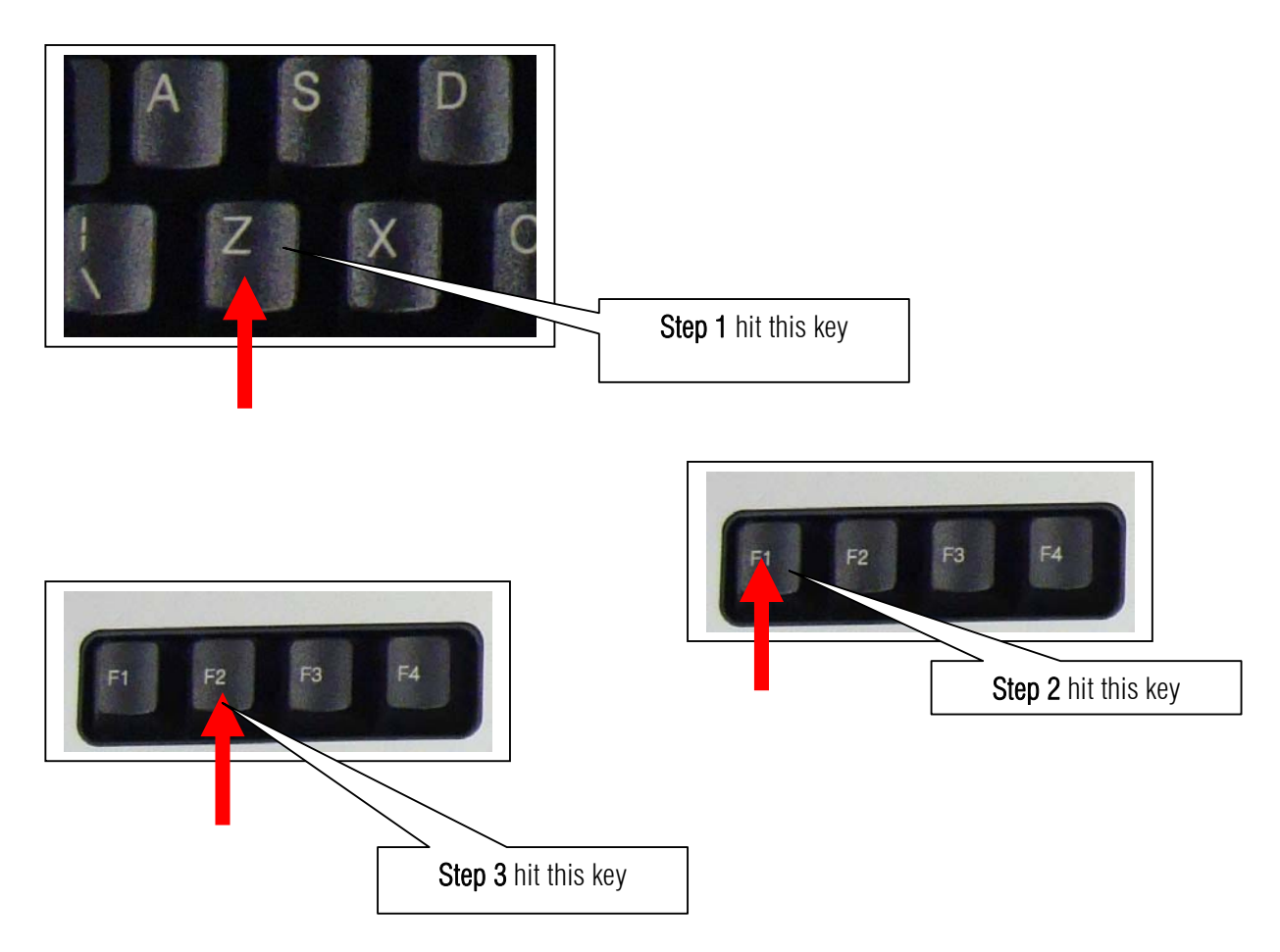

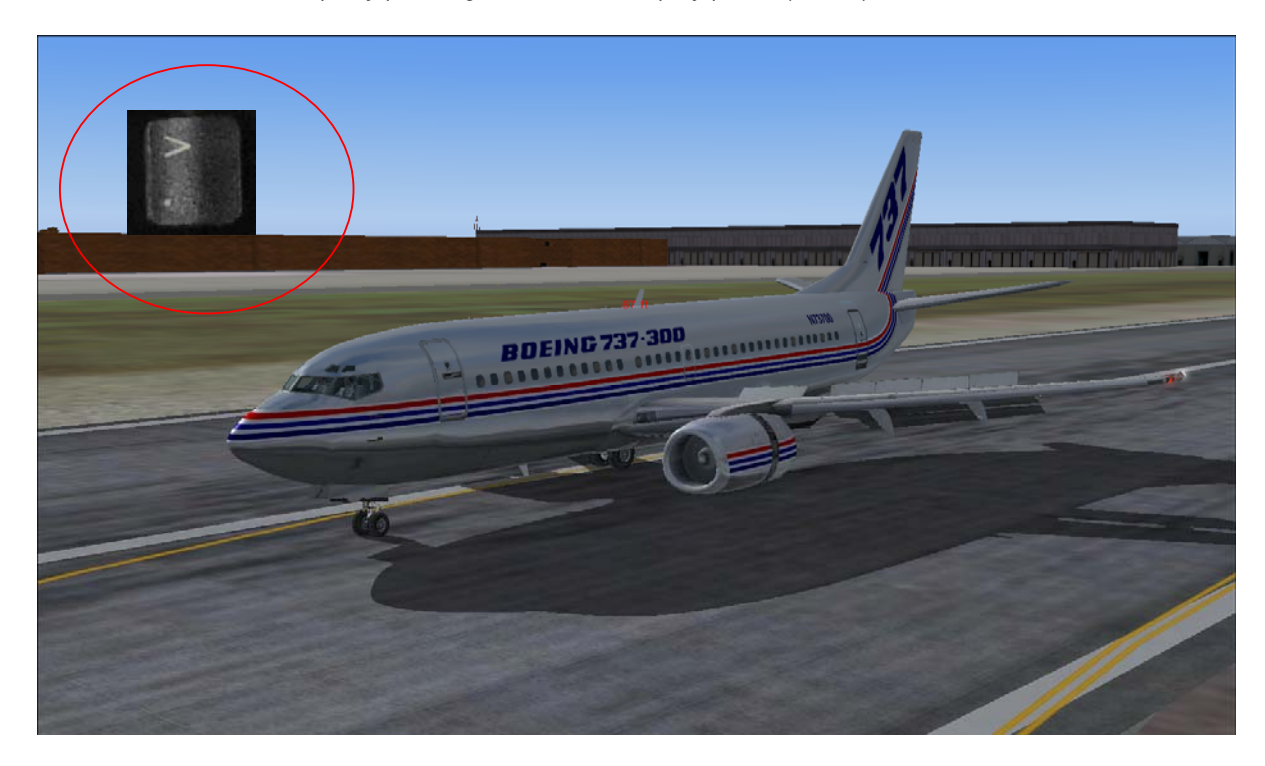

100. Retract the flaps by pressing **F5**. Then full stop by press. (Period)

101.Press Slash to retract the speed brakes.

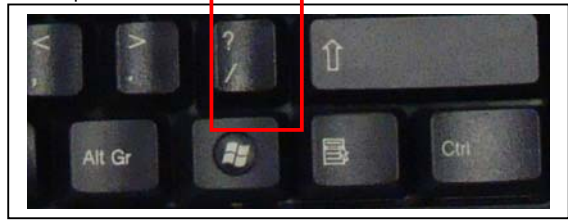

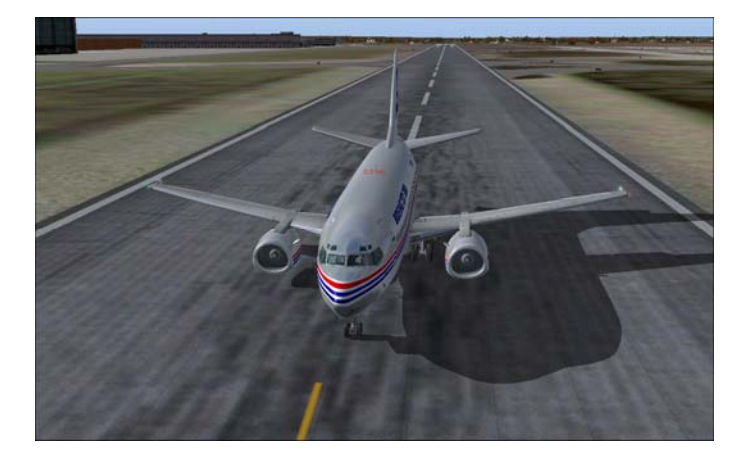

Nice Landing!!! Call ATC and taxi to your Gate. I am going to London to see my daughter.

I am not a 737 pilot and this manual is Microsoft Flight Simulator only. This sample flight is dedicated to my beloved daughter Beatrice Joy. Many thanks to Mr. Christophe Modave. Thank you to **Wilco Publishing** and <u>www.Feelthere.com</u>.

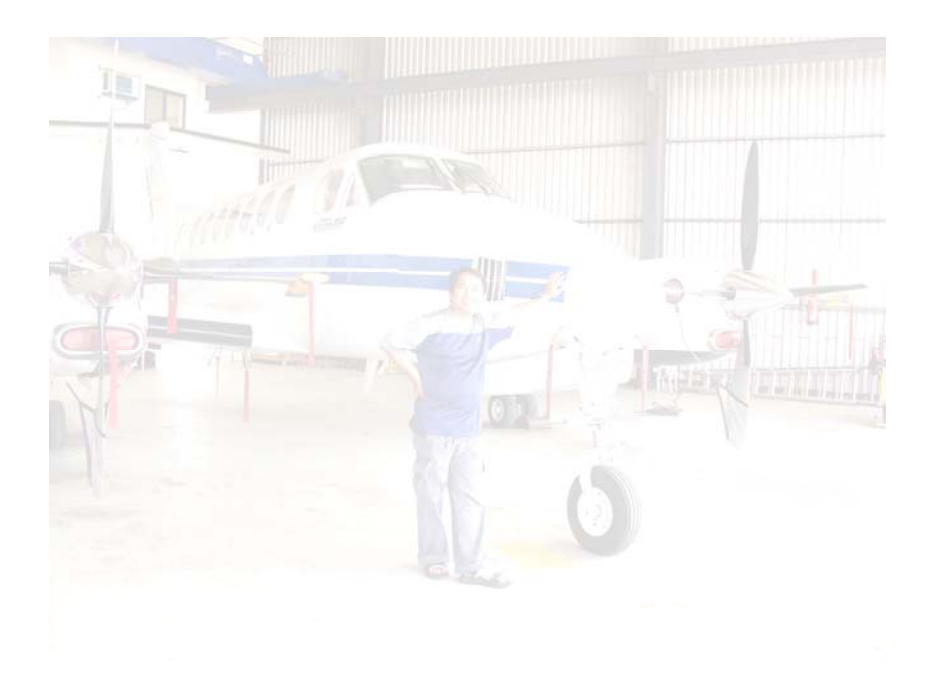

Recommended software:

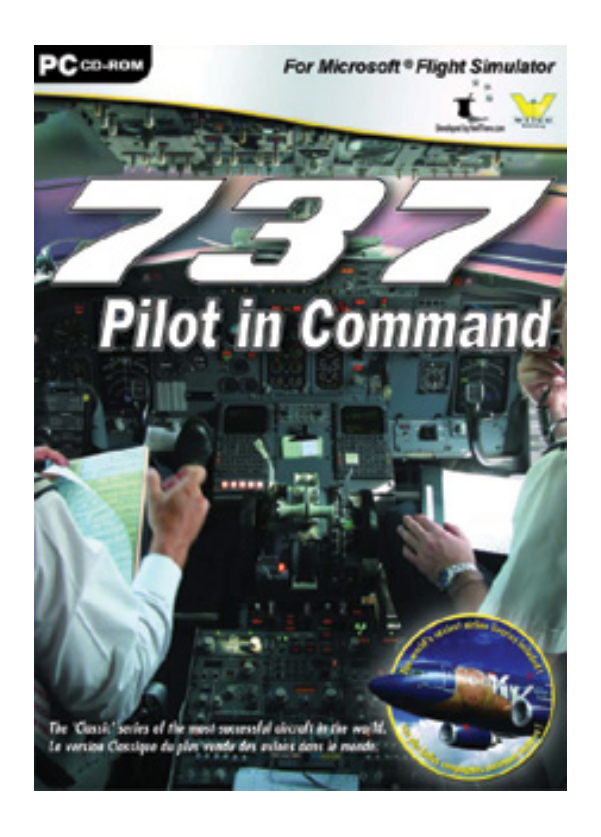